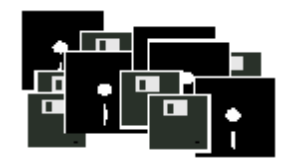

# ULRICH LAMPRECHT SOFTWARE PA32 Entgeltabrechnungssystem

# Benutzerhandbuch

PA32 PERSONALABRECHNUNGSSYSTEM

# Benutzerhandbuch

©Ulrich Lamprecht Software, Überlingen

info@lamprecht-software.de

http://lamprecht-software.de

# Inhaltsverzeichnis

| Einleitung                                                                       | 7        |
|----------------------------------------------------------------------------------|----------|
| Wichtig                                                                          | 7        |
| Mit PA32 können Sie                                                              | 7        |
| 7usätzliche Literatur                                                            | 7        |
| Installation Erläutarung der Konzention Linuxica zur Padianung Datensieherung    | Storton0 |
| installation, Enauterung der Konzeption, Hinweise zur Bedienung, Datensicherung, | Startens |
| Installation                                                                     | 9        |
| Konzeption des Programms                                                         | 9        |
| Zeitachsen und Datenverflechtung                                                 | 9        |
| Ebenen                                                                           | 11       |
| Hinweise zur Bedienung                                                           | 11       |
| Datensicherung                                                                   | 12       |
| Integritätscheck                                                                 | 13       |
| Schnellstart                                                                     | 13       |
| Eckwerte neuer Betrieb                                                           | 14       |
| Datenübermittler                                                                 | 14       |
| Steuernummer, Finanzamtsnummer                                                   | 14       |
| Kirchensteuer                                                                    | 14       |
| Krankenkasse                                                                     | 15       |
| Umlagevoraussetzungen                                                            | 15       |
| Eckwerte Sozialversicherung                                                      | 16       |
| Und nun zu den Mitarbeitern                                                      | 17       |
| Person                                                                           | 17       |
| Krankenkasse (Krankenversicherung)                                               | 19       |
| Pflegeversicherung                                                               | 20       |
| Rentenversicherung                                                               | 20       |
| Arbeitslosenversicherung                                                         |          |
| Geringverdienergrenze ignorieren                                                 |          |
| Glettzone anwenden                                                               |          |
| Genalt                                                                           |          |
| Art                                                                              |          |
| Betrag                                                                           |          |
| Stipii                                                                           |          |
| SV-pli<br>Dauschal                                                               | 23       |
| rauschal                                                                         |          |
|                                                                                  | 20       |
|                                                                                  |          |
|                                                                                  | 20       |
| Allgemeingültige Eckwerte                                                        | 27       |
| Steuern                                                                          | 27       |
| Pauschale Steuern                                                                | 27       |
| Sozialversicherung                                                               | 28       |
| Krankenkassen Krankenversicherung                                                | 28       |
| Reitragssätze und -bemessungsgrenzen in der Sozialversicherung                   | 29       |
| Geringverdienergrenze                                                            | 29       |
| Gleitzone                                                                        | 29<br>20 |
| ΔΔG Fretattung (11/12)                                                           | 29<br>∖Ω |
|                                                                                  |          |
| Betriebsstammdaten                                                               | 31       |

| Stammdaten                                                 | 31 |
|------------------------------------------------------------|----|
| Stammdaten                                                 |    |
| Bankverbindung                                             |    |
| Briefkopf                                                  |    |
| Finanzamt                                                  |    |
| Kirchensteuer                                              |    |
| Lohnfortzahlungsumlagen / Betriebsstättenkrankenkasse      |    |
| Kontierungsvorgaben                                        |    |
| Mitarbeiterstammdaten                                      | 35 |
| Personenstammdaten                                         | 35 |
| Personalnummer (Kontonr. in der Fibu)                      | 35 |
| Programminterne Nr.                                        |    |
| Name, Adressdaten                                          |    |
| Geburtsdatum                                               |    |
| Eintrittsdatum                                             |    |
| Austrittsdatum                                             |    |
| Eintritts- und Austrittsdatum                              |    |
| Bankverbindung                                             |    |
| VWL                                                        |    |
| Bungesland                                                 |    |
| Familiensianu                                              |    |
| Status<br>Abteilung Telefon Geburtsort Staatsongehörigkeit |    |
| Kostenstelle                                               | 38 |
| Steuerstammdaten                                           | 30 |
| Weitere Angaben zur Besteuerung                            | 39 |
| Sozialversicherungsstammdaten                              | 40 |
| Krankenversicherung                                        | 40 |
| Pflegeversicherung                                         |    |
| Rentenversicherung                                         |    |
| Arbeitslosenversicherung                                   | 41 |
| Beitragsbemessungsgrenzen                                  |    |
| Umlagen                                                    |    |
| GVG ignorieren                                             |    |
| Gleitzone                                                  |    |
| Arbeitnehmerkammer                                         |    |
|                                                            |    |
|                                                            |    |
| Einmalzahlungen und sonstige Bezüge                        |    |
| Laufende Abzüge                                            |    |
| Zeiten                                                     |    |
| Wochenarbeitszeit                                          |    |
| Arbeitstage                                                |    |
| Jahresurlaub                                               |    |
| SV Maldungan                                               |    |
| Anmeldungen/Ummeldungen                                    |    |
| Jahresmeldungen                                            |    |
| Abmeldungen, Unterbrechnungsmeldungen und Sondermeldungen  |    |
| Akte (Notizen Memos Briefe Personalbogen)                  | 51 |
| Kontierung                                                 |    |
|                                                            |    |
| Abrechnungen                                               | 53 |
| Eine neue Abrechnung erstellen                             | 53 |
| Die Abrechnung                                             |    |
| Bezüge                                                     |    |
| Abzüge                                                     |    |
| Besonderheiten                                             |    |
| Privat krankenversicherte Mitarbeiter                      |    |
| Lohnfortzahlung im Krankheitsfall oder wegen des MuSchG    |    |
| Abrechnungen nach Ablauf der Lohnfortzahlung               |    |
| Nebeniobs und Miniiobs                                     | 56 |
| Lohnsteueriahresausgleich                                  |    |
|                                                            |    |

| Druck der Abrechnung(en)                                                             | 57         |
|--------------------------------------------------------------------------------------|------------|
| Lohnkonto                                                                            | 57         |
| Beispiele                                                                            | 59         |
| Normales Arbeitsverhältnis oder Ausbildung                                           | 59         |
| Person                                                                               | 50         |
| Steuer                                                                               |            |
| Sozialversicherung                                                                   |            |
| Abrechnung                                                                           | 60         |
| Minijob                                                                              | 61         |
| Person                                                                               | 61         |
| Steuer                                                                               | 61         |
| Sozialversicherung                                                                   | 62         |
| Abrechnung                                                                           | 62         |
| Geschäftsführender Gesellschafter                                                    | 62         |
| Person                                                                               | 63         |
| Steuer                                                                               | 63         |
| Sozialversicherung                                                                   | 63         |
| Abrechnung                                                                           | 63         |
| Auswertungen                                                                         |            |
|                                                                                      | с <i>г</i> |
|                                                                                      |            |
| Lonnkonten                                                                           |            |
| Lohnjournal                                                                          | 66         |
| Lohnsteueranmeldung                                                                  | 66         |
| Beitragsnachweise                                                                    | 66         |
| Überweisungsliste                                                                    | 67         |
| Buchungsliste                                                                        | 67         |
| Dienste                                                                              | 69         |
| Zertifikate                                                                          | 60         |
| Kurzanlaitung zur Erlangung aines Software Zertifikate und zur Verwandung in DA22    | 09         |
| Kuizarileitung zur Enangung eines Software-Zertinkats und zur Verwendung in PASz     | 70         |
| Verwendung des Soliware-zeitlinkals in PA52                                          | 11         |
| Elektronische Lohnsteueranmeloung                                                    |            |
| Elektronische Lonnsterkarte (ElStAlvi)                                               |            |
| Ruckblick. Die Lohnsteuerkarte                                                       |            |
| Das ElstAM-Vertahren                                                                 | 80         |
| Das EISIAIVI- verlähten lechnisch gesehen.                                           | 80         |
| Manueller Listenaorul/ Einpliegen von aubernato des PA32 initierten EistAM-vorgangen | 81         |
| Ahmeldung von Arbeitsverhältnissen vom ElStAM Verfahren                              | 02<br>81   |
| Stomierung von An- oder Abmeldungen                                                  |            |
| Flaktronische Lohnsteuerbescheinigung                                                | 85         |
| Vorbereitunggarbeiten                                                                |            |
| Durchführung                                                                         | 85         |
| Fehler hei der elektronischen Übermittlung                                           |            |
| Reitragsnachweise berechnen                                                          | 87         |
| Ruchungsdatei                                                                        | <br>88     |
| Zahlungeverkehr                                                                      | טט<br>ממ   |
| Zahlungsverkehr (SEDA)                                                               | 00         |
| Zahlungovatkohr (DTALIS)                                                             | 09         |
| Zaniungsverkeni (DTAUS)                                                              | 89         |
| Neue Abrechnungen in Serie                                                           | 90         |
| Kontierungsvorgaben                                                                  | 91         |
|                                                                                      |            |

# Einleitung

# Wichtig

Wenn Sie ernsthaft mit PA32 arbeiten, sollten Sie die Entgeltabrechnungen für alle Mitarbeiter von Beginn des Jahres an nachholen. Sie können so überprüfen, ob das Programm korrekt arbeitet, bzw. ob Sie korrekt abgerechnet haben ... und, viel wichtiger: PA32 kann auf die Abrechnungsdaten zugreifen. Für die korrekte Steuerberechnung bei Einmalzahlungen ist dies z. B. unbedingt erforderlich!

# Mit PA32 können Sie

- mehrere Betriebe/Mandanten verwalten,
- monatliche Entgeltabrechnungen für Arbeiter, Angestellte, Auszubildende, Aushilfen und geringfügig Beschäftigte (Minijobs) erstellen,
- den Lohnsteuerjahresausgleich für Ihre Mitarbeiter durchführen,
- Lohnkonten für Ihre Arbeitnehmer führen,
- die Besteuerungsmerkmale (ElStAM) abrufen,
- elektronische Lohnsteuerbescheinigungen für Ihre Arbeitnehmer versenden,
- Buchungs- und Überweisungslisten je Abrechnungszeitraum erstellen,
- Beitragsnachweise für die Krankenkassen vorbereiten,
- Sozialversicherungsmeldungen vorbereiten,
- elektronische Lohnsteueranmeldungen versenden,
- Buchungsdaten an DBH32 übertragen.
- DTAUS-Dateien oder SEPA-xml-Dateien für den beleglosen Datenträgeraustausch mit Ihrer Bank erstellen.

PA32 ist darauf angelegt, Ihre Entgeltabrechnungen über Jahre zu verwalten. Deshalb kann die Aktualisierung der Eckwerte für Steuern und Sozialversicherung im Abonnement gebucht werden. Ohne das Aktualisierungsabonnement ist das Programm über das Anschaffungsjahr hinaus nicht sinnvoll einsetzbar.

### Zusätzliche Literatur

Diese Bedienungsanleitung spricht zwar einige Aspekte der Personalabrechnung an, will und kann aber ein Handbuch für die Personalabrechnung nicht ersetzen. Dabei reicht es in der Regel, eines von den "Jahreszahl"-Werken zu erwerben, und es reicht auch, wenn die Jahreszahl ein oder zwei Jahre niedriger lautet als die Aktuelle. Ich habe mir

- Lexikon für das Lohnbüro 201x, bearbeitet von Wolfgang Schönfeld und Jürgen Plenker, Verlagsgruppe Hüthig Jehle Rehm und
- **ABC des Lohnbüros 201x,** von Klaus Mader, Detlef Perach, Werner Greilich, Rainer Voss und Dietmar Besgen, Stollfuß Medien

angesehen und finde beide auch für schwierige Fragen hilfreich.

Weiterhin empfehle ich die Internetauftritte der Krankenkassen und der Minijobzentrale, <u>www.elster.de</u> und eine gute Suchmaschine.

Geht es um größere Beträge, scheuen Sie sich nicht, eine Krankenkasse oder Ihr Finanzamt anzurufen.

### **Kapitel**

# Installation, Erläuterung der Konzeption, Hinweise zur Bedienung, Datensicherung, Starten

### Installation

**PA32** wird mit einem Installationsprogramm geliefert, welches die Installation für Sie erledigt.

Zum Start der Installation rufen Sie die **SETUP**-Datei (je nach Ausführung und Vertriebsweg heißt sie *setup.exe* oder *pa32setup.exe*) auf. Setup installiert zunächst den Setup-Assistenten und führt Sie dann durch die Installation. Sollten Sie bereits eine PA32-Version installiert haben, ist es nicht notwendig, die alte Installation zu entfernen. **Eventuell vorhandene Daten zum Betrieb, den Krankenkassen oder zu Mitarbeitern werden nicht ersetzt**.

Während der Installation können Sie ein Verzeichnis (Ordner) angeben, in das die Programmdaten zu PA32 kopiert werden. Setup gibt das Verzeichnis C:\Lamprecht Software\PA32 vor. Sie können die Vorgabe ändern, nachdem Sie auf "Durchsuchen" geklickt haben. Setup erzeugt unter dem Installations-(Programm-)verzeichnis die Unterverzeichnisse Daten, Dokumentation, Elster\_sign\_Xml, Elsterlib, XMLs, Zertifikate und Setup. Wenn Sie Datensicherungen außerhalb der entsprechenden Programmfunktion anfertigen wollen, müssen Sie den Inhalt des Verzeichnisses Daten sichern.

# **Konzeption des Programms**

#### Zeitachsen und Datenverflechtung

Entgeltabrechnungen sind im Wesentlichen eine Aufstellung von Bezügen und darauf fälligen Abzügen. In der Regel errechnen sich die Abzüge als Prozentanteil bestimmter Bezüge. Diese Prozentanteile unterliegen Änderungen, sehr häufig in jährlichem Rhythmus. In PA32 wird so vorgegangen, dass möglichst zu jeder Zeit die Abzüge anhand der dann jeweils gültigen Prozentsätze (und Bemessungsgrenzen) berechnet werden können. Deshalb werden die meisten relevanten Daten in der Form

gültig ab  $\leftrightarrow$  Wert (Prozentsatz, Betrag, Steuerklasse etc.)

vom Programm vorgehalten und erwartet.

Wird nun eine Entgeltabrechnung berechnet, erfolgt dies nach folgendem Schema:

• Addition der Bezüge  $\rightarrow$  Summe der Bezüge,

- Für jeden Bezug:
  - wenn der Bezug steuerpflichtig ist, Berechnung der Steuern:
    - Für den jeweiligen Monat: Erhebung der aktuellen Steuerklasse und der eingetragenen Freibeträge. Prüfung, ob ein Altersentlastungsfreibetrag angesetzt werden muss, Prüfung ob ein Versorgungsfreibetrag angesetzt werden muss, Ermittlung, welche Tabelle verwendet werden muss.
    - Auf dieser Grundlage Berechnung der Lohnsteuer zum aktuell gültigen Steuertarif.
    - Zusätzlich Erhebung der aktuellen Kinderfreibeträge.
    - Auf dieser Grundlage Berechnung der "fiktiven" Lohnsteuer und daraus Berechnung von Kirchensteuer und Solidaritätszuschlag zu den aktuell gültigen Sätzen
  - wenn der Bezug sozialversicherungspflichtig ist, Berechnung der Sozialversicherungsbeiträge:
    - Für Krankenversicherung, Pflegeversicherung, Rentenversicherung, Arbeitslosenversicherung:
      - Ermittlung der aktuell gültigen Beitragsgruppe für den Mitarbeiter. Ermittlung des aktuell gültigen Beitragssatzes für diese Beitragsgruppe.
      - Berechnung der Beiträge bis zu den aktuell gültigen Höchstbeiträgen (aktuell gültige Beitragsbemessungsgrenze multipliziert mit dem aktuell gültigen Beitragssatz).
      - Aufteilung der Beiträge auf Abzüge des Mitarbeiters und Arbeitgeber.
    - Berechnung der Beiträge zu den Umlageversicherungen U1, U2 und INSO zu den jeweils gültigen Prozentsätzen.
  - Berechnung evtl. Arbeitnehmerkammerbeiträge
- Speicherung der errechneten Abzüge
- Addition der Abzüge  $\rightarrow$  Summe der Abzüge

Wenn Sie einen Eckwert für einen zurückliegenden Zeitpunkt ändern, werden die ab diesem Zeitpunkt erstellten Abrechnungen neu berechnet.

#### Ebenen

PA32 ist mandantenfähig, das heißt, dass Sie mehrere Betriebe mit dem Programm verwalten können. Für die Eckdaten bedeutet dies, dass sich ihre Gültigkeit (und damit die Auswirkung von Änderungen) auf verschiedene Ebenen erstreckt:

- Allgemeine Ebene, gültig für alle Betriebe und Mitarbeiter.
  - Krankenkassendaten (mit Ausnahme der Betriebsnummern und der FiBu-Kontonummern)
  - Beitragssätze und Beitragsbemessungsgrenzen der Renten-, Pflegeund Arbeitslosenversicherung
  - Geringverdienergrenze (ab 1.4.99 nur für Auszubildende und Praktikanten)
  - Steuertarif
  - Sätze für pauschale Lohnsteuer
- Betriebsebene, gültig für alle Mitarbeiter eines Betriebes.
  - Betriebsnummern und FiBu-Kontonummern der Krankenkassen
  - Betriebsstammdaten
  - Kirchensteuersätze
  - Sätze, Aufteilung etc. bei pauschaler Kirchensteuer
  - Umlageversicherungspflicht
  - Beitragsnachweise
- Mitarbeiterebene, gültig nur für den jeweiligen Mitarbeiter.
  - Personenstammdaten
  - Lohnsteuerabzugsmerkmale (ElStAM)
  - Sozialversicherungsdaten
  - Abrechnungen, Lohnkonto

Die oben kurz bezeichneten Daten werden jeweils in der Datenbank gespeichert (die Speicherung erfolgt i. d. R. automatisch bei Änderungen).

Die Datenorganisation auf einer "Zeitachse" bedeutet für Sie, dass alle Entgeltabrechnungen seit Jahresbeginn bzw. bei unterjährigem Eintritt des Mitarbeiters, seit Eintrittsdatum erstellt werden sollten. Nur so lassen sich Berechnungen, die Jahressummendaten erfordern, korrekt durchführen.

### Hinweise zur Bedienung

PA32 wird bedient, wie Sie es von Windows Programmen gewöhnt sind. Zwei Bedienungselemente kennen Sie vielleicht noch nicht, es handelt sich um die Datengitter, die von PA32 verwendet werden, um die "Zeitachsen" zu verwalten.

| Girchensteu | ier    |          |           |      | 1 | Teilnahme aı | n Umlageverf | ahren     |         |  |
|-------------|--------|----------|-----------|------|---|--------------|--------------|-----------|---------|--|
| Ab (Jabr)   | alloem | nauschal | Bel beach | % ev |   | U1/U2        |              | Insolvenz | umlage  |  |
| 2012        | 8      | 7        | nein      | 50   |   | Ab           | ja/nein      | Ab        | ja/nein |  |
|             |        |          |           |      |   | 01.09.2012   |              | 01.09.2   | 012 ja  |  |
|             |        |          |           |      |   |              | nein         |           |         |  |

Abbildung 1 Beispiele für ein Standarddatengitter

Wenn Sie im Datengitter eine Zeile hinzufügen wollen, betätigen Sie **Strg+ Einfg** - zum Entfernen **Strg+Entf**. Eine Zeile wird auch hinzugefügt, wenn Sie nach dem letzten ausgefüllten Feld die Tabulatortaste betätigen. Für das Standarddatengitter steht ein Kontextmenü (rechte Maustaste) zur Verfügung, über das Sie Einträge hinzufügen oder löschen können.

| Person  | Steuer   | Soz.Vers. | Gehalt | Zeiten | Abrechnungen | Lohnkonto  | SV Meldungen       | Akte | Kontierung |                  |      |
|---------|----------|-----------|--------|--------|--------------|------------|--------------------|------|------------|------------------|------|
| Granker | versiche | rung      |        |        |              |            |                    |      |            |                  |      |
|         |          | Ab        |        |        | Kasse        |            | Gruppe             |      |            | Beitrag (privat) |      |
| 01.09.2 | 012      |           |        | AOK    |              | <b></b> [. | allgemeiner Beitra | g 🔫  |            |                  | 0,00 |
|         |          |           |        |        |              |            |                    |      |            |                  |      |
|         |          |           |        |        |              |            |                    |      |            |                  |      |

Abbildung 2 Beispiel für ein spezielles Datengitter

Wenn Sie im Datengitter eine Zeile hinzufügen wollen, betätigen Sie + - zum Entfernen -. Wenn Sie nach dem letzten ausgefüllten Feld die Tabulatortaste betätigen, wird das spezielle Datengitter verlassen und zum nächsten Eingabe-feld gewechselt. Für das spezielle Datengitter steht auch ein Kontextmenü (rechte Maustaste) zur Verfügung, über das Sie Einträge hinzufügen oder löschen können.

In den meisten Fällen wird beim Hinzufügen einer Zeile ein Standardwert eingetragen. Führt dies dazu, dass ein Schlüsselfeld der Daten (in der Regel "Ab") dupliziert würde, kann keine Zeile eingefügt werden.

### Datensicherung

PA32 ist mit einer Funktion zur Datensicherung ausgestattet. Sie erreichen diese Funktion im Menü unter Datei - Daten sichern. Bei Aufruf wird ein Dialogfenster geöffnet, in das Sie einen Speicherort und einen Dateinamen für die Sicherungsdatei eingeben können. Bei Belassung der Vorgabewerte wird eine Datei PA32DATA\_[jahr]\_[monat]\_[tag]\_[stunde]h[minute]m.ZIP, z. B. PA32DATA\_2014\_05\_27\_12h34m.ZIP im angegebenen Verzeichnis erzeugt. In dieser Datei werden alle Daten für alle eingerichteten Betriebe gesichert. Um eine Sicherung "wegzuschließen", kopieren Sie die Datei einfach auf einen Stick Aufruf der Menüfunktion Datei - Sicherung bzw. eine CD. Bei zurückspeichern wird ein Dateiauswahldialog geöffnet. Hier können Sie eine Sicherungsdatei angeben oder auswählen. Nach Auswahl einer Sicherung wird der Datenstatus wiederhergestellt, der bei Erstellung der Sicherungsdatei bestand.

#### **ACHTUNG!**

Nach Einführung der elektronischen Lohnsteuerbescheinigung und der elektronischen Steuermerkmale gelten für das Sichern und Wiederherstellen folgende einschränkende Hinweise: Wenn Sie eine Lohnsteuerbescheinigung oder eine ElStAM-Anmeldung, -Abmeldung oder -Ummeldung veranlasst haben:

- Sichern Sie Ihre Daten. Diese Sicherung kann verwendet werden bis Sie von ElStAM eine Bestätigungs- oder Monatsliste erhalten haben bzw. bis ElStEr die Lohnsteuerbescheinigung als in Ordnung quittiert.
- Nach dem Erhalt der Bestätigungs- oder Monatsliste bzw. des LStB Protokolls darf diese Sicherung nicht verwendet werden. Die ElStAM-Daten kann man nicht abrufen. Sie werden vielmehr zugeteilt! PA32 zeichnet nur auf.

Wenn Sie eine Bestätigungs- oder Monatsliste von ElStAM erhalten haben bzw. ElStEr die LStB als in Ordnung quittiert hat:

Sichern Sie Ihre Daten. Diese Sicherung kann verwendet werden, bis Sie die nächste Liste oder das nächste Protokoll erhalten haben bzw. bis Sie eine weitere ElStAM-Anmeldung, -Abmeldung oder -Ummeldung veranlassen oder Lohnsteuern bescheinigen.

PA32 gibt zwar einen Dateinamen für die Sicherungsdatei vor, Sie können ihn aber zB um "NL" für "nach Listenabruf" oder "NM" für "nach Meldung" ergänzen.

### Integritätscheck

Vor allem mit älteren Versionen von PA32 konnte es passieren, dass nicht alle miteinander in Relation stehenden Daten korrekt gelöscht wurden. Die Menüfunktion System - Integritätscheck prüft die Daten daraufhin und korrigiert sie gegebenenfalls.

# Schnellstart

Wenn Sie das Programm in seinen Grundfunktionen mit Testdaten ausprobieren möchten, können Sie jetzt gleich loslegen ...

... für eine gründliche Beschäftigung mit dem Programm überspringen Sie den Rest des Kapitels und arbeiten die Kapitel 2 (allgemeine Eckdaten), 3 (Betriebsstammdaten), 4 (Mitarbeiterstammdaten) und 5 (Abrechnungen) durch. Halten Sie die Personalunterlagen bereit ...

Starten Sie das Programm. Es erscheint ein Eröffnungsbild. Einige Zeit später, wenn alle Dateien geöffnet bzw. erzeugt worden sind, erscheint die Eingabemaske "Eckwerte neuer Betrieb". Geben Sie hier, möglichst in der Reihenfolge Stammdaten, Bankverbindung ..., die entsprechen Daten ein:

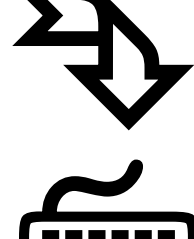

#### **Eckwerte neuer Betrieb**

| tannidaten           |                                   | Finanzant                        |                        | Kirchensteuer                                           |
|----------------------|-----------------------------------|----------------------------------|------------------------|---------------------------------------------------------|
| Name (1)<br>Name (2) | Fritz Meier<br>Technischer Handel | Financiant<br>FA-Nic (Astalling) | Kohachwasser<br>1234   | Ab Uahi algen pauchal Reibesch % ev<br>2013 8 7 nein 50 |
| Diste                | Parlieweg 17                      | Stale                            | Dulplatz 3             |                                                         |
| 1.Z/DH               | 47111 Kolnischesaccer             | PLZ/0#                           | 47111 Kalnischwarzer   | Zuständige Krankenkasse (PKV-Versicherte)               |
| eleton               |                                   | Steuer Nr.                       | 1234123456             | Ab Kasse                                                |
| Mai                  |                                   | Kia / BLZ                        |                        | 01.01.1950 AOK                                          |
| undecland            | llayern +                         | IBAN                             |                        | Teinshee an Unlageverlahren                             |
| denübernit           | ties elektr. Steuerverfahren      | BC                               |                        | U1/U2 Incoherozoniage                                   |
|                      | Daten wie oben                    | Bank                             |                        | Ab ja/nein Ab ja/nein<br>01.01.2013 ia 01.01.2013 ia    |
| ane [1]              |                                   | FibuKitoNi.                      | 1742 1                 | 1 Transferrer House and                                 |
| aren (2)             |                                   | Bankverbindur                    | ng des Betriebs        | Briefkapt                                               |
| ale                  |                                   | Kilo / BLZ                       | 123456789 87654321     |                                                         |
| Z/04                 |                                   | IBAN                             | OE29876543210123456789 |                                                         |
| eleton               |                                   | BIC .                            | UNBFF200               | Dates                                                   |
| Mail                 |                                   | Bank.                            | Bank für Duftstoffe    |                                                         |

Abbildung 3 Die Eingabemaske für die Eckwerte eines Betriebs

#### Datenübermittler

Der Datenübermittler stellt das Zertifikat für die elektronische Signatur. Das kann der Arbeitgeber selbst oder ein Steuerberater, Dienstleister etc. sein.

#### Steuernummer, Finanzamtsnummer

Die vierstellige Finanzamtsnummer (FA-Nr.) des Arbeitgebers ist im Zweifelsfall beim Finanzamt zu erfragen. In der Regel finden Sie sie auch im Internet.

#### Kirchensteuer

Wenn Sie ein Bundesland angegeben haben, werden die Einträge in Kirchensteuer nach den im jeweiligen Bundesland geltenden Sätzen vorgegeben, sobald Sie in das Standarddatengitter Kirchsteuer wechseln. Die Spalte "Religion beachten" bezieht sich auf die kirchensteuerliche Behandlung **pauschal** versteuerter Bezüge (ohne Aushilfen oder geringfügig Beschäftigten). Wenn Sie "ja" angeben, wird für Mitarbeiter, die einer erhebungsberechtigten Kirche angehören, der normale Kirchensteuersatz für die pauschalierte Steuer angesetzt, für Mitarbeiter ohne Kirchenzugehörigkeit keine pauschale Kirchensteuer. Geben Sie "nein" an, wird in den entsprechenden Fällen für alle Mitarbeiter, unabhängig von ihrer Kirchenzugehörigkeit, der jeweilige pauschale Kirchensteuersatz angesetzt.

Änderungen hinsichtlich der Kirchensteuer werden nicht automatisch durchgeführt. Die vom Programm verwendeten Werte erhalten Sie unter (Menü)-Einstellungen-Betriebsstätte, fügen Sie gegebenenfalls unter "Kirchensteuer" einen neuen Eintrag hinzu falls sich für Ihr Bundesland Änderungen ergeben haben. Bei Einrichtung eines Betriebs werden folgende Werte verwendet:

| Bundesland        | Kirchensteuer (%) | pauschalierte<br>Kirchensteuer (%) | Anteil ev. KiSt bei<br>pauschalierter KiSt |
|-------------------|-------------------|------------------------------------|--------------------------------------------|
| Baden-Württemberg | 8%                | 6,5%                               | 50                                         |
| Bayern            | 8%                | 7%                                 | 33,33                                      |
| Berlin            | 9%                | 5%                                 | 75                                         |

#### KAPITEL 1 - INSTALLATION, KONZEPTION, START

| Bundesland          | Kirchensteuer (%) | pauschalierte<br>Kirchensteuer (%) | Anteil ev. KiSt bei<br>pauschalierter KiSt |
|---------------------|-------------------|------------------------------------|--------------------------------------------|
| Brandenburg         | 9%                | 5%                                 | 75                                         |
| Bremen              | 9%                | 7%                                 | 80                                         |
| Hamburg             | 9%                | 4%                                 | 80                                         |
| Hessen              | 9%                | 7%                                 | 50                                         |
| Mecklenburg         | 9%                | 5%                                 | 90                                         |
| Niedersachsen       | 9%                | 6%                                 | 73                                         |
| Nordrhein-Westfalen | 9%                | 7%                                 | 50                                         |
| Rheinland-Pfalz     | 9%                | 7%                                 | 50                                         |
| Saarland            | 9%                | 7%                                 | 25                                         |
| Sachsen             | 9%                | 5%                                 | 85                                         |
| Sachsen-Anhalt      | 9%                | 5%                                 | 73                                         |
| Schleswig-Holstein  | 9%                | 6%                                 | 88                                         |
| Thüringen           | 9%                | 5%                                 | 74                                         |

#### Krankenkasse

Die hier angegebene Krankenkasse wird für Beiträge zu den Umlageversicherungen verwendet, wenn ein Mitarbeiters privat kranken- und pflegeversichert ist.

Sie müssen bei der Erstbenutzung des Programms die Eingabemaske "Eckwerte …" verlassen und dann über das Menü in **Einstellungen-Sozialversicherung** wechseln, um Krankenkassendaten einzugeben. Bei neuen Betrieben wird hier der Eintrag "AOK" vorgegeben.

#### Umlagevoraussetzungen

Die Umlagevoraussetzungen sind erfüllt:

ja im Falle der Umlage 2 für Mutterschaftsaufwendungen,

ja im Falle der **Umlage 1** für Lohnfortzahlungen im Krankheitsfall, wenn der Betrieb nicht mehr als 30 Arbeitnehmer beschäftigt. Nicht zu den Beschäftigten in diesem Sinne zählen Auszubildende, Praktikanten, Bezieher von Vorruhestandsgeld, schwerbehinderte Menschen, Beschäftigte in der Freistellungsphase der Altersteilzeit, mitarbeitende Familienangehörige eines landwirtschaftlichen Betriebes, Heimarbeiter oder Wehr- und Zivildienstleistende. Teilzeitbeschäftigte werden bei Arbeitszeiten bis zu 10 Std./Woche zu 25%, bis zu 20 Std./Woche zu 50% und bis zu 30 Std./Woche zu 75% gezählt.

Die Insolvenzumlage zahlen alle Betriebe außer Privathaushalten und Betriebe der öffentlichen Hand.

Nachdem Sie die Angaben zur Betriebsstätte gemacht haben, betätigen Sie OK.

Wechseln Sie nun in **Menü-Einstellungen-Sozialversicherung,** um die Krankenkassendaten einzugeben:

#### **Eckwerte Sozialversicherung**

| Wiened        | Bullinger   | and the second second | Rift, Paula       |               |                | (here)                         |      | D1 7         | 0.4                 | 1               | 4.0.01   | I ac |
|---------------|-------------|-----------------------|-------------------|---------------|----------------|--------------------------------|------|--------------|---------------------|-----------------|----------|------|
| Poptant       | Decraps     | nummer                | P EOU ROPED       | A OK Broke    | are dharad     | All the local diversion of the | 0    | PL6<br>20001 | (iterfaces)         | -               | 1 Pint   | Dir  |
| PKN.          | _           |                       | 6                 | Rundeston     | insectal       | internet and the               | N    | 45145        | Esser               | -               |          |      |
| HOC           | 508         | 6                     | 5                 | Handelsky     | nicenkasse     |                                |      | 28485        | Bremen              |                 |          | -    |
| Trees.        |             |                       |                   | 1111110000000 | inter mand are |                                |      |              | branen              |                 |          |      |
|               |             |                       |                   |               |                |                                |      |              |                     |                 |          |      |
| satze (ab 20  | ÓG nur Umie | spesäize U            | 1/U2; ab 20       | 15 Zusietzbe  | itrag)         |                                | -    |              |                     |                 |          |      |
| Ab            | algen: Sat  | art Sat               | z em Sa           | z Zusálzi.    | U1 Satz        | U2 Satz                        | •    |              |                     |                 |          |      |
| 01.08.2014    |             | 0                     | 0                 | D             | 0 1,25         | 0,36                           | 4    |              |                     | N               |          |      |
| 01.01.2015    | -           | 0                     | 0                 | 0 0           | .9 1,25        | 0.30                           |      |              |                     | olf.            |          |      |
| (altranet alt | ne und Be   | motoring              |                   |               |                |                                |      |              |                     |                 |          |      |
| Cardianuara   | -herune     |                       | greenen           |               |                | e dar Glatro                   | 2211 |              | Departure KV        | · for thistopy  |          |      |
| âñ            | Eatr        | Satz Am               | 1                 | i             | Ab             | Van                            | bie  | -            | as                  |                 | •        |      |
| 01.01.2011    | 55.5        | 14.9                  |                   |               | 01.04.2003     | 6400                           | €800 | -            | 01.04.2003          | 11              |          |      |
| 01.01.2015    | 14.0        | 14                    | -                 |               | 01.01.2013     | €450                           | 6850 | -            | 01.07.2006          | 13              | -        |      |
|               | 1.44        |                       |                   |               |                |                                |      | 11           | Design of the Da    | The Distance of | <b>H</b> |      |
| -magaveraics  | Serung (Ba  | auch fur K            | Contractor of the |               | Antipitute     | Minut 1                        | OH   | Tel.         | Fair Car            | Tur simples     |          |      |
| . PD          | 342         | Exposed.              | Elistrat          | 9             | 01.04.2053     | 6400                           | E405 | -            | 21.04.1999          | 12              |          |      |
| 01.01.2014    | 2,00        | 640000                | 640000 ·          | 4             | 81 08 2003     | #125                           | #325 |              | 01.07.2005          | 15              | -        |      |
| 01.01.2015    | 2.35        | 649590                | 640500            | -             |                |                                |      | -            |                     |                 | -        |      |
| rbeksissen    | versicherut | 10                    | Contractor I      |               | moivenzumia    | 10                             | 10   |              | Pauachale St        | euer für Minijo | 0.0      |      |
| A0            | SMT         | Elivest               | BNOSI             | -             | AB IN TOUT     | 5862                           | -    |              | A0                  |                 |          |      |
| 01.01.2014    | -           | 6/1400                | -000000           | -             | 01.01.2012     | 0.04                           |      |              | 01.04.2003          | 2               |          |      |
| 01.01.2015    | 2 28 1      | 41,2090               | 692460            | <u>i</u>      | 41.01.2013     | 0,15                           | -    |              | Construction of the |                 |          |      |
| Restenvereic  | herung      |                       | -                 | 4 4           | Surchasheld.   | Zuawizbetra                    | a KV |              | Mindestiohn p       | ing Std.        | -        |      |
| Ab            | Setz        | BWWest                | BNDM              |               | Ab             | Satz                           |      |              | Ab                  | Shindeslohn     |          |      |
| 01.01.2014    | 18,9        | €71420                | 660000            |               | 01.01.2015     | 0,9                            |      |              | 01.01.2015          | 8.59            | 1        |      |
| 01.01.2015    | 18,7        | €72600                | 1662400           | •             |                |                                |      |              |                     |                 |          |      |

Abbildung 4 Eckdaten Sozialversicherung

Wechseln Sie zunächst in das obere Datengitter "Krankenkassen". Betätigen Sie die rechte Maustaste und wählen "Eintrag hinzufügen" oder betätigen Sie **Strg Einfg**. Geben Sie dann ein Kürzel für die Krankenkasse ein, z. B. AOK, BEK, TK, DAK etc. und füllen die restlichen Eingabefelder der Zeile aus (nach fertiger Eingabe in einer Spalte betätigen Sie am besten die Tabulatortaste). Auch zu Testzwecken sollten Sie wenigstens (Fantasie-) Einträge in den Spalten "Beitragsnummer" (Betriebsnummer) und "Kto-Nr in der Fibu" vornehmen (ohne Beitragsnummer kann für die Kasse kein Beitragsnachweis erstellt werden). Die Kürzel BKN (Bundesknappschaft) und PRV (privat) werden vom Programm voreingestellt.

In Beitragssätze geben Sie für die im Datengitter "Krankenkassen" ausgewählte (Dreieck davor) Kasse die aktuellen Beitragssätze ein. Seit Einführung des Gesundheitsfonds 2009 müssen Sie nur in die Spalten *U1* und *U2* Sätze eintragen. Seit 2015 müssen Sie in der Spalte *Zusätzl.* den Zusatzbeitrag der jeweiligen Kasse eintragen.

Die Angaben unter "Beitragssätze und Bemessungsgrenzen" **ergänzen** Sie, falls die dort gespeicherten Angaben nicht mehr dem neuesten Stand entsprechen.

Weitere Angaben betreffen die sog. Gleitzone, einen Einkommensbereich in welchem reduzierte Arbeitnehmerbeiträge zur Sozialversicherung gezahlt werden, und die Eckwerte für Minijobs. Die Geringverdienergrenze gilt nur für Auszubildende. Bis zu dieser Einkommensgrenze werden die SV-Beiträge vollständig vom Arbeitgeber gezahlt.

Beenden Sie die Eingabe in diese Maske durch Betätigen von OK.

Wechseln Sie jetzt evtl. nochmals in **Einstellungen-Betriebsstätte**, um die Angaben zur Krankenkasse (für Privatversicherte) zu aktualisieren.

Wechseln Sie in **Einstellungen-Kontierungsvorgaben** (Erläuterungen siehe Kapitel 3), wenn Sie die Funktionen Buchungsliste oder -schnittstelle verwenden wollen.

#### Und nun zu den Mitarbeitern ...

Allgemein für Zeitangaben gilt: Wenn Sie bei Sachen, die "schon ewig gelten" nicht genau Bescheid wissen, geben Sie den 1.1.1996 oder früher an.

Um einen Mitarbeiter einzurichten, betätigen Sie + im Navigatorfeld oben rechts (auch, wenn es der erste Mitarbeiter ist)

|                        | , • 🔀 |
|------------------------|-------|
| EUR - Mitarbeiterliste |       |

Abbildung 5 Mitarbeiternavigator

#### Person

Wechseln Sie zunächst zur Seite "Person" und machen dort möglichst vollständige Angaben. Sehr wichtig sind die Felder Geburts- und Eintrittsdatum. Achten Sie auf die Eingabe vierstelliger Jahreszahlen.

| estim, Dika       |                       |               |                          |                    | Virtual einech.                                                               | EUR - Histereine   | - []]. |
|-------------------|-----------------------|---------------|--------------------------|--------------------|-------------------------------------------------------------------------------|--------------------|--------|
| antari Statuat So | e.Ven Satur Zeiten () | Alexitrianger | Lohekunta   SV Mekbingen | kita Konkeung      |                                                                               |                    |        |
| Pasta (F8eOs)     | 1 Programmere         | ntee Na 774   | e.                       | Eintettedature     | 01.01.2013                                                                    |                    |        |
| Familiermanie     | Tertes                |               |                          | Austrike (Marchene |                                                                               |                    |        |
| Dougo Wange       |                       |               |                          | Forwardstaters     |                                                                               |                    |        |
| aner tores        | 34.<br>               | 3             |                          | filo8k/fil2        |                                                                               |                    |        |
| Seburtmane        |                       |               |                          | 1410               |                                                                               |                    |        |
| North Versite     |                       |               | -                        | -9201              |                                                                               |                    |        |
| 0100000           |                       | 3             |                          | BIC .              |                                                                               |                    |        |
| (And              | •                     |               |                          | 1.000              |                                                                               |                    |        |
| Kunamalol         | Febra .               |               |                          | abie Domh          |                                                                               |                    |        |
|                   |                       |               |                          | Eark.              |                                                                               |                    |        |
| PasterHavors. Cha | Heitweg               | 12 +          |                          |                    |                                                                               |                    |        |
| -                 |                       |               |                          | Englinger          |                                                                               |                    |        |
|                   |                       |               |                          | 100 AV 100         |                                                                               |                    |        |
| Land /PL2/0#      | 47111 Kolnischer      | nie:          |                          | Alone Pilla        |                                                                               |                    |        |
| Bunchestand       | Esperi                |               | 1                        | 8008r/182          |                                                                               |                    |        |
| Sebustistation    | 31.03.1958            |               |                          | (BAM               |                                                                               |                    |        |
| Sebutoon          | Hamburg               |               |                          | 30                 |                                                                               |                    |        |
| Ramangehöispheit  | Deutsch               |               |                          | Bark               |                                                                               | weitne<br>Veiträge |        |
| jectiect#         | navěch •              |               |                          | Vetraphanet        |                                                                               |                    |        |
| in the second     | 44 - 3                | land in       |                          | Status             |                                                                               |                    |        |
| ACCOUNT OF ACTOR  | 01.01.2013 (Md.)      |               | 9 <sup>1</sup>           | Status             | Tagtation states                                                              |                    |        |
|                   |                       |               |                          | Ablahing           | wetensz Adwitrvensiher?<br>pazichal veritikuertei Mini<br>geingt Beschäftgung | ptk.               |        |
|                   |                       |               |                          | Fortensteller      |                                                                               |                    |        |

Abbildung 6 Mitarbeiterverwaltung - Personenstammdaten

Die vielen Felder für den Namen und die Anschrift ergeben sich aus den Vorgaben unserer Finanzverwaltung. Die Angabe Straße: "Heimweg 17 a" würde vom Finanzamt nicht akzeptiert, es muss Straße: "Heimweg", Hausnummer: "17", Hausnummernzusatz: "a" lauten.

Die Angabe *Status* ist sehr wichtig für die Anmeldung beim elektronischen Verfahren ElStAM, durch das spätestens ab 2014 die Lohnsteuerkarte ersetzt

wird. Mitarbeiter mit Status: "Hauptarbeitsverhältnis" erhalten die Besteuerungsangaben der bisherigen ersten Lohnsteuerkarte, also Steuerklasse 1 bis 5, Kinderfreibeträge etc. Mitarbeiter mit Status "weiteres Arbeitsverhältnis" erhalten die Besteuerungsangaben der bisherigen zweiten Lohnsteuerkarte, also Steuerklasse 6, keine Kinderfreibeträge.

Wenn Sie diese Angaben gemacht haben, wechseln Sie zur Seite Steuer.

| Centirou, Enka                       |                              |                     |                 |                     | Vistuell einsch.                        | EUR . | Mkabaiarlicia |         | - |
|--------------------------------------|------------------------------|---------------------|-----------------|---------------------|-----------------------------------------|-------|---------------|---------|---|
| Terson Steven                        | Sce.Vers. Gehalt             | Zeiten Abrechnungen | Lohnitonto SV M | eldungen Akte       | Konteung                                |       |               | 19 97 X |   |
| Steueridentifi                       | kationenummer                |                     | ETIN            |                     | Berechnen                               |       |               |         |   |
| EESAM (                              | ) Lohroteueikate s           | entrpr Beach        |                 | Lohnsteise          | bucheinigungen                          |       |               |         |   |
| An                                   | At                           | Transaktiononummer  | Stelan<br>offen | Vom                 | bie oum                                 | Ta    | ensklonnume   | Status  | 1 |
| Stewerklassen <sup>y</sup> F.<br>Als | felter<br>Klasses<br>•       | Faktor (2)          |                 | Karader (Tred<br>Ab | Anzahi<br>Anzahi<br>0 •                 | :     |               |         |   |
| Kirchensteuer<br>Ab /                | ubeknehruur E<br>Evangelis + | hegelite 🐮          | ž               | engetage<br>/kj     | ner Freibetrag (Jahr)<br>Betrag<br>0.00 | 2     |               |         |   |
|                                      |                              |                     |                 |                     |                                         |       |               |         |   |

Abbildung 7 Mitarbeiterverwaltung - Steuerstammdaten

Steueridentifikationsnummer Wichtigster Eintrag ist hier die Steuer Id-Nr. Wenn Sie das Programm gerade testen, lassen Sie das Feld bitte leer. Mit der Steueridentifikationsnummer (und dem Geburtsdatum) werden Ihre lohnsteuerpflichtigen Mitarbeiter beim ElStAM-Verfahren angemeldet und die sog. Besteuerungsmerkmale abgefragt. Eine probeweise Anmeldung beim ElStAM-Verfahren ist nicht möglich!

ElStAM Hier ist keine Eingabe möglich.

Lohnsteuerbescheinigungen Hier ist keine Eingabe möglich.

Lohnsteuerkarte Bis 2010 wurden den Arbeitgebern die Besteuerungsmerkmale durch Aushändigung der Lohnsteuerkarte mitgeteilt, in den Jahren bis 2013 galt die Lohnsteuerkarte 2010 weiter bzw. es wurden Bescheinigungen über die Besteuerungsmerkmale an die Arbeitnehmer ausgegeben.

*Kirchensteuer* Bei nicht verheirateten Mitarbeitern wählen Sie für *Kirchensteuer Ebegatte* den Eintrag "--- konfessionslos oder belassen es beim leeren Feld. In Bremen, Niedersachsen und Bayern hat diese Angabe keine Bedeutung.

Mit Einführung des ElStAM-Verfahrens müssen Sie auf der Seite "Steuer" normalerweise keine Angaben machen.

Um PA32 zu testen, können Sie die Felder ausfüllen.

Nach vollständiger Eingabe der Daten wechseln Sie zur Seite Soz. Vers..

| estirau, Erika     |                   |              |                                       |                |      | Virtuell einsch. | Eleo 💌       | Hitabeleris | 10 1        | •   | 10  |
|--------------------|-------------------|--------------|---------------------------------------|----------------|------|------------------|--------------|-------------|-------------|-----|-----|
| erson Steuer Sec   | Ven. Gehal Zeke   | Abrechnunger | Lahnkanta                             | SV Meldungen   | Akte | Kontening        |              |             |             |     |     |
| Lankerweisicherung | 5                 |              |                                       |                | 200  | Beitragsberre    | ssungigen    | m KV + PV   |             |     |     |
| Ab                 | Katte             | Gruppe       |                                       | Being (prival) |      |                  | Ab           | estimation  |             |     |     |
| GREATER            | ADK D             | • dipineine  |                                       |                | 0.00 | 01.01.2013       |              | West        |             |     | 3   |
| Teorweicheuno      |                   |              |                                       |                |      | Beitanbere       |              | w FW + MI   |             |     |     |
| Ab                 |                   |              | Beit                                  | ed (privat)    |      | e contrainty     | Ab           |             |             |     | - 1 |
| 01.01.2013         | genetal ohne Zus  | • gelfedda   |                                       |                | 0.00 | 01.01.2013       |              | Weat        |             |     | -   |
| lentenversicherung |                   |              |                                       |                |      | Unlagen          |              |             |             |     |     |
| 6A.                | Gupp              | 0            | Ves                                   | nummer         | 1    |                  | 4b           | UT.         |             | 1/2 |     |
| 01 01 2013         | DR voller Beitrag | •            |                                       |                |      | 01.01.2013       |              | ja          | *  a        | 1   | -   |
|                    | ng                |              |                                       |                |      | Arbeitrahner     | Baramer      |             |             |     |     |
| Ab                 |                   | ikatur       | 1                                     |                |      |                  | Ab           |             | Nigl schelt |     |     |
| 01.01.2013         | yoler Beitrap     |              | 1                                     |                |      | 01.01.2013       |              | nen         |             |     | 1   |
| äekoone anwenden   |                   |              |                                       |                |      | Geringverde      | nergienze ig | 104etem     |             |     |     |
| Ab                 |                   |              | 1 H H                                 |                |      | 160.000          | Ab           |             |             |     |     |
|                    | t more            |              | 1 1 1 1 1 1 1 1 1 1 1 1 1 1 1 1 1 1 1 |                |      | 01 04 1000       |              | Taxas .     |             |     | 1   |

Abbildung 8 Mitarbeiterverwaltung - Sozialversicherungsstammdaten

Auf dieser Seite werden Angaben zur Sozialversicherungspflicht und zu den für den jeweiligen Mitarbeiter gültigen **Beitragsbemessungsgrenzen** (West = alte Bundesländer; Ost = neue Bundesländer) gemacht. Außerdem kommen für Betriebe in Bremen und im Saarland Angaben zur Arbeitnehmerkammer in Frage.

Inwieweit Mitarbeiter in die Bemessung der Umlageversicherungsbeiträge einbezogen werden, hängt von Ihrem Status ab. Geben Sie für

- U1 *ja* an, wenn der Arbeitnehmer Arbeiter, Angestellter oder Auszubildender ist, nur dann *nein*, wenn es sich um eine ausländische Saisonarbeitskraft (die dem ausländischen Sozialversicherungsrecht unterliegt) oder einen Teilnehmer am Freiwilligendienst handelt. Auch bei Nichtarbeitnehmern (zB Gesellschafter-Geschäftsführer) kann "nein" angegeben werden.
- U2 *ja* an, wenn der Arbeitnehmer Angestellter, Arbeiter oder Auszubildender ist, nur dann *nein*, wenn es sich um eine ausländische Saisonarbeitskraft (die dem ausländischen Sozialversicherungsrecht unterliegt) oder einen Teilnehmer am Freiwilligendienst handelt. Auch bei Nichtarbeitnehmern (zB Gesellschafter-Geschäftsführer) kann "nein" angegeben werden.

Der Eintrag an dieser Stelle richtet sich nur nach den persönlichen Voraussetzungen des Arbeitnehmers. Geben Sie also in der Regel bei U1 und U2 "ja" an, auch wenn der Betrieb nicht an der Umlage U1 teilnimmt.

#### Krankenkasse (Krankenversicherung)

Für diese Angabe stehen die vorher unter *Einstellungen-Sozialversicherung* eingerichteten Kassen zur Verfügung. Die Kassen BKN (ausschließlich für Minijobber) und PKV (für privat krankenversicherte Mitarbeiter) werden vom System vorgegeben und dürfen nicht umbenannt werden.

Für **pflicht- und freiwillig versicherte Mitarbeiter** geben Sie hier das Kürzel der *Kasse*, die *Beitragsgruppe* (i.d.R. "allgemeiner Beitrag" für Pflichtversicherte oder "freiwilliger Beitrag (Firmenzahler)" für freiwillig Versicherte) und als Betrag in der Spalte *Beitrag* 0,00 an.

Für **privat versicherte Mitarbeiter** geben Sie als Kürzel der *Kasse* "PKV" und als *Beitragsgruppe* "keine Beitragsgruppe, an. Als Betrag in der Spalte *Betrag* … geben Sie den von der Krankenversicherung bescheinigten Basisbeitrag (Monat, ohne Pflegeversicherung) des Versicherten an.

Sog. **Minijobbern** mit Einkommen bis 450 Euro (400 Euro bis 31.12.2012) werden pauschal krankenversichert. Tragen Sie für diese pauschal Versicherten als *Beitragsgruppe* "**pausch. Beitrag**" ein. Nur wenn der Minijobber privat versichert ist, geben Sie unter *Beitragsgruppe* "keine Beitragsgruppe" an.

#### Pflegeversicherung

Für pflichtversicherte Mitarbeiter geben Sie hier "gesetzl. mit/ohne Zusatzbeitrag" und als Betrag in der Spalte *Beitrag…* "0,00" an. Den Zusatzbeitrag zahlen Versicherte, die über 22 Jahre alt und kinderlos sind.

Für freiwillig versicherte Mitarbeiter geben Sie hier "freiw. mit/ohne Zusatzbeitrag" und als Betrag in der Spalte *Beitrag…* "0,00" an. Den Zusatzbeitrag zahlen Versicherte, die über 22 Jahre alt und kinderlos sind.

Für privat versicherte Mitarbeiter geben Sie hier "**privat**" und als Betrag in der Spalte *Betrag* … den von der Versicherung bescheinigten Beitrag des Versicherten an.

Bei pauschal besteuerten Aushilfen oder pauschal versteuerten (bis 31.3.1999) bzw. versicherten (ab 1.4.1999) geringfügig Beschäftigten und **Minijobs** tragen Sie "**keine**" ein.

Ab dem 1.1.2005 gibt es in der Pflegeversicherung einen Zusatzbeitrag in Höhe von 0,25% für kinderlose Mitarbeiter. Als kinderlos gelten Arbeitnehmer zwischen 23 und 64 Jahren, die keine Kinder erziehen oder erzogen haben. Berücksichtigt werden auch Adoptiv-, Stief- und Pflegekinder. Wie der Nachweis der Nichtkinderlosigkeit erbracht werden kann, ist bei den Krankenkassen zu erfahren. Beachten Sie, dass der Eintrag für die Pflegeversicherung sowohl bei Eintritt der Kinderlosigkeit (1. des Monats in dem das 23. Lebensjahr vollendet wird) als auch bei Wegfall der Kinderlosigkeit geändert werden muss!

#### Rentenversicherung

Für Mitarbeiter, die nicht von der Versicherungspflicht befreit sind und Minijobbern, geben Sie die Versicherungsgruppe und die Sozialversicherungsnummer an. Für von der Rentenversicherungspflicht befreite Mitarbeiter (mit Ausnahme von Minijobbern) und Nichtarbeitnehmern (z.B. Geselllschafter-Geschäftsführer) geben Sie als *Gruppe* "kein Beitrag" an.

In der Regel ist unter *Gruppe* "DR voller Beitrag" bzw. "Berufsst.Vers. voller Beitrag" anzugeben. Für Bezieher von Altersruhegeld wird der halbe Beitrag fällig. Diesen trägt allein der Arbeitgeber.

Für von der Versicherungspflicht befreite **Minijobber** leistet der Arbeitgeber einen pauschalen Beitrag. Diese Befreiung muss der Minijobber beantragen. Geben Sie als *Gruppe* "DR pausch. Beitr. (Minijob)" an. Regelfall ist bei Minijobbern die Versicherungspflicht. Der Arbeitgeber trägt den pauschalen Beitrag zur Rentenversicherung, der Minijobber die Differenz zum vollen Beitrag der Rentenversicherung. Geben Sie als *Gruppe* "DR voller Beitr. (Minijob)" an.

Bei pauschal besteuerten Aushilfen und geringfügig Beschäftigten (außer Minijobs) müssen Sie keine Angaben machen.

#### Arbeitslosenversicherung

Geben Sie für Arbeitnehmer, für die Beiträge zur Arbeitsagentur abgeführt werden müssen "voller Beitrag" oder bei Rentnern "1/2 Beitrag (Rentner)" an.

Bei pauschal besteuerten Aushilfen, geringfügig Beschäftigten und **Minijobbern** geben Sie "kein Beitrag" an.

#### Geringverdienergrenze ignorieren

Bis zum 31.3.1999 musste der Arbeitgeber bei Entgelten unterhalb der sogenannten Geringverdienergrenze (GVG) die Beiträge zur Sozialversicherung vollständig übernehmen, ab dem 1.4.1999 gilt dieses nur noch für Auszubildende und Berufspraktikanten. Fügen Sie einen Eintrag (ab) 1.4.1999 – **JA** hinzu.

#### **Gleitzone anwenden**

Ab dem 1.4.2003 gibt es die Möglichkeit, die SV Beiträge nach der Gleitzonenregelung, die momentan für Einkommen zwischen 450,01 und 850 Euro gilt, abzurechnen. Hierbei wird für die Beitragsrechnung ein reduziertes Entgelt herangezogen. Der Arbeitgeber zahlt Beiträge in der Höhe, die auf das tatsächliche Entgelt berechnet werden, der Arbeitnehmer die Differenz aus ermäßigtem Beitrag und Arbeitgeberbeitrag. Für die Rentenversicherung kann der Arbeitnehmer auf vollen Beitrag optieren, da die spätere Rente nur auf Basis der Bemessungsgrundlage (bzw. der tatsächlich gezahlten Beiträge) berechnet wird. Geben Sie bei **Minijobbern** bitte "Nein" an.

#### Gehalt

Nach Abschluss der Eingaben zur Sozialversicherung kommen wir zur Seite Gehalt.

| LONITION, ETINO                          |                                              |                               | Vistual einzch.  | Euro - | Mitatheoriste | ( <b>b k</b> | 1 |
|------------------------------------------|----------------------------------------------|-------------------------------|------------------|--------|---------------|--------------|---|
| erson Stever Soz                         | leis Gehalt Zeiten Abrechnungen L            | ohnkonto   SV Meidungen   Aik | te Konkerung     |        |               |              |   |
| ld Beruge<br>Art                         | Berennung                                    | Betrag                        | Self. SV-        | A.     | Stpaunch      |              |   |
| Gehalt                                   | <ul> <li>Grundgehalt</li> </ul>              | 1.400,00                      | 12               | nein   | • •           |              |   |
|                                          | <ul> <li>VWL Zuschuss</li> </ul>             | 20,00                         | (2) (2)          |        | •             |              |   |
| aratige Bezüge / Ern<br>At               | satrahlungen<br>Benemung<br>• Weihnachlugeld | 11) Manuf                     | Betrag<br>700.00 | Stpli. | SV-pit        | Stpaurch     |   |
|                                          |                                              |                               |                  |        |               |              |   |
| M Abelige<br>At                          | Benerinung<br>• VWL Baurparvertrag           | Betrag 40.00                  | 0                |        |               |              |   |
| K Abalige<br>Art<br>MARA Deserver (Art   | Benerinung<br>• VWL Bausparverhag            | Betrag<br>40.00               | D .              |        |               |              |   |
| LM Abelige<br>Art<br>Available and an an | Benernung<br>• WwL.Bausparvertrag            | Betrag 40.00                  | 0.0              |        |               |              |   |
| M. Abelige<br>At<br>Alfred Sciences      | Benernung<br>• VwL Bauspavorhag              | Betrag<br>40.00               | 8                |        | Tat           |              |   |

Abbildung 9 Mitarbeiterverwaltung - Gehaltsstammdaten

Die Gehaltsstammdaten bilden die Grundlage für die Erstellung neuer Abrechnungen. Die auf dieser Seite zum Zeitpunkt der Erstellung einer neuen Abrechnung eingetragenen Werte werden beim Erstellen einer neuen Entgeltabrechnung in diese übertragen.

Geben Sie hier alle regelmäßigen Bezüge und Abzüge ein, auch wenn die Höhe des Betrages monatlich schwanken kann (z. B. Prämien, Akkordlohn) oder noch nicht feststeht (z. B. Tantieme). Für die einzelne Abrechnung können die Werte immer noch geändert werden, die Positionen sind dann aber zunächst einmal vorhanden.

#### Art

Die Art des Bezugs oder Abzugs hat Einfluss darauf, wie das Programm mit der Position umgeht. Spezielle Auswirkungen haben z. B. die Arten "Minijob", "Sachbezug", "Jubiläum" etc. Einzelheiten finden Sie in Kapitel 4.

#### Betrag

Bei den Bezugsarten "Zeitlohn", "Urlaubslohn" und "Krankheitslohn" können Sie als Betrag Stundenlöhne eintragen. Bei Erstellung einer neuen Abrechnung wird für den Abrechnungszeitraum die Abteilung **Zeiten** (siehe unten) ausgewertet und der Gesamtlohn berechnet.

#### Stpfl

Steuerpflichtig sind alle Bezüge, die nicht ausdrücklich begründet steuerfrei sind. Auch pauschal versteuerte Bezüge (z.B. aus Minijobs) sind als steuerpflichtig zu kennzeichnen. PA32 prüft nicht, ob Ihre Angaben plausibel sind. So wird auch ein steuerfreies Gehalt vom Programm akzeptiert ... aber wohl kaum vom Finanzamt.

#### SV-pfl.

Sozialversicherungspflichtig sind i. d. R. alle Bezüge, die nicht steuerfrei oder pauschal versteuert sind. Auch bei pauschal versteuerten Einkommen aus Minijobs ist **SV-pfl.** anzugeben.

#### Pauschal

versteuert werden können bestimmte in §§ 40-40b EStG aufgezählte Bezüge. Wenn die pauschale Steuer nicht auf den Arbeitnehmer abgewälzt werden soll (und bei Direktversicherungsbeiträgen) ist "AG" anzugeben, sonst, wenn die pauschale Steuer auf den Arbeitnehmer abgewälzt werden soll, ist "AN" anzugeben. Die Einkünfte aus Minijobs werden ebenfalls pauschal versteuert. Geben Sie hier unter "St.pauschal" Minijob an.

#### Zeiten

In der Abteilung **Zeiten** können Sie die täglichen Arbeitszeiten, den Jahresurlaub und evtl. Fehlzeiten verwalten.

| Teethau, Erika        |                 |          |        |                     |                | M       | etuell ci | ach. | Euro            | Nitabeitetinte | - he | •    |     |
|-----------------------|-----------------|----------|--------|---------------------|----------------|---------|-----------|------|-----------------|----------------|------|------|-----|
| Person Steuer Stor Ve | es Gehak Zeiten | Abrechnu | ngeni- | Lohnkonto SV        | Meldungen      | Ute:    | Koniseu   | 9    | 8 - P           |                |      | 10   |     |
| Wochenabeitszeit      |                 |          | Abe    | sistage (No.Di.Ni.) | Dofil          |         |           |      | Jahrenullaub (A | (beitstage)    |      |      |     |
| Ab                    | Stunden         | *        |        | Ab                  |                | Tage    |           |      | Ab              |                | Tag  | ė.   |     |
| 01.01.2013            |                 | 38,5     | 01.0   | 01.2013             | Mo,D(M         | Do.Fi   |           |      | 01.01.2013      |                |      |      | -15 |
|                       |                 |          |        |                     |                |         |           |      |                 |                |      |      |     |
| Zeitnechweit          |                 |          |        | 101                 |                |         |           | - 1  | Genommene: U    | tieub          |      | 2    |     |
| Datum                 | Alb.zel         | Lohn     |        | Ubentd              | 50             | hlussel |           | -    | stell           | Monal          |      | Tage | 1   |
| 16 12 2013            | 7,70            |          | 0.00   | D,00                | Nomal          |         | •         | *    |                 |                |      |      |     |
| 17.12.2013            | 7.76            | 1        | 1,00   | 0,00                | Nomal          |         | •         |      |                 |                |      |      |     |
| 18.12.2013            | 7,70            |          | 2.00   | 0,00                | Nomai          |         |           |      |                 |                |      |      |     |
| 19.12.2013            | 7,20            |          | 00,0   | D,D0                | Nomel          |         |           |      |                 |                |      |      |     |
| 20.12.2010            | 7,20            |          | 100    | 0.00                | Nomel          |         |           |      |                 |                |      |      |     |
| 21.12.2013            | 0.00            |          | 1.00   | 0.00                | P/dedsheil 1   |         | +         | 10.5 | Unterbrechung   | en ab 5 Tagen  |      |      |     |
| 22 12 2013            | 0.00            |          | 0.00   | 0.00                | Protection 1   |         |           |      | Joh             | 6              | J.   | ¥:   | - 6 |
| 23 12 2013            | 7.70            | 1        | 1.00   | 0.00                | Nornal         |         |           |      |                 |                |      |      |     |
| 24 12 2013            | 7,70            |          | 00,0   | 0,00                | 21 ma          |         |           |      |                 |                |      |      |     |
| 25.12.2013            | 7,70            | 6        | 0.00   | 0,00                | (Arbeitstei) 1 |         |           | 4    |                 |                |      |      | -   |
|                       |                 |          |        |                     |                |         |           | l    | <. Stundenioh   | - für peuschel |      |      |     |
|                       |                 |          |        |                     |                |         |           | 120  | versteuinte     | Aushillen      |      |      |     |

Abbildung 10 Mitarbeiterverwaltung - Zeiten

Bei geringfügig Beschäftigten und Aushilfen kann ein Stundenlohn angegeben werden, in den Abrechnungen wird dann ein Zeit- und Lohnnachweis gedruckt.

Tragen Sie zunächst die wöchentliche Arbeitszeit ein. Eine Aushilfe, die z. B. an drei Wochentagen für jeweils 4 Stunden beschäftigt wird, hat eine Arbeitszeit von 12 Wochenstunden. Geben Sie auch die Arbeitstage in der Form [Tag],[Tag],[Tag] an, z. B. "Di, Do, Sa" oder "Mo, Di, Mi, Do, Fr".

Tragen Sie zuletzt den Stundenlohn (nur bei Aushilfen) in das entsprechende Feld ein.

Wenn Sie nun "+" im Zeitnachweis betätigen, wird der erste Tag der Beschäftigung (siehe Seite "Person") mit (Wochenarbeitszeit/ (Anzahl der Arbeitstage pro Woche)) im Feld "Arbeitszeit", mit ("Arbeitszeit" x (Lohn/Stunde)) im Feld "Lohn" eingetragen, wenn es sich bei dem Datum um einen Arbeitstag (siehe Feld "Arbeitstage") handelt.

Sie können die Vorgabe im "Zeitnachweis" ändern.

Füllen Sie den "Zeitnachweis" für den ersten Lohnzahlungszeitraum vollständig aus, bevor Sie eine Entgeltabrechnung (siehe unten) erstellen. Dies gilt natürlich nicht für Gehaltsempfänger.

Wenn die Angaben zu den Seiten **Person, Steuer, Sozialversicherung** und evtl. **Zeiten** vollständig gemacht sind, können die Entgeltabrechnungen erstellt werden. Wechseln Sie hierzu zur Seite **Abrechnungen**:

#### Abrechnungen

Um eine neue Abrechnung zu erstellen, betätigen Sie "+" im Abrechnungen-Navigator unten links

|              | and the second second se |
|--------------|----------------------------------------------------------------------------------------------------|
| Abuschnungen | - I' to Later                                                                                                    |

Abbildung 11 Abrechnungen-Navigator

Das Programm fragt, wenn für den Mitarbeiter noch keine Abrechnung existiert, nach, für welchen Monat die erste Abrechnung erstellt werden soll. Vorgabe ist hier das Eintrittsdatum des Mitarbeiters bzw. der 1.1.1996.

| enniou, cuka                                                                                                    |                                                                                                    |                                                                          |                      | Virtuell einscl                                                            | h. Euro •                                                           | Mitarbeitediste                         |       |              |
|----------------------------------------------------------------------------------------------------|----------------------------------------------------------------------------------------------------|--------------------------------------------------------------------------|----------------------|----------------------------------------------------------------------------|---------------------------------------------------------------------|-----------------------------------------|-------|--------------|
| enon Steven Saz Verx                                                                                                    | Gehal Zeken Abreck                                                                                                    | hnungen Lahnkion                                                         | ID 5V Meldungen Akle | Kontening                                                                  |                                                                     |                                         |       | 302 - 55     |
|                                                                                                    |                                                                                                    |                                                                          | E tex->              | · · · ·                                                                    | - Voischer                                                          | - Drusken                               | 1     | Kopien       |
| lezize .                                                                                                    |                                                                                                    |                                                                          | 1000                 |                                                                            | 2-17                                                                |                                         | 7.1   |              |
| An                                                                                                    |                                                                                                    | Benermung                                                                | Entrag               |                                                                            | Stplt                                                               | SV-pll                                  | 51 pi | Noch         |
| Eehelt                                                                                                    |                                                                                                    |                                                                          |                      | 1.400.00                                                                   | 劉                                                                   | - 98                                    |       | 0000         |
| Ewhalt .                                                                                                    | · WwL.Zummann                                                                                                    |                                                                          |                      | 20.00                                                                      | 20                                                                  | 121                                     | seits | 2            |
|                                                                                                    |                                                                                                    | Sunave de                                                                | Berlige              | 1.420.00                                                                   |                                                                     |                                         |       |              |
| baige An                                                                                                    |                                                                                                    | Surrave de<br>Berrennung                                                 | r Bezige<br>Betag    | 1.420,00                                                                   |                                                                     |                                         |       |              |
| bolige<br>Art<br>Lohnsteuer                                                                                                    | - Lohnsteuer                                                                                                    | Surare de<br>Berennung                                                   | r Berzige<br>Betrag  | 1.420.00<br>(0.41                                                          |                                                                     | - Mar. (* 17                            |       |              |
| bolige<br>Art<br>Lohnsteuer<br>ev Kachensteuer                                                                                                    | - Lohnsteuer<br>- ev Kinchensteue                                                                                                    | Sunave de<br>Benennung                                                   | r Bernige<br>Betrag  | 1.420.00<br>(00.41)                                                        | (- Genetzief                                                        | e Abriga.                               |       |              |
| ibblige<br>Art<br>Lähniteuer<br>ev Kachensteuer<br>Kachensteuers                                                                                         | - Lohnsheuer<br>- ex Kachensteue<br>- Kackenversche                                                                                                    | Summe de<br>Benennung<br>1<br>Nung                                       | r Bersige<br>Betrag  | 1.420.00<br>60.41<br>7.24<br>116.44                                        | <- Genetzlich                                                       | e Abrige<br>rechnet                     | A     | tuaksienen   |
| An<br>An<br>Lohnsteuer<br>ex Tuchensteuer<br>Kusskerwenscherung<br>PBegevenscherung                                                                      | Lohnsteuer     ev. Kichensteue     Kusikenversicher     Pflegeversicheru                                                                                           | Summe de<br>Benennung<br>K<br>Nung<br>Nag                                | r Beruge<br>Betag    | 1.420.00<br>(0.41<br>7.24<br>116.44<br>14.99                               | <ul> <li>Gamatalich</li> <li>wenden be</li> <li>wenden m</li> </ul> | e Abrige<br>vechnet<br>anvell eingegebe | 54 Ai | t. akrieren  |
| Ibblige<br>Art<br>Lohnsteuer<br>Klankensesischerung<br>Plegevenscherung<br>Renterwenscherung                                                             | Lohnsteuer     ev: Kuchensteue     Uarkerwersche     Pflegeversichers     Renterwerschers                                                                          | Summe de<br>Benennung<br>K<br>Kung<br>Ing<br>Ing                         | r Benige<br>Betrag   | 1,420,00<br>(00,41<br>7,24<br>116,44<br>14,99<br>134,19                    | <ul> <li>Genetalet</li> <li>wesden bi</li> <li>wesden in</li> </ul> | e Abrige<br>rechnet<br>anzel eingegebe  | 50 Al | t, alciente, |
| bolge<br>Art<br>Lohniteuer<br>en Kachensteuer<br>Kachensteuer<br>Rachensteung<br>Reperseischeung<br>Abehlosenvesicheung                                  | <ul> <li>Lohnsteuer</li> <li>ev Kuchensteuer</li> <li>Lusekerwersche</li> <li>Pflegeversichers</li> <li>Renterwerschers</li> <li>Arbeitsloserwersichers</li> </ul> | Summe de<br>Beneminung<br>i<br>ung<br>ing<br>ing<br>icherung             | e Benige<br>Betrag   | 1,420,00<br>(00,41<br>7,24<br>116,44<br>14,99<br>134,19<br>21,30           | <ul> <li>Gametalch</li> <li>wesden bi</li> <li>wesden m</li> </ul>  | e Abrige<br>rechnet<br>anuel engegebe   | 91 Ai | tadriever    |
| Abbige<br>Art<br>Lohmiteuer<br>en Kachensteuer<br>Kachensteuer<br>Riserkenscherung<br>Refernersicherung<br>Aberlächenversicherung<br>WVL-Übervesicherung | Lohnsteue     ev Kuchensteue     Usarkanvenschen     Pflegevenschen     Resterwanklen     Abelidoerwan     VWL Bauspaver                                           | Surawe de<br>Beneminung<br>K<br>nung<br>ng<br>chesung<br>chesung<br>thag | Benage<br>Betag      | 1.420.00<br>00.41<br>7.24<br>116.44<br>14.55<br>124.19<br>21.30<br>40.00 - | <- Gametalich<br>e vesten b<br>b vesten m                           | e Abrige<br>rechnet<br>anuel engegebe   | 90 Al | takien       |

Abbildung 12 Mitarbeiterverwaltung - Abrechnungen

Dann wird die Abrechnung erstellt. Dazu werden zunächst die Daten der Seite *Gehalt* ausgewertet und in die Abrechnung übertragen, dann die gesetzlichen Abzüge berechnet. Es steht Ihnen frei, einzelne Daten der Abrechnung zu ändern, Positionen hinzuzufügen, zu löschen etc.

Sie können Sie Abrechnung jetzt ausdrucken.

#### Lohnkonto

Auf der Seite Lohnkonto können Sie kontrollieren, dass die erstellte Abrechnung in das Lohnjournal eingearbeitet wurde.

|            |          |               |             |              |             |              | Vistuell er | nach. a.um     | · MAaba  | (minte)  | land the second |
|------------|----------|---------------|-------------|--------------|-------------|--------------|-------------|----------------|----------|----------|-----------------|
| non Stever | Sez.Ver  | Gehat 2       | eiten Abrec | hnungen Lohn | ionis SV Me | idungen Åkte | e Kontieru  | ng l           |          |          |                 |
| 3013       | Linker F | land (in male | 11          |              |             |              |             |                |          | /orschau | a Ducken        |
| Ven        | Bia      | An            | Stevept     | paurch verst | Steuertrei  | 5Vpt         | SVite       | Beitragspit RN | Secont   | Lohest   | SolZuschi he    |
| 01.2013 31 | 01.2013  | 16.12.2013    | 1.420.00    | 0.00         | 0.00        | 1.420.00     | 0,00        | 1 420.00       | 1.420.00 | (8),41   | 0.00            |
| 01 2013 31 | 12-2913  | 01.01.2013    | 1.429.00    | 0.00         | 0.00        | 1.420.00     | 0,00        | 1.420.00       | 1.420,00 | 00.41    | 0.00            |

#### KAPITEL 1 - INSTALLATION, KONZEPTION, START

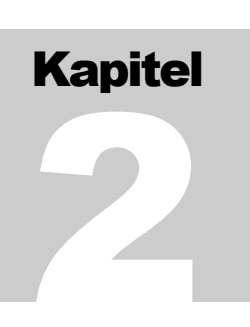

# Allgemeingültige Eckwerte

### Steuern

Die Steuertarife sind im Programm verankert und können nicht eingestellt werden.

### **Pauschale Steuern**

Zur Zeit verwendet PA32 die folgenden pauschalen Steuersätze:

| • | für Aushilfen (§ 40a [1] EStG):<br>Bezugsart: Aushilfslohn (geringf.); pausch.St.: AG oder AN                   | 25% |
|---|----------------------------------------------------------------------------------------------------|-----|
| • | für Minijobs (§ 40a [2] EStG):<br>Bezugsart: Minijob; pausch.St.: <u>Minijob</u>                                | 2%  |
| • | für geringf. Beschäftigte (§ 40a [2a] EStG):<br>Bezugsart: Minijob; pausch.St.: AG oder AN                      | 20% |
| • | für Aushilfen in der Landwirtschaft (§ 40a [3] EStG)<br>Bezugsart: Aush. Landwirtschaft; pausch.St.: AG oder AN | 5%  |
| • | für best. Zukukunftssicherungsleist. (§ 40b [1-3] EStG)<br>Bezugsart: Direktvers.etc.; pausch.St.: AG oder AN   | 20% |
| • | für Mahlzeiten etc. (§ 40 [2] EStG)<br>Bezugsart: Verpfl. (Zuschuss); pausch.St.: AG oder AN                    | 25% |
| • | für Fahrtkosten (§ 40 [3] EStG)<br>Bezugsart: Fahrg.erstatt/-zuschuss; pausch.St.: AG oder AN                   | 15% |
| • | für Sachzuwendungen (§ 37b EStG)<br>Bezugsart: Sachbezug; pausch.St.: AG oder AN                                | 30% |

Der Steuersatz für Minijobs kann unter Einstellungen-Sozialversicherung geändert werden.

#### Sozialversicherung

Wählen Sie im Menü Einstellungen-Sozialversicherung.

#### Krankenkassen, Krankenversicherung

Über die Krankenkassen wird die Abwicklung der Sozialversicherung, also Arbeitslosenversicherung, Pflegeversicherung, Rentenversicherung und Krankenversicherung vorgenommen. Für einen Mitarbeiter ist bei Pflicht- oder Freiwilligversicherten die von ihm gewählte Krankenkasse zuständig, bei privatversicherten Mitarbeitern ist es die für den Betrieb zuständige Orts- oder Innungskrankenkasse.

| 避 Personalabrechnung (Eckwerte Sozialversicherung) |               |             |           |             |                     |          |      |            |                 |     |     |  |
|----------------------------------------------------|---------------|-------------|-----------|-------------|---------------------|----------|------|------------|-----------------|-----|-----|--|
| K                                                  | Grankenkas    | sen         |           |             |                     |          |      |            |                 |     |     |  |
| Γ                                                  | Kürzel        | Beitragsnu  | ummer f   | FiBu Konto  |                     | 1        | lam  | e          | Stra            | ISS | e   |  |
| Þ                                                  | AOK           | 0           |           |             | A                   | OK Bode  | ense | ee-Oberscl | I Mühlenstr. 36 |     |     |  |
| Γ                                                  | BKN           |             | 0         |             | в                   | undeskn  | арр  | schaft     |                 |     |     |  |
| Γ                                                  | нкк           |             | 0         |             | Handelskrankenkasse |          |      |            |                 |     |     |  |
|                                                    | •             |             |           |             |                     |          |      |            |                 |     |     |  |
|                                                    | Sätze (ab 200 | 9 pur Umlag | esätze U1 | /U2; ab 201 | 2                   | Zusatzb  | enra | g)         |                 |     |     |  |
|                                                    | Ab            | allgem.Satz | erh.Satz  | erm.Sat     | z                   | Zusätzl. |      | U1 Satz    | U2 Satz         | ٠   |     |  |
|                                                    | 01.08.2014    | 0           | (         | 0           | 0                   |          | 0    | 1,25       | 0,38            | _   |     |  |
|                                                    | 01.01.2015    | 0           | (         | 0           | 0                   | 0        | 9,9  | 1,25       | 0,38            | -   |     |  |
| E                                                  | eitragssätz   | e and Bem   | essungs   | grerzen     | K                   | _        |      |            |                 |     |     |  |
|                                                    | Krankenversi  | cherung     |           |             |                     |          | Beti | ragsgrenze | en der Gleitzo  | one |     |  |
|                                                    | Ab            | Satz S      | atz erm.  | <b></b>     |                     |          |      | Ab         | von             |     | bis |  |
|                                                    | 01.01.2011    | 15,5        | 14,9      |             |                     |          | 01   | .04.2003   | €400            |     | €80 |  |
|                                                    | 01.01.2015    | 14,6        | 14        | ÷           |                     |          | 01   | .01.2013   | €450            |     | €85 |  |

Abbildung 14 Eingabemaske - Eckwerte Sozialversicherung (Krankenkassen)

Alle für die Krankenkassen abgefragten Daten mit Ausnahme von *Beitragsnummer* und *Konto-Nr. in der Fibu* werden betriebsübergreifend gespeichert und stehen somit auch den Personalbuchhaltungen anderer mit PA32 verwalteter Betriebe zur Verfügung.

Im oberen Datengitter geben Sie die Krankenkassenstammdaten ein.

*Kurzbezeichnung*: das übliche Kürzel evtl. ergänzt um das Autokennzeichen des Ortes, z. B. AOK oder AOK HB,

Beitragsnummer. häufig die vom Arbeitsamt zugeteilte Betriebsnummer,

Kontonummer in der Finanzbuchhaltung. Geben Sie hier entweder die eigene (interne) Kontonummer der Krankenkasse oder die Kontonummer von "Verbindlichkeiten aus sozialer Sicherung" an.

AB2015UM-LAGESÄTZE UND ZUSATZBEI-TRAGSSATZ Im Datengitter darunter werden die **Beitragssätze** der oben mit ► markierten Krankenkasse eingetragen. Die Sätze "allgem.", "erh.", "erm." gelten nur bis 2008. Bei **PKV** (private Krankenversicherung) erfolgt kein Eintrag bzw. 0, bei allen anderen Kassen werden ab 2009 nur die Sätze für die Umlagen U1 und U2 eingetragen, ab 2015 außerdem noch der **Zusatzbeitrag**ssatz der jeweiligen Kasse.

U1 ist der Beitragssatz zur Umlage für die Erstattung der Aufwendungen aus der Lohnfortzahlung für Arbeiter, Angestellte und Auszubildende,

**U2** ist der Beitragssatz zur Umlage für die Erstattung der Aufwendungen aus der Lohnfortzahlung bei Beschäftigungsverboten (MuSchG) und dem Zuschuss zum Mutterschaftsgeld.

R E G E L U N G 2 0 0 9 - 2 0 1 4 Die Beitragssätze zur Krankenversicherung wurden 2009 - 2014 bundeseinheitlich festgelegt. Tragen Sie bitte den Gesamtbeitragssatz ein.

Arbeitgeberanteil (Satz - 0,9%) / 2 15,5% - 0,9% = 14,6% / 2 = **7,3%** Arbeitnehmeranteil (Satz - 0,9%) / 2 + 0,9% 15,5% - 0,9% = 14,6% / 2 = 7,3% + 0,9% = **8,2%** 

Bei Änderungen der Beitragssätze fügen Sie bitte eine neue Zeile hinzu und tragen das erste Gültigkeitsdatum und die neuen Sätze ein.

Der zum 1.7.2005 eingeführte Zusatzbeitrag zur Krankenversicherung der Arbeitnehmer in Höhe von 0,9 % ist im Beitragssatz enthalten.

REGELUNG AB 2015 Der Beitragssatz zum Gesundheitsfond wird ab 2015 bundeseinheitlich auf einen Satz in Höhe von 14,6% (allgemein) bzw. 14% (ermäßigt) festgeschrieben. Zusätzlich können die einzelnen Kassen Zusatzbeiträge erheben. Tragen Sie bitte die Sätze **ohne** Zusatzbeitrag ein.

Arbeitgeberanteil Satz / 2 14,6% / 2 = **7,3%** Arbeitnehmeranteil Satz / 2 + Zusatzbeitragssatz (z.B. 0,9%) 14,6% / 2 = 7,3% + 0,9% = **8,2%** 

# Beitragssätze und –bemessungsgrenzen in der Sozialversicherung

Die Werte ändern sich in der Regel jährlich und werden von uns im Rahmen des Aktualisierungsabonnements gepflegt.

#### Geringverdienergrenze

Bei Bezügen bis zu dieser Grenze werden die Sozialversicherungsbeiträge von den Arbeitgebern zu 100 % getragen. Die Grenze gilt nur noch für Auszubildende und Berufspraktikanten. In der Regel setzen Sie "Geringverdienergrenze ignorieren auf ja.

#### Gleitzone

Die Gleitzone wurde zum 1.4.2003 eingeführt. Für Arbeitsentgelte oberhalb von z.Zt. **450 EUR** bis zur Grenze von z.Zt. **850 EUR** wird eine sogenannte **Gleitzone** (Progressionszone) eingeführt. Arbeitsentgelte innerhalb der Gleitzone (450,01 EUR bis 850,00 EUR) unterliegen der Versicherungspflicht in allen Zweigen der Sozialversicherung. In der Gleitzone wird der Beitragsbemessung ein reduziertes beitragspflichtiges Arbeitsentgelt zugrunde gelegt.

Hinsichtlich der Rentenversicherungsbeiträge kann der Arbeitnehmer hierauf verzichten und den Beitrag zur Rentenversicherung entsprechend seines tatsächlichen Arbeitsentgeltes zahlen. Er erwirbt damit höhere Rentenanwartschaften. Der Arbeitgeber trägt für das gesamte Arbeitsentgelt grundsätzlich den vollen Arbeitgeberanteil. Der vom Arbeitnehmer zu zahlende Beitrag steigt linear bis zum vollen Arbeitnehmeranteil an.

29

# AAG Erstattung (U1/U2)

Unter diesem Menüpunkt können Sie einstellen, zu wie viel Prozent Ihre Aufwendungen wegen Lohnfortzahlung aus den Umlagen U1 und U2 erstattet werden und ob dabei auch die Arbeitgebersozialversicherungsbeiträge berücksichtigt werden. Aus der Umlage U2 (Mutterschaft) werden grundsätzlich 100% der Aufwendungen (inkl. Arbeitgeber-Sozialversicherungsbeiträgen) erstattet, aus der Umlage U1 (Entgeltfortzahlung) wahlweise zwischen 50 und 80% der Aufwendungen (exkl. AG-SV-Aufwendungen)

| Lohnfortzahlu | ungse | erstattung (U1/U2 | !)                            | ×                    |  |  |  |  |
|---------------|-------|-------------------|-------------------------------|----------------------|--|--|--|--|
| A0K-D         |       | Umlage 1 (Krank   | theit)                        |                      |  |  |  |  |
| AOK DIN       |       | Ab                | Erstattung                    | Erst. der AG SozVers |  |  |  |  |
| AOK DU        |       | * 01.01.2013      | 50                            | N                    |  |  |  |  |
| AOK Hann      |       |                   |                               |                      |  |  |  |  |
| AOK Hanno     |       |                   |                               |                      |  |  |  |  |
| AOK MO        |       | Umlage 2 (Mutte   | Umlage 2 (Mutterschutzgesetz) |                      |  |  |  |  |
| AOK West      |       | Ab                | Erstattung                    | Erst. der AG SozVers |  |  |  |  |
| AOK WU        |       | * 01.01.2013      | 100                           | J                    |  |  |  |  |
| AOKMO         | -     |                   |                               |                      |  |  |  |  |
| L             |       |                   |                               |                      |  |  |  |  |
| ✓ OK          |       |                   |                               |                      |  |  |  |  |

Abbildung 15 Einstellungen zum AAG

Die entsprechenden Angaben erhalten Sie von den Krankenkassen.

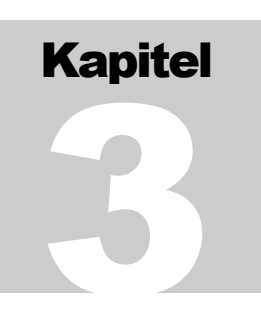

# **Betriebsstammdaten**

#### Stammdaten

Um einen neuen Betrieb einzurichten, wählen Sie im Menü **Datei-Neuer Betrieb**. Das Programm richtet mit Namen "neuer Betrieb" einen Betrieb ein und wechselt zur Eingabemaske "Betriebsstammdaten". Um die Betriebsstammdaten zu ändern, wählen Sie im Menü **Einstellungen-Betriebsstätte**.

| tanndaten                     |                                                       | Finanzant                                                                                                    | Kirchensteuer                                                                            |
|-------------------------------|-------------------------------------------------------|----------------------------------------------------------------------------------------------------|------------------------------------------------------------------------------------------|
| Nare (1)<br>Nare (2)<br>Stole | Fatz Meer<br>Technischer Handel<br>Parkanweg 17       | Finanzant Kolopchwesser<br>FA-N114mild 3912<br>Storie Dutolog 3                                                                      | Ab Uatvi aligen pauschal (Relbesch 1); ev<br>2013 8 7 min 33,33                          |
| PLZ/Or<br>Telefon<br>E-Mail   | 47111 Kalmochwaczas                                   | PLZ/04 47111 Kahrerhwaster<br>Steare Nr. 1234123456                                                                                  | Zuständige Krankonkasse (PKV-Vesischerte)<br><u>Ab</u> [Kasse<br>01.01.1990.40K          |
| Bundeslandi<br>Datemükermit   | Bapan • Itler elektr. Steuerverfahren. Daten sie oben | IBAN<br>DIC<br>Bank                                                                                                    | Teilhadnee an Unilagervorlateen<br>UTAU2<br>Ab jahrein<br>01.01.2013 in<br>01.01.2013 in |
| Nare (1)<br>Nave (2)          | Clement Riechtgut<br>StB                              | FiburitoNe<br>Bankverbindung des Botnebs                                                                                             | Breikapi                                                                                 |
| Stable<br>PLZ/Or<br>Telefon   | Loverideliveg 5<br>47111 Külnischivasser              | Kie. / BLZ         12/45/759         075543           IBAN         DE288/654321012345678         0           BRC         I         0 | 25<br>Datei                                                                              |

Abbildung 16 Einstellungen-Betriebsstätte

#### Stammdaten

Wichtig ist die Eingabe des Bundeslands, in dem der Betrieb liegt. Hiernach richten sich vor allem Einzelheiten bezüglich der Kirchensteuer und der Gestaltung der Lohnsteueranmeldung.

#### Bankverbindung

Diese Angabe wird vom Programm zur Erstellung der SEPA-xml-Dateien (Schnittstelle Zahlungsverkehr) verwendet.

#### Briefkopf

: In dieses Feld können Sie eine Bitmap-Grafik einfügen, die auf Wunsch als Briefkopf für die Entgeltabrechnungen verwendet wird. Das Verhältnis Breite : Höhe sollte ca 38 : 7 betragen. Sie können wie folgt vorgehen:

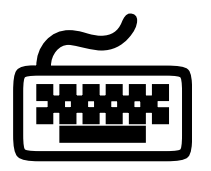

- Erstellen Sie eine Grafik im .bmp Format. Dazu eignen sich Malprogramme oder Zeichenprogramme. Evtl. können Sie auch eine Vorlage einscannen.
- Kopieren Sie die Grafik oder einen Teil davon in die Zwischenablage, aktivieren die Zeichenfläche neben *Briefkopf* und betätigen Strg-V oder Umschalt-Einfg oder
- Speichern Sie die Grafik im .BMP Format, betätigen in PA32 den Schalter *Datei* ... und lesen die Grafik ein.

#### Finanzamt

Geben Sie den Namen des Finanzamts ein, also z. B. "Bremen-Nord", nicht "Finanzamt Bremen-Nord".

Die Steuernummer wird ohne Leerzeichen, Binde- oder Schrägstriche angegeben.

Die vierstellige Finanzamtsnummer (FA-Nr.) erfragen Sie bei Ihrem Finanzamt oder schlagen sie im Internet nach.

#### Kirchensteuer

Es werden die im angegebenen Bundesland üblichen Sätze vorgegeben, wenn Sie in das Datengitter wechseln. Beachten Sie, dass besonders für die Aufteilung der pauschalen Kirchensteuer zwischen ev. und rk. örtliche Abweichungen bestehen können. *Satz* bezeichnet den normalen Kirchensteuersatz, *Pausch. Satz* den niedrigeren Satz bei pauschaler Versteuerung von Bezügen. *Rel. Beachten* bezieht sich bei pauschaler Versteuerung darauf, ob die Religionszugehörigkeit (bzw. Nichtzugehörigkeit zu einer Religion) der einzelnen Mitarbeiter beachtet werden soll:

- ja, wenn Sie für pauschale Versteuerung von Mahlzeitenzuschüssen, Fahrtkosten oder Direktversicherungsbeiträgen (§§ 40, 40b EStG) oder pauschal besteuerte Beschäftigungen gem. § 40a (1, 2a, 3) EStG den normalen Kirchensteuersatz für Mitarbeiter mit erhebungsberechtigter Religion verwenden und keine Kirchensteuer für andere Mitarbeiter abführen wollen,
- nein, wenn Sie für alle Mitarbeiter in den oben genannten Fällen den pauschalen Kirchensteuersatz verwenden wollen.

Es besteht für alle pauschal versteuerten Bezüge nach §§ 40, 40a, 40b EStG ein Wahlrecht. Entweder wird die Zugehörigkeit zu einer erhebungsberechtigten Kirche berücksichtigt, dann wird für Mitarbeiter, die einer Kirche angehören, der normale Kirchensteuersatz für die Berechnung der pauschalen Kirchensteuer verwendet und für Mitarbeiter, die keiner Kirche angehören, wird keine pauschale Kirchensteuer abgeführt **oder** die Kirchenzugehörigkeit der Mitarbeiter wird nicht beachtet, dann wird auf alle Bezüge pauschale Kirchensteuer mit dem pauschalen Kirchensteuersatz berechnet.

| Bundesland        | Kirchensteuer (%) | pauschalierte<br>Kirchensteuer (%) | Anteil ev. KiSt bei<br>pauschalierter KiSt |
|-------------------|-------------------|------------------------------------|--------------------------------------------|
| Baden-Württemberg | 8%                | 6,5%                               | 50                                         |
| Bayern            | 8%                | 7%                                 | 33,33                                      |
| Berlin            | 9%                | 5%                                 | 75                                         |
| Brandenburg       | 9%                | 5%                                 | 75                                         |

#### Werte 2013:

#### KAPITEL 3 - BETRIEBSSTAMMDATEN

| Bundesland          | Kirchensteuer (%) | pauschalierte<br>Kirchensteuer (%) | Anteil ev. KiSt bei<br>pauschalierter KiSt |
|---------------------|-------------------|------------------------------------|--------------------------------------------|
| Bremen              | 9%                | 7%                                 | 80                                         |
| Hamburg             | 9%                | 4%                                 | 80                                         |
| Hessen              | 9%                | 7%                                 | 50                                         |
| Mecklenburg         | 9%                | 5%                                 | 90                                         |
| Niedersachsen       | 9%                | 6%                                 | 73                                         |
| Nordrhein-Westfalen | 9%                | 7%                                 | 50                                         |
| Rheinland-Pfalz     | 9%                | 7%                                 | 50                                         |
| Saarland            | 9%                | 7%                                 | 25                                         |
| Sachsen             | 9%                | 5%                                 | 85                                         |
| Sachsen-Anhalt      | 9%                | 5%                                 | 73                                         |
| Schleswig-Holstein  | 9%                | 6%                                 | 88                                         |
| Thüringen           | 9%                | 5%                                 | 74                                         |

#### Lohnfortzahlungsumlagen / Betriebsstättenkrankenkasse

Krankenkasse: Über diese Kasse werden die Renten- und Arbeitslosenversicherungsbeiträge sowie die Umlagen U1, U2 und INSO für privat krankenversicherte Mitarbeiter abgerechnet. Wenn Sie noch keine Krankenkassen eingetragen haben (Einstellungen-Sozialversicherung), können Sie keine Kasse auswählen.

#### Lohnfortzahlungsumlagen - die Voraussetzungen sind erfüllt.

ja im Falle der Umlage 2 für Mutterschaftsaufwendungen,

ja im Falle der Umlage 1 für Lohnfortzahlungen im Krankheitsfall, wenn der Betrieb nicht mehr als 30 Arbeitnehmer beschäftigt. Nicht zu den Beschäftigten in diesem Sinne zählen Auszubildende, Praktikanten, Bezieher von Vorruhestandsgeld, schwerbehinderte Menschen, Beschäftigte in der Freistellungsphase der Altersteilzeit, mitarbeitende Familienangehörige eines landwirtschaftlichen Betriebes, Heimarbeiter oder Wehr- und Zivildienstleistende. Teilzeitbeschäftigte werden bei Arbeitszeiten bis zu 10 Std./Woche zu 25%, bis zu 20 Std./Woche zu 50% und bis zu 30 Std./Woche zu 75% gezählt.

#### Kontierungsvorgaben

Damit PA32 Daten für die Buchhaltung liefern kann, müssen einige Angaben zu den verwendeten Konten gemacht werden. Die Kontierungsvorgaben werden für Buchungslisten und die Schnittstelle zu einer Finanzbuchhaltung verwendet.

Mit **Menü-Einstellungen-Kontierung (Verbindlichkeiten)** erhalten Sie eine Zusammenstellung der an verschiedenen Stellen eingegebenen FiBu-Kontonummern. Sie können die Kontierung hier modifizieren (Klicken Sie nach Änderungen auf **OK**, nur dann werden die Änderungen gespeichert).

#### KAPITEL 3 - BETRIEBSSTAMMDATEN

| 🍿 Kontierungen für Bilanzkonten |                |  |  |  |  |
|---------------------------------|----------------|--|--|--|--|
| Institution, Person             | Konto 🔺        |  |  |  |  |
| Kaufmännische Krankenkasse      | keine Angabe   |  |  |  |  |
| Knappschaft                     | keine Angabe   |  |  |  |  |
| mhplus BKK                      | keine Angabe 👍 |  |  |  |  |
| Novitas Verinigte BKK           | keine Angabe   |  |  |  |  |
| PKV                             | keine Angabe   |  |  |  |  |
| Techniker Krankenkasse          | keine Angabe   |  |  |  |  |
| Testfrau, Erika                 | 1740           |  |  |  |  |
|                                 |                |  |  |  |  |
|                                 | 🛛 🗸 ОК         |  |  |  |  |

Abbildung 17 Einstellungen - Kontierung (Verbindlichkeiten)

Tragen Sie die Ihnen von Ihrer Buchhaltung aufgegebenen Kontonummern in die entsprechenden Felder ein.

Als Verrechnungskontonummern der Mitarbeiter wird zunächst die angegebene Personalnummer (Mitarbeiterstammdaten) verwendet. Werden in Ihrer Finanzbuchhaltung keine Personenkonten verwaltet, können Sie mit dieser Funktion die Kontierung auf ein allgemeines Lohn- und Gehaltsverrechnungskonto setzen.

Unter (Menü)-Einstellungen-Kontierung (Erfolgskonten) tragen Sie die Kontonummern ein, die verwendet werden sollen, wenn für den einzelnen Mitarbeiter keine speziellen Kontierungsangaben vorliegen (siehe unten).

| 🖞 Perso | nalabrechnung (Ko  | ntierungsvor | gaben Fritz Meier) |   |         |                |      |
|---------|--------------------|--------------|--------------------|---|---------|----------------|------|
|         |                    |              |                    |   |         |                | 🗸 ок |
|         | Gehalt, Lohn       | 0            | Zulagen            | 0 | Zuscł   | hläge          | 0    |
| •       | sonst.Bez./Prämien | 0            | Überstunden        | 0 | Sacht   | bezüge (S)     | 0    |
|         | Urlaubslohn        | 0            | Krankheitslohn     | 0 |         |                |      |
|         | AFG Leistungen     | 0            | MuSchG-Leist.      | 0 | Aufsto  | ockungsbetr.   | 0    |
|         | Sonst.Lohnersatz   | 0            |                    |   |         |                |      |
|         | Fahrgelderst.      | 0            | Reisekostenerst.   | 0 | Verpfl  | l.zuschuß      | 0    |
|         | Auslagenerst.      | 0            | Kinderbetr.zusch.  | 0 | Dopp    | elte Haushführ | 0    |
|         | Versorgungsbez.    | 0            |                    |   |         |                |      |
|         | Entschädigung      | 0            | Abfindung          | 0 | Jubilä  | ium            | 0    |
|         | Beihilfen          | 0            |                    |   |         |                |      |
|         | Pausch, LSt        | 0            | Pausch. KiSt       | 0 |         |                |      |
|         | Krankenvers.       | 0            | Pflegevers.        | 0 | Rente   | envers.        | 0    |
|         | Arbeitsl.vers.     | 0            | SV Zuschüsse       | 0 |         |                |      |
|         | Umlagen            | 0            |                    |   |         |                |      |
|         | Sonst. Abzüge (1)  | 0            | Sonst. Abzüge (2)  | 0 | Verr. 9 | Sachbezüge (H  | 0    |

Abbildung 18 Einstellungen - Kontierung (Erfolgskonten)

Weitere Erläuterungen zur Kontierung finden Sie im Kapitel 9.

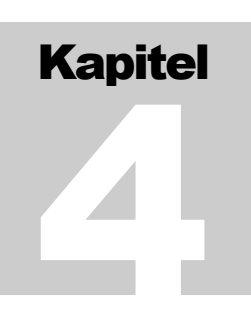

# Mitarbeiterstammdaten

Um einen neuen Mitarbeiter einzurichten, klicken Sie auf + im Navigatorfeld oben rechts.

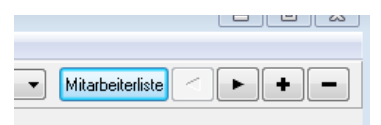

Abbildung 19 Mitarbeiternavigator

Zur Eingabe der Mitarbeiterstammdaten wählen Sie die entsprechenden "Seiten" in der Mitarbeiterverwaltung (Hauptfenster des Programms):

Person Steuer Soz.Vers. Gehalt Zeiten Abrechnungen Lohnkonto SV Meldungen Akte Kontierung

Abbildung 20 "Seiten" der Mitarbeiterverwaltung

#### Personenstammdaten

| Person Steuer Soc-Vers. Behalt Zeten Abrechnungen Lohnkonto SV Meldungen Akte Konrierung<br>Pers.Nr. (FBu-Kto) 1 Programminterne Nr 774<br>Fanilerinsme Teattinu<br>Zusatz/Vorsatz • • • Barkvetbindung<br>Gebuttsname Kio-Ni/BLZ<br>Zusatz/Vorsatz • • • BBC<br>Tatal • BBC<br>Tatal • BBC<br>SteaBe/Haum, Zus, Heimweg 13. a<br>Anochrifterizusatz<br>Land /PLZ/ On 42111 Köhnschwasser |           |
|----------------------------------------------------------------------------------------------------|-----------|
| Perz.Nr. (FBU-Kto) 1 Programminteme Nr 774 Familienneme Teottiau Zusatz/ Vorsatz Gebutsname Zusatz/ Vorsatz Talel Vorname(n) Emika SteBe/Hauer, Zus. Heinweg 13. a Anschriftenzusatz Land /PLZ/ On 42111 Kölnischwassen                                                                                                    |           |
| Faniliennerie     Testitau     Aushittidatuar       Zusatz/ Vorsatz     •     •       Geburtsname     Kio Nu/ BLZ       Zusatz/ Vorsatz     •       Zusatz/ Vorsatz     •       Tital     •       Vorname[n]     Enkle       SteaBe/Hauers /Zus. Heinweg     13 a       Vername[n]     Enkle       SteaBe/Hauers /Zus. Heinweg     13 a       Vorderlind /PLZ/ On     47111               |           |
| Zusatz/Vorsatz     •     •     Eankvetbindung       Seburtsname     Kio-Ni/ BLZ       Zusatz/Vorsatz     •     IBAN       Zusatz/Vorsatz     •     •       Idat     •     BIC       /omame(n)     Enika     abw KtoIniv       SteBe/Haure, /Zus, Heimweg     13 a     Bank       Vorcheltenzusatz     Vw/L     Emptanger                                                                  |           |
| Seburtsname Kio-Nu/ BLZ<br>Zusatz/ Vorsatz • • • IBAN<br>Idat • BIC<br>Admanwe(n) Erika BIC<br>SteaBe/Hauany, Zus, Heimweg 13 a Bank<br>Anachelkenzusatz<br>Land /PLZ/ On 47111 Köhlischwessen                                                                                                    |           |
| Suestz/Vorsetz     •     •     IBAN       Int     •     BIC       Int     •     BIC       Int     •     BIC       Stade/Hauerr, /Zus, Heinweg     13. a     Bank       Interfeitherzusztz     Vw/L     Emptanger                                                                                                    |           |
| Idel     BIC       /orname(n)     Enka       SteBe/Hausri /Zusi Heinoveg     13. a       Anochsitenzusatz     V/VL       Land /PLZ/ On     47111                                                                                                    |           |
| /omame(n) Erika abw Ktolmh<br>Steße/Haum, /Zus, Heimweg 13 a Bank<br>Anscheitenzusatz VV/L<br>Land /PLZ/ On 47111 Köhnischwasser                                                                                                    |           |
| itaBe/Haum, /Zus, Heimweg 13. a Bank<br>wachilkenzusatz VWL<br>and /PLZ/ On 47111 Kühischwasser Einplanger                                                                                                    |           |
| enchiltenzusatz VV/L and /PLZ/ On 47111 Kühlechwesen Enplanger                                                                                                    |           |
| and /PLZ/ On 47111 Kölnischweister                                                                                                    | 1         |
| KAAMA EEDA                                                                                                    |           |
| Indestand Bayern                                                                                                    |           |
| isbuttdalum 31.03.1956                                                                                                    |           |
| iebutsot Halidburg per                                                                                                    |           |
| teatrangehörgkeit Deutsch Bank                                                                                                    | Verträge  |
| eschlecht weblich • Vertragnummer                                                                                                    | 1040      |
| amlienstand Ab Stand                                                                                                    |           |
| Status Hauptarbeitsvo                                                                                                    | rhàitna 🔹 |
| Familienstand no anario                                                                                                    | rhaitme • |

Abbildung 21 "Seite" Person in der Mitarbeiterverwaltung

#### Personalnummer (Kontonr. in der Fibu)

Dieser Eintrag kann als Sortierkriterium für die Mitarbeiterliste verwendet werden. Außerdem ist die hier eingegebene Nummer zunächst auch die Verrechnungskontonummer der Buchhaltung für den Mitarbeiter. Sie können die Verrechnungskontonummer mit *Menü-Einstellungen-Kontierung* (*Verbindlichkeiten*) ändern. Eine solche Änderung ändert nicht die Personalnummer.

#### Programminterne Nr.

Diese Nummer wird fortlaufend vom Programm vergeben und dient der zuverlässigen Unterscheidung der Datensätze sowie als Ordnungsmerkmal für externe Prozesse, wie dem ElStAM-Verfahren und der elektronischen Lohnsteuerbescheinigung.

#### Name, Adressdaten

diese Daten werden für die Adressierung der Entgeltabrechnungen und wenn nötig für Bescheinigungen oder Meldungen verwendet. Der Name wird "zerlegt" eingegeben;

| aus    | Familienname: | Freiherr zu Trachtenfels |
|--------|---------------|--------------------------|
|        | Vorname:      | Dr. Karl Thomas          |
| wird   | Familienname: | Trachtenfels             |
|        | Zusatz:       | Freiherr                 |
|        | Vorsatz:      | zu                       |
|        | Titel:        | Dr.                      |
|        | Vorname:      | Karl Thomas,             |
| ebenso | die Straße;   |                          |

а

| aus  | Straße:                | Tulpenweg 9    |
|------|------------------------|----------------|
| wird | Straße:<br>Hausnummer: | Tulpenweg<br>9 |

#### Geburtsdatum

Zusatz:

Die Eingabe ist unverzichtbar. Es dient der Entscheidung, ob ein Altersentlastungsbetrag in die Lohnsteuerberechnung einbezogen werden soll und vorallem der Identifizierung des Arbeitnehmers im ElStAM-Verfahren.

а

#### Eintrittsdatum

Die Eingabe ist unverzichtbar.

#### Austrittsdatum

Bei noch beschäftigten Mitarbeitern lassen Sie dieses Feld leer. Für ausgeschiedene Mitarbeiter können über das angegebene Datum hinaus keine Abrechnungen erstellt werden. In der Mitarbeiterliste können ausgeschiedene Mitarbeiter ausgeblendet werden.

#### **Eintritts- und Austrittsdatum**

Wenn sich der Status eines Mitarbeiters ändert (zB Nebenbeschäftigung  $\rightarrow$  Hauptbeschäftigung oder umgekehrt), müssen Sie gegebenenfalls Eintritts- und Austrittsdatum temporär setzen, die entsprechenden Meldungen erstellen und dann wieder richtig stellen.
Ein Beispiel: Erika Testfrau tritt am 1.1.13 in die Firma ein (A), geht am 15.1.13 in den Mutterschutz (B), arbeitet ab 1.5.13 zunächst als Minijobberin mit pauschaler Lohnsteuer (C) und ab 1.12.13 wieder wie zuerst (D).

|                         | A/B                                               | C <sub>1</sub>                                                                                                    | C <sub>2</sub>                                                                                                    | D <sub>1</sub>                                                                                                    | $D_2$                                                                                                    |
|-------------------------|---------------------------------------------------|----------------------------------------------------------------------------------------------------|----------------------------------------------------------------------------------------------------|----------------------------------------------------------------------------------------------------|----------------------------------------------------------------------------------------------------|
| Eintritts-              | 01.01.2013                                        | 01.01.13                                                                                                    | 01.05.2013                                                                                                    | 01.05.2013                                                                                                    | 01.12.2013                                                                                                    |
| datum                   |                                                   |                                                                                                    |                                                                                                    |                                                                                                    |                                                                                                    |
| Austritts-              |                                                   | 30.04.13                                                                                                    |                                                                                                    | 30.11.2013                                                                                                    |                                                                                                    |
| datum                   |                                                   |                                                                                                    |                                                                                                    |                                                                                                    |                                                                                                    |
| EIStAM                  | Anmeldung<br>(A)<br>Änderung<br>der ElStAM<br>(B) | Abmeldung per 30.4.                                                                                                    |                                                                                                    |                                                                                                    | Anmeldung                                                                                                    |
| Sozialver-<br>sicherung | Anmeldung<br>(A)                                  | Abmeldung per 30.4.                                                                                                    | Anmeldung<br>(BKN)                                                                                                    | Abmeldung<br>(BKN)                                                                                                    | Anmeldung                                                                                                    |
| LSt-Besch.              |                                                   | Besch. 1.1 30.4.<br>Nach Versand kann<br>das Eintrittsdatum<br>auf den 1.5.13 ge-<br>setzt werden.<br>C <sub>2</sub><br>7 | Minijobs mit<br>Lohnsteuer<br>nicht besche<br>Frau Tes<br>Lohnsteuerka<br>entfiele die<br>(C <sub>1</sub> ) und V<br>dung (D <sub>2</sub> ) bei | t pauschaler<br>(2%) werden<br>einigt. Würde<br>affrau "auf<br>arte" arbeiten,<br>Abmeldung<br>Wiederanmel-<br>ElStAM. | Besch. 1.1231.12.<br>Nach Versand kann<br>das Eintrittsdatum<br>auf den 1.1.13 ge-<br>setzt werden.<br>E<br>7 |

Da die Meldungen zur Sozialversicherung außerhalb von PA32 erfolgen, ist für diese Belange das Setzen von Ein- oder Austrittsdaten nicht erforderlich. Die Entgeltangaben können auch dem Lohnkonto entnommen werden.

#### Bankverbindung

Die Angaben werden für Überweisungslisten und die SEPA-Schnittstelle verwendet. Ohne Eintrag wird in die Überweisungsliste die Angabe "bar / Verrechnungsscheck" eingedruckt.

#### VWL

Die Daten werden für Überweisungs- und Buchungslisten verwendet. Wenn Ihre Fibu keine Personenkonten verwaltet, geben Sie als "Kontonummer in der Fibu" hier die Kontonummer von "Verbindlichkeiten aus vermögenswirksamen Leistungen" an. Existieren für einen Mitarbeiter mehrere VWL Verträge, können Sie diese nach Betätigung des Schalters "Weitere Verträge …" spezifizieren.

#### Bundesland

Hierhin gehört das Bundesland des Wohnortes. Die Angabe wird für die elektronische Lohnsteuerbescheinigung benötigt!

#### Familienstand

wird für die elektronische Lohnsteuerbescheinigung benötigt!

#### Status

Die Angabe entscheidet das Ergebnis der ElStAM-Anmeldung und hat gegebenenfalls nicht nur Wirkung auf das Arbeitsverhältnis zwischen Ihnen und Ihrem Mitarbeiter.

Der voreingestellte Status ist "Hauptarbeitsverhältnis". Nach der Anmeldung bei ElSter erhalten Sie Besteuerungsmerkmale wie sie bisher auf der ersten Lohnsteuerkarte vermerkt waren: Stkl 1-5, Kinderfreibeträge in den Stkl 1-4, evtl. Frei- oder Hinzurechnungsbeträge. Ist der Arbeitnehmer bereits von einem anderen Arbeitgeber mit dem Status "Hauptarbeitsverhältnis" angemeldet worden, wird dessen Arbeitsverhältnis zu einem Nebenarbeitsverhältnis, dem anderen Arbeitgeber wird unterstellt, dass er die Abmeldung bei ElStAM versäumt hat und ihm werden mit der folgenden Änderungsliste Besteuerungsmerkmale gemeldet, wie sie bisher auf der zweiten oder weiteren Lohnsteuerkarten standen: Stkl 6, keine Kinderfreibeträge...

Wird Ihr Arbeitnehmer mit Hauptarbeitsverhältnis von einem anderen Arbeitgeber mit dem Status "Hauptarbeitsverhältnis" bei ElStAM angemeldet, wird Ihr Arbeitsverhältnis mit Ihrem Arbeitnehmer automatisch zu einem Nebenarbeitsverhältnis. Wer zuletzt mahlt, zählt also.

# Um Ärger zu vermeiden, sollten Sie beim Eintrag des Status also sehr sorgfältig vorgehen.

Im ElStAM-Verfahren sind <u>keine</u> Stornierungen von Meldungen möglich! Haben Sie irrtümlich einen Arbeitnehmer mit Status "Hauptarbeitsverhältnis" angemeldet, "Nebenarbeitsverhältnis" wäre aber richtig gewesen, bleibt als einzige Möglichkeit, den AN am selben Tag wieder abzumelden und am folgenden Tag richtig anzumelden (ElStAM lässt nur eine Anmeldung eines Arbeitgebers pro Tag zu). Das führt allerdings nicht dazu, dass der Status beim anderen AG, dem eigentlichen Hauptarbeitgeber, wiederhergestellt wird. Dieser muss ebenso den Arbeitnehmer bei ElStAM abmelden und ihn einen Tag später erneut mit Status "Hauptarbeitsverhältnis" anmelden (allesdings hat er den Nachteil, dass er erst mit der Monatsliste im Folgemonat von der ganzen Sache erfährt). Ohne Abstimmung zwischen den Betroffenen ergibt dies ein interessantes Ping Pong Spiel.

Mitarbeiter, für die ausschließlich pauschale Lohnsteuer abgeführt wird (zB nebenberufliche Minijobber), werden nicht bei ElStAM angemeldet (Status = "pauschal versteuerter Minijob"). Beachten Sie bitte, dass Minijobber, deren Lohnsteuer nicht pauschal abgeführt, sondern nach den persönlichen Besteuerungsmerkmalen berechnet werden soll (hauptberufliche Minijobber, Minijobber auf Lohnsteuerkarte), sehr wohl bei ElStAM angemeldet werden müssen. Für diese Gruppe kommt als Status nur "Hauptarbeitsverhältnis" in Frage; Im Nebenarbeitsverhältnis mit Stkl 6 betrüge der Steuersatz über 25% (statt 2% pauschaler Steuer).

#### Abteilung, Telefon, Geburtsort, Staatsangehörigkeit

werden von PA32 nicht verwendet.

#### Kostenstelle

Die Angabe wird für die Buchungsschnittstelle **Buchungsdatei** verwendet. Bei der Buchungsliste ist die Kostenstelle ein Sortierkriterium.

Änderungen der Personenstammdaten sollten Sie dokumentieren. Sie können dazu die Funktion *Akte* verwenden, welche beliebig viele Memos zu jedem Mitarbeiter erlaubt.

## Steuerstammdaten

| ston Skutt 5                                                                                                    | Tella                        | and the second second se |                 |          |                    |              |           |                    |        |
|----------------------------------------------------------------------------------------------------|------------------------------|----------------------------------------------------------------------------------------------------|-----------------|----------|--------------------|--------------|-----------|--------------------|--------|
| Contraction of the local division of the local division of the loc | or Vers. 1 Gehalt            | Zelen Abechnung                                                                                                    | en Lahnkor      | nto SV M | feldungen /        | Water Ka     | nteung    |                    |        |
| iteaeridentifika)                                                                                                    | tionsnummer                  | 01234567890                                                                                                    |                 | ETIN     |                    | []8          | Berechner | 1                  |        |
|                                                                                                    |                              | entipr.Seich.                                                                                                    |                 | 1        | .ohnsteuerbe       | scheinigun   | gen       |                    |        |
| Am                                                                                                    | An 1                         | ransaktionunummer                                                                                                    | Status<br>offen |          | Vom                | bie z        | um        | Tsensektionenummer | Status |
| teverklasse/Fakt                                                                                                    | or                           |                                                                                                    |                 | 3        | Ginder(heibetr     | age)         |           |                    |        |
| Ab<br>01.01.2013 [                                                                                                    | Klasse Fa                    | ktor 😤<br>1,000                                                                                                    |                 | N        | Ab<br>01.01.2013 ( | Ancahi<br>0  |           |                    |        |
| irchensteuer                                                                                                    |                              |                                                                                                    |                 | 15       | singelragener      | Freibetrag   | (Jate)    |                    |        |
| Ab Arbeit<br>01.01.201 ev Eve                                                                                                    | nehmei Eheg<br>enge <b>=</b> | alte                                                                                                    |                 |          | Ab<br>01.01.2013   | Betrag<br>0, | 00        |                    |        |

Abbildung 22 "Seite" Steuer in der Mitarbeiterverwaltung

Die Daten zu den auf der "Seite" Steuer der Mitarbeiterverwaltung verlangten Eintragungen erhalten Sie nach Anmeldung des Mitarbeits beim ElStAM-Verfahren automatisch. Um einen Mitarbeiter bei ElStAM anzumelden, benötigen Sie sein Geburtsdatum und seine Steueridentifikationsnummer. Teilt der Mitarbeiter seine Steueridentifikationsnummer oder Ihnen sein Geburtsdatum nicht mit, wird Steuerklasse VI eingetragen. In solch einem Fall Sie den Mitarbeiter nach seiner Kirchenangehörigkeit, fragen die Nichtzugehörigkeit zu einer Kirche lassen Sie sich durch Dokumente oder schriftliche Versicherung des Mitarbeiters nachweisen. Obiges gilt auch bei einer Sperre des ElStAM Abrufs. Allerdings kann der Mitarbeiter dann eine schriftliche Bescheinigung des Finanzamtes über seine Besteuerungsmerkmale beibringen. Diese Bescheinigungen gelten jeweils ein Jahr.

Für **pauschal versteuerte** Minijobber sind keine Eintragungen auf dieser Seite erforderlich.

| Weitere Angaben zur Be                                                   | Weitere Angaben zur Besteuerung                                                                       |  |  |  |  |  |  |
|--------------------------------------------------------------------------|----------------------------------------------------------------------------------------------------|--|--|--|--|--|--|
| Weitere Angaben zur Besteuerung                                          |                                                                                                    |  |  |  |  |  |  |
| Art der Lohnsteuertabelle                                                |                                                                                                    |  |  |  |  |  |  |
| Allgemeine Tabelle                                                       |                                                                                                    |  |  |  |  |  |  |
| Besondere Tabelle (§10cAbs.3 EStG)<br>Besondere Tabelle (§10cAbs.3 EStG) | Besondere Tabelle (§10cAbs.3 E30G)<br>Besondere Tabelle (§10cAbs.3 ES1G n.F. und §10cAbs.2 ES1G a.F.) |  |  |  |  |  |  |
| Angaben zum Versorgungsfreibe<br>zum Zuschlag auf den Vers.freib         | trag und<br>etrag                                                                                     |  |  |  |  |  |  |
| Beginn des Versorgungsbezugs                                             | 30.12.1899                                                                                            |  |  |  |  |  |  |
| Betran des lfd. Versornungsbezuns                                        |                                                                                                    |  |  |  |  |  |  |

Abbildung 23 Weitere Angaben zur Besteuerung

Die weiteren Angaben betreffen im Wesentlichen die Berechnung des Versorgungsfreibetrags für Bezieher von Versorgungsbezügen (Betriebsrenten etc.)

## Sozialversicherungsstammdaten

Die "Seite" **Soz.Vers.** der Mitarbeiterverwaltung enthält die Angaben zu den verschiedenen Zweigen der Sozialversicherung, zur Einbeziehung des Mitarbeiters in die Umlagen U1 und U2 und zu einer evtl. bestehenden Mitgliedschaft in einer Arbeitnehmerkammer (nur Bremen und Saarland).

| l estirau, Erika  |                           |           |                  | Virtuell   | einsch. Euro +      | Mitarbeiterlinte |              | -   |
|-------------------|---------------------------|-----------|------------------|------------|---------------------|------------------|--------------|-----|
| Perzon Steuer     | Soz Vers Gehalt Zeiten Ab | echnungen | Lohnkonto SV M   | eldungen / | Akte Kontierung     |                  |              |     |
| Krankenversichen  | ng                        |           |                  |            | Beihagsbenessungs   | gienze KV + PV   |              |     |
| Ab                | Kasse G                   | ruppe .   | Beitrag (privat) | . 🖀        | ,Ab                 |                  |              | 1.4 |
| 01.01.2013        | * sige                    | neire +   |                  | 0.00       | 01.01.2013          | West.            |              |     |
| Tegeversicherun   | a                         |           |                  |            | Beitragsbemessungs  | grenze RV + AV   |              |     |
| Ab                |                           |           | Beitrag (prival) | *          | Ab                  |                  |              |     |
| 01.01.2013        | gesetzt, ohne Zusatzbeit  | -         |                  | 0,00       | 01.01.2013          | West             |              | ٠   |
| lentenversicheru  | ng                        |           |                  |            | Umlagen             |                  |              |     |
| Ab                | Gruppe                    |           | Vers.nummer      |            | Ab                  | U1               | 02           | 1   |
| 01.01.2013        | DR voller Beitrag         | •         |                  |            | 01.01.2013          | jā .             | • [ja        |     |
| ibeitslosenversio | herung                    |           |                  |            | Arbeitnehmerkamme   | i                |              |     |
| Ab                | Status                    |           |                  |            | Ab                  | - 1V - 14        | Mitgl.schalt | - 3 |
| 01.01.2013        | volle: Beitrag            |           |                  |            | 01.01.2013          | nein             |              |     |
| leitzone anwend   | en                        |           |                  |            | Geringverderiergren | ze ignorieren    |              |     |
| Ab                |                           | 1         |                  |            | Ab                  |                  |              |     |
| 01.04.2003        | 80                        |           |                  |            | 01.04.1999          | nein             |              |     |

Abbildung 24 "Seite" Soz.vers. in der Mitarbeiterverwaltung

#### Krankenversicherung

Die Einträge in das Datengitter richten sich nach dem Versicherungsstatus des Mitarbeiters:

- pflichtversichert: Tragen Sie die Kasse, die Beitragsgruppe (i. d. R. "allgemeiner Beitrag") und als Beitrag… "0,00" ein.
- freiwillig versichert: Tragen Sie die Kasse, die Beitragsgruppe "freiw. Beitrag (Firmenzahler), und als Beitrag... "0,00" ein.
- privat oder freiwillig als Selbstzahler versichert: Tragen Sie als *Kasse* "PKV", als *Gruppe* "keine Beitragsgruppe" und unter *Beitrag*... den von der Versicherung bescheinigten monatlichen Basisbeitrag ein.
- Minijobber: Tragen Sie als *Kasse* "BKN", als *Gruppe* "pausch. Beitrag" und unter *Beitrag*... "0,00" ein. Der pauschale Beitrag führt nicht zu einem Versicherungsschutz!
- Minijobber (privat versichert): Lassen Sie Kasse leer und tragen als Gruppe "keine Beitragsgruppe" ein.

#### Pflegeversicherung

Die Einträge in das Datengitter richten sich nach dem Versicherungsstatus des Mitarbeiters:

- pflichtversichert: Tragen Sie "gesetzl. ohne Zusatzbeitrag" oder "gesetzl. mit Zusatzbeitrag kinderlos" und *Beitrag (privat)* "0,00" ein.
- freiwillig versichert: Tragen Sie "freiw. ohne Zusatzbeitrag" oder "freiw. mit Zusatzbeitrag kinderlos" und als *Beitrag (privat)* "0,00" ein.

- privat oder freiwillig als Selbstzahler versichert: Tragen Sie "privat" und unter *Beitrag...* den von der Versicherung bescheinigten monatlichen Beitrag ein.
- Minijobber: Tragen Sie "keine" ein.

#### Rentenversicherung

Die Einträge in das Datengitter richten sich nach dem Versicherungsstatus des Mitarbeiters:

- Versicherungspflichtig, normal beschäftigt: Tragen Sie die Gruppe "DR voller Beitrag" bzw. "Berufsst.Vers. voller Beitrag" und die Versicherungsnummer bei der Deutschen Rentenversicherung ein. Für Mitarbeiter, die eine Altersrente beziehen, sind die Gruppen "DR <sup>1</sup>/<sub>2</sub> Beitrag" bzw. "Berufsst.Vers. <sup>1</sup>/<sub>2</sub> Beitrag" einzutragen.
- Versicherungspflichtig, Minijob: Tragen Sie die Gruppe "DR voller Beitr. (Minijob)" und die Versicherungsnummer ein. Bei Minijobbern, die die Befreiung von der Versicherungspflicht beantragt haben, trasgen Sie die Gruppe "DR pausch. Beitr. (Minijob)" und die Versicherungsnummer ein.
- befreit oder Nichtarbeitnehmer: Tragen Sie die Gruppe "kein Beitrag, ein.

#### Arbeitslosenversicherung

Geben Sie für Arbeitnehmer, für die Beiträge zur Arbeitsagentur abgeführt werden müssen "voller Beitrag" oder im Falle von Beziehern einer Altersrente "1/2 Beitrag" an.

#### Beitragsbemessungsgrenzen

Tragen Sie ein, welche Beitragsbemessungsgrenzen (West oder Ost) für den Mitarbeiter gelten.

#### Umlagen

Geben Sie für ...

- U1 in der Regel "**ja**" an.
- U2 in der Regel "**ja**, an.

#### **GVG** ignorieren

Die Geringverdienergrenze wird in (Menü)-*Einstellungen-Sozialversicherung* festgelegt. Geben Sie bei allen nicht in Ausbildung befindlichen Mitarbeitern "ja" (die Grenze wird ignoriert) an.

#### Gleitzone

In der Regel ist die Gleitzone anzuwenden. Tragen Sie nur für Minijobber und Auszubildende "**nein**" ein. Wird die Gleitzone angewendet, bewirkt die Angabe "ja", dass die Arbeitnehmerbeiträge in allen Zweigen der Sozialversicherung reduziert werden, "volle RV", dass nur die Beiträge zur Kranken-, Pflege- und Arbeitslosenversicherung reduziert werden. Beträgt das Einkommen mehr als die obere Gleitzonengrenze (2013: 850€) wirkt sich die Angabe zur Gleitzone nicht aus.

Bei Einkommen in der Gleitzone (das gesamte Arbeitseinkommen mit Ausnahme des Einkommens aus einem Minijob beträgt mehr als die untere Grenze der Gleitzone [2013: 450€] bis zur oberen Grenze der Gleitzone [2013: 850€]) zahlt der Arbeitnehmer reduzierte Sozialversicherungsbeiträge. Die Gleitzonenregelung soll den Übergang vom Minijob in eine Regelbeschäftigung erleichtern. Die Reduzierung der Arbeitnehmerbeiträge nimmt mit steigendem Einkommen immer weiter ab. Am oberen Ende der Gleitzone entfällt die Reduzierung.

In folgender Tabelle vergleiche ich die berechneten Daten (Stand 2013/14) für Minijobs an der oberen Minijobgrenze (400€-450€) mit denen von Gleitzonenjobs an der unteren Gleitzonengrenze (450€-550€). Die Rechnungen enthalten keine Steuern.

| Netto für<br>den Arbeit-<br>nehmer | Minijob ohne Auf-<br>stockung auf<br>vollen RV-Beitrag | Diff | Gleitzone mit<br>reduziertem RV-<br>Beitrag        | Minijob mit Auf-<br>stockung auf<br>vollen RV-Bei-<br>trag | Diff | Gleitzone mit<br>vollem RV-<br>Beitrag             |
|------------------------------------|--------------------------------------------------------|------|----------------------------------------------------|------------------------------------------------------------|------|----------------------------------------------------|
| 450                                | 450 Brutto<br><u>126</u> pausch.B.<br>576 AG Aufw.     | 44   | 520 Brutto<br><u>100</u> AG Beitr.<br>620 AG Aufw. | nicht möglich                                              |      | 543 Brutto<br><u>105</u> AG Beitr.<br>648 AG Aufw. |
| 425                                | 425 Brutto<br><u>119</u> pausch.B.<br>544 AG Aufw.     | 33   | 484 Brutto<br><u>93</u> AG Beitr.<br>577 AG Aufw.  | 442 Brutto<br><u>124</u> pausch.B.<br>566 AG Aufw.         | 41   | 509 Brutto<br><u>98</u> AG Beitr.<br>607 AG Aufw.  |
| 402                                | 402 Brutto<br><u>117</u> pausch.B.<br>519 AG Aufw.     | 18   | 451 Brutto<br><u>86</u> AG Beitr.<br>537 AG Aufw.  | 419 Brutto<br><u>117</u> pausch.B.<br>536 AG Aufw.         | 27   | 475 Brutto<br><u>92</u> AG Beitr.<br>563 AG Aufw.  |

Bedenkt man, dass der Arbeitnehmer in der Gleitzone in allen Zweigen der Sozialversicherung versichert wird, im Minijob aber nur in der Rentenversicherung, ist der Umstieg in die Gleitzone für hauptberufliche Minijobber sicherlich attraktiv.

#### Arbeitnehmerkammer

Nur wenn der Betrieb in Bremen oder im Saarland ansässig ist, kann "ja" angegeben werden. Bei allen anderen Bundesländern ist keine Angabe erforderlich.

# Gehaltsstammdaten

Die auf der "Seite" *Gehalt* eingetragenen Werte werden beim Erstellen neuer Entgeltabrechnungen in die Abteilungen Bezüge bzw. Abzüge der neuen Entgeltabrechnung übertragen. Geben Sie hier alle regelmäßigen Bezüge und Abzüge ein, auch wenn die Höhe des Betrages monatlich schwanken kann (z. B. Prämien, Akkordlohn) oder noch nicht feststeht (z. B. Tantieme). Für die Abrechnung können die Werte immer noch geändert werden.

Wenn Sie den Zeitnachweis (s. u.) führen, können Sie für die Arten "Zeitlohn", "Urlaubslohn", "Krankheitslohn" und "Überstunden" unter Betrag den jeweiligen Stundenlohn angeben. Das Programm rechnet dann bei Erstellen einer neuen Abrechnung aus diesen Werten und dem Zeitnachweis die Summe für die neu erstellte Abrechnung aus.

| ater contraction | en Werte Ausdrucke                    | Diersite Syst | em Hilfe              |             |            |        |              |     |
|------------------|---------------------------------------|---------------|-----------------------|-------------|------------|--------|--------------|-----|
| Testfrau, Erika  |                                       |               | N                     | intuell ein | sch. Euro  | - Mita | ibeiterliste | + + |
| Person Stever S  | ozVers Gehel Zeten                    | Abrechnungen  | Lohnikonto   5V Meldu | ngen Akt    | e Kontieru | na     |              |     |
| Lid Beauge       |                                       |               |                       |             | Section 2  |        | -            |     |
| hA               | Benerv                                | ung           | Behag                 | Stpft       | SV-pft     | Stp    | ausch 🔛      |     |
| Gehalt           | + Grundgehalt                         |               | 1.400,00              | 12          | 12         | nen    | · ·          | 1   |
| Gehak            | <ul> <li>WWL Zutchurs</li> </ul>      | 3             | 20,00                 | 4           | 1          | nein   |              |     |
| Gehalt           | + Ortszuschlag                        |               | 123,00                | (¥)         | 12         | nen    | · · .        |     |
| renst            | <ul> <li>Tarifiche Zulage</li> </ul>  |               | 56,00                 | 4           | 12         | 000    | •            |     |
|                  |                                       |               |                       |             |            |        | +            | )   |
| ALLEVER AD       | <ul> <li>wennachtigeld</li> </ul>     | R             |                       |             | 700.00     | 90     | - 32         | -   |
| Ud. Abaige       | 0                                     |               |                       |             |            |        |              |     |
| XIII W COMPANY   | <ul> <li>Will Reimania</li> </ul>     | ung           | berag<br>40.00        | . 1000      |            |        |              |     |
| (interesting)    | · · · · · · · · · · · · · · · · · · · | ay            | 40,00                 |             |            |        |              |     |
|                  |                                       |               |                       |             |            |        |              |     |
|                  |                                       |               |                       |             |            |        | Tari         |     |

Abbildung 25 "Seite" Gehalt der Mitarbeiterverwaltung

Es ist durchaus möglich und sinnvoll, die Struktur des Einkommens detailliert darzustellen. Sie können dabei einzelne "Arten" auch mehrfach verwenden.

Wenn Sie in Ihrer Finanzbuchhaltung differenziert kontieren möchten, verwenden Sie die Arten *Gehalt, Zuschlag, Zulage oder sonstiger lfd. Bezug.* Für diese Bezugsarten können Sie je eigene FiBu-Konten vorgeben.

#### Laufende Bezüge

Unter *lfd. Bezüge* fallen alle regelmäßig anfallenden Bezüge. Für jeden Bezug geben Sie seine Art, den oder einen Betrag, die steuerliche Behandlung, die Behandlung für die Sozialversicherung und evtl. die Abwicklung pauschaler Besteuerung an. Geben Sie bei *St pauschal* "AN" (Arbeitnehmer) an, wird die pauschale Steuer "netto" berechnet. Die angegebenen Bezüge werden intern um die Steuerbeträge gekürzt.

Beachten Sie, dass eine Plausibilitätsprüfung (ob ein Bezug z. B. steuerfrei und pauschal versteuert sein kann) durch das Programm nicht stattfindet. Bei pauschal versteuerten Bezügen ist "stpfl." anzuhaken, bei steuerfreien Bezügen muss pausch.St. auf "NEIN" gesetzt werden.

Wenn bestimmte Arten von Bezügen steuerlich oder für die Sozialversicherung unterschiedlich behandelt werden müssen, sind mehrere Positionen einzutragen, z. B. Nachtzuschlag, steuerfreier Anteil, Nachtzuschlag, steuerpflichtiger Anteil.

Dabei ist es auch möglich, negative Beträge (Abzüge) anzugeben, die berechneten Steuern oder SV-Beiträge werden dann **positiv** geltend gemacht!!!

| Art                       | Voraussetzungen,<br>Bemerkung                            | Betrag                             | Steuer-<br>pflicht | SV-<br>Pflicht | Pausch.Steu<br>er |
|---------------------------|----------------------------------------------------------|------------------------------------|--------------------|----------------|-------------------|
| Gehalt                    | Für Angestellte, Auszubil-<br>dende etc., wenn für jeden | Betrag des mo-<br>natlichen Bezugs | Ia                 | Ia             | Nein              |
| Ausbildungs-<br>vergütung | Monat der gleiche Betrag<br>gezahlt wird.                |                                    | Ja                 | Ja             | 1 tem             |

| Zeitlohn                                         |                                                                                                    | Beliebiger Betrag                                                                                  |                                              |                                      |                                                                                             |
|--------------------------------------------------|----------------------------------------------------------------------------------------------------|----------------------------------------------------------------------------------------------------|----------------------------------------------|--------------------------------------|---------------------------------------------------------------------------------------------|
| Akkordlohn                                       |                                                                                                    | oder Stunden-                                                                                      |                                              |                                      |                                                                                             |
| Überstunden                                      |                                                                                                    | schlag /Stunde                                                                                     |                                              |                                      |                                                                                             |
| Zulage, Prämie                                   |                                                                                                    | Beliebiger Betrag                                                                                  |                                              |                                      |                                                                                             |
| Zuschlag                                         |                                                                                                    |                                                                                                    | Zuschläge f<br>oder Feierta<br>sind in besti | ür Nacht-<br>gsarbeit<br>mmtem       |                                                                                             |
|                                                  |                                                                                                    |                                                                                                    | Umfang ster<br>sozialversich                 | uer- und<br>herungsfrei <sup>1</sup> |                                                                                             |
| Urlaubslohn                                      | Für Arbeiter, evtl für<br>Angestellte wegen Kosten-<br>rechnung. Es geht hier um<br>den im Urlaub weiter<br>gezahlten Lohn, nicht um<br>ein Urlaubsgeld!                        | Beliebiger Betrag<br>oder Stunden-<br>lohn                                                         | Ja                                           | Ja                                   |                                                                                             |
| Lohnfort-<br>zahlung                             | für Arbeiter, Angestellte<br>und Auszubildende.                                                                                                    |                                                                                                    |                                              |                                      |                                                                                             |
| Minijob                                          | Für geringfügig<br>Beschäftigte, deren Bezüge                                                                                                    | Bis 450€ (Stand 2013)                                                                              | Ja                                           | Ja                                   | Möglich sind<br>Nein oder                                                                   |
| Minijob Lohn-<br>fortz. Krankh.<br>Minijob Lohn- | gem. § 40a(2) pauschal<br>versteuert werden können<br>(Minijobs)                                                                                                    |                                                                                                    |                                              |                                      | Minijob.<br>Wenn Minijob,<br>werden 2%<br>pausch. LSt<br>berechnet. sonst                   |
| tortz. Besch<br>verbot                           |                                                                                                    |                                                                                                    |                                              |                                      | Lohnsteuer<br>entsprechend der<br>persönlichen<br>Steuermerkmale.                           |
| Minijob                                          | Für geringfügig<br>Beschäftigte, deren Bezüge<br>gem. § 40a (2a) pauschal<br>versteuert werden.                                                                                 | Beliebiger Be-<br>trag. Der in<br>Zeiten angege-<br>bene Stunden-<br>lohn wird be-<br>rücksichtigt | Ja                                           | Nein                                 | Möglich sind<br>AG oder AN.<br>Wenn AG oder<br>AN, werden<br>20 % pausch.<br>LSt berechnet. |
| Aushilfslohn<br>(geringf.)                       | nur für Aushilfen, deren<br>Bezüge gem. § 40a(1)<br>EStG pauschal versteuert<br>werden. Der Arbeitszeit-<br>nachweis (Zeiten) sollte<br>geführt werden.                         | Beliebiger Be-<br>trag. Der in<br>Zeiten angege-<br>bene Stunden-<br>lohn wird be-<br>rücksichtigt | Ja                                           | Nein                                 | AG oder AN.<br>Es werden 25 %<br>pauschale LSt<br>berechnet                                 |
| Aushilfen<br>Landwirtsch.                        | nur für Aushilfen, deren<br>Bezüge gem. § 40a(3)<br>EStG pauschal versteuert<br>werden. Der Arbeitszeit-<br>nachweis (Zeiten) sollte<br>geführt werden.                         | Beliebiger Be-<br>trag, Der in<br>Zeiten angege-<br>bene Stunden-<br>lohn wird be-<br>rücksichtigt | Ja                                           | Nein                                 | AG oder AN.<br>Es werden 5 %<br>pauschale LSt<br>berechnet                                  |
| AFG-<br>Leistungen                               | Leistungen nach dem<br>Arbeitsförderungsgesetz                                                                                                    | Betrag des mo-<br>natlichen Bezugs                                                                 | Nein                                         | Nein                                 | Nein                                                                                        |
| MuSchG                                           | Zuschuss zum Mutter-<br>schaftsgeld. Bei Erstat-<br>tungsanspruch gem. AAG<br>sind hierunter auch Auf-<br>wendungen bei Beschäf-<br>tigungsverboten (Krank-<br>heit) zu fassen. | Betrag des mo-<br>natlichen Bezugs                                                                 | Nein                                         | Nein                                 | Nein                                                                                        |
| Minijob<br>MuSchG                                | Zuschuss zum Mutter-<br>schaftsgeld. Bei Erstat-<br>tungsanspruch gem. AAG<br>sind hierunter auch Auf-<br>wendungen bei Beschäf-                                                | Betrag des mo-<br>natlichen Bezugs                                                                 | Nein                                         | Nein                                 | Nein                                                                                        |

|                                                                                                    | tigungsverboten (Krank-<br>heit) zu fassen.                                                                                                    |                                         |                                           |                                                    |                                                                                                    |
|----------------------------------------------------------------------------------------------------|----------------------------------------------------------------------------------------------------|-----------------------------------------|-------------------------------------------|----------------------------------------------------|----------------------------------------------------------------------------------------------------|
| Aufstockungs-<br>beträge nach<br>dem Altersteil-<br>zeitgesetz                                            |                                                                                                    | Betrag des mo-<br>natlichen Bezugs      | Nein                                      | Nein                                               | Nein                                                                                                    |
| Anderer Lohn-<br>ersatz                                                                                   | z. B. Entschädigungen<br>nach dem Bundesseuchen-<br>gesetz                                                                                                    | Betrag des mo-<br>natlichen Bezugs      | I. d. R.<br>Nein                          | I. d. R.<br>Nein                                   | Nein                                                                                                    |
| Bemessung SV<br>/w Kurzarbeit                                                                             | Virtueller Bezug (80% der<br>Differenz Soll/. Ist-<br>bezug) bei Kurzarbeiter-<br>oder Wintergeld.                                                                                                    | 80% der Soll/Ist-<br>Differenz          | Nein                                      | Ja                                                 | Nein                                                                                                    |
| Bemessung RV<br>/w AltTZ                                                                                  |                                                                                                    |                                         | Nein                                      | Ja                                                 | Nein                                                                                                    |
| Fahrgeld-<br>erstattung                                                                                   |                                                                                                    | Beliebige Betrag                        | Steuer- und<br>Fahrten mit<br>lichen Verk | sv-frei bei<br>öffent-<br>ehrsmitteln <sup>2</sup> | der geldwerte<br>Vorteil aus der<br>Benutzung eines<br>Firmenwagens<br>für Fahrten zwi-<br>schen Wohnung<br>und Arbeitsstätte<br>kann innerhalb<br>bestimmter<br>Höchstgrenzen<br>pauschal (15 %)<br>versteuert wer-<br>den <sup>3</sup> |
| Reisekosten-<br>erstattung                                                                                |                                                                                                    | Beliebiger Betrag                       | Innerhalb b<br>Höchstgren<br>und SV-frei  | estimmter<br>zen steuer-<br>4                      | Nein                                                                                                    |
| Verpflegungs-<br>zuschuss                                                                                 |                                                                                                    | Beliebiger Betrag                       | Ja                                        | Nein,<br>wenn<br>pauschal<br>versteuert            | der Differenzbe-<br>trag zwischen<br>dem amtlichen<br>Sachbezugswert<br>einer Mahlzeit u.<br>dem niedrigeren<br>Entgelt, das der<br>Arbeitnehmer<br>für die Mahlzei-<br>ten entrichtet<br>bzw. der geld-                                 |
|                                                                                                    |                                                                                                    | D 1' 1 '                                |                                           |                                                    | werte Vorteil<br>durch die Aus-<br>gabe von<br>Essensmarken<br>kann pauschal<br>(25 %) versteuert<br>werden.                                                                                                    |
| Zuschuss zur<br>freiwilligen<br>Krankenver-<br>sicherung<br>(FKV) und zur<br>Pflegeversiche-<br>rung (PV) | Maximal 50 % der tatsäch-<br>lichen Aufwendungen. Die<br>Bezugsart ist nur für<br>steuerfreie Zuschüsse<br>möglich. Geschäfts-<br>führende Gesellschafter<br>müssen die Zuschüsse<br>versteuern, darum ist eine<br>andere Bezugsart (Gehalt,<br>Zulage etc. zu wählen). | Beliebiger mo-<br>natlicher Be-<br>trag | Nein                                      | Nein                                               | werte Vorteil<br>durch die Aus-<br>gabe von<br>Essensmarken<br>kann pauschal<br>(25 %) versteuert<br>werden.<br>Nein                                                                                                    |

| Kinderbetreu-<br>ungszuschuss                        | Kann für nicht schul-<br>pflichtige Kinder gewährt                                                                                                    | Beliebiger mo-<br>natlicher Be-           | Nein                                                               | Nein                                                                  | Nein                                                                       |
|------------------------------------------------------|----------------------------------------------------------------------------------------------------|-------------------------------------------|--------------------------------------------------------------------|-----------------------------------------------------------------------|----------------------------------------------------------------------------|
| Direktversiche-<br>rung etc.                         | Werden.<br>Höchstgrenzen beachten!<br>Wenn Abwälzung auf AN,<br>muss der Betrag der pau-<br>schalen Steuer manuell<br>unter Abzüge eingetragen<br>werden. <sup>5</sup>       | Beliebiger mo-<br>natlicher Be-<br>trag   | Ja                                                                 | Nein,<br>wenn<br>pauschal<br>versteuert                               | Möglich (nur<br>AG), wenn zu-<br>sätzlich zum<br>Lohn (20 %)               |
| Sachbezug                                            | Das Programm setzt unter<br>Abzügen einen Eintrag<br>"(autom.) verrechneter<br>Sachbezug" mit gleichem<br>Betrag ein.                                                        | Beliebiger mo-<br>natlicher Be-<br>trag   | Ja                                                                 | Nein,<br>wenn<br>pauschal<br>versteuert                               | In Einzelfällen<br>möglich (AG<br>oder AN)                                 |
| Dienstwagen                                          | Das Programm setzt unter<br>Abzügen einen Eintrag<br>"(autom.) verrechneter<br>Sachbezug" mit gleichem<br>Betrag ein.                                                        | Beliebiger mo-<br>natlicher Be-<br>trag   | Ja                                                                 | Nein,<br>wenn<br>pauschal<br>versteuert                               | In Einzelfällen<br>möglich (AG<br>oder AN) <sup>7</sup>                    |
| Doppelte Haus-<br>haltsführung                       | Mehraufwendungen für<br>beruflich bedingte dop-<br>pelte Haushaltsführung                                                                                                    | Beliebiger mo-<br>natlicher Be-<br>trag   | Nein                                                               | Nein                                                                  | Nein                                                                       |
| Auslagenersatz                                       |                                                                                                    | Beliebiger Be-<br>trag                    | Nein                                                               | Nein                                                                  | Nein                                                                       |
| Entschädigung<br>§24 EStG (lfd.)                     |                                                                                                    |                                           | Ja                                                                 | Ja                                                                    | Nein                                                                       |
| Lfd. Beihilfe                                        | Erholungsbeihilfen sind in<br>der Regel steuer- und SV-<br>pfl., können aber evtl. pau-<br>schal versteuert werden,<br>Unterstützungen sind<br>i. d. R. steuer- und SV-frei. | Beliebiger mo-<br>natlicher Be-<br>trag   | Ja (Erho-<br>lungsbei-<br>hilfen),<br>Nein<br>(Unter-<br>stützung) | Ja, wenn<br>nicht pau-<br>schal ver-<br>steuert<br>oder<br>steuerfrei | AG oder AN<br>unter bestimm-<br>ten Vorausset-<br>zungen möglich<br>(25 %) |
| Sonstiger lfd.<br>Bezug                              |                                                                                                    | Beliebiger (mo-<br>natlicher) Be-<br>trag | Ja                                                                 | Ja                                                                    | Nein                                                                       |
| Bergmanns-<br>prämie                                 |                                                                                                    | Beliebiger mo-<br>natlicher Be-<br>trag   | Nein                                                               | Nein                                                                  | Nein                                                                       |
| Versorgungs-<br>bezug                                | Die Anwendung der be-<br>sonderen Tabelle kommt<br>in Betracht                                                                                                    | Betrag des mo-<br>natlichen Bezugs        | Ja                                                                 | Ja                                                                    | Nein                                                                       |
| Anderer Arbeit-<br>geber: lfd. Bezug                 | Angabe der SV-pfl. Bezüge<br>ist erforderlich, wenn der<br>Gesamtlohn zum Über-<br>schreiten der Beitrags-<br>bemessungsgrenzen führt                                        | Beliebiger mo-<br>natlicher Be-<br>trag   | Nein                                                               | Ja                                                                    | Nein                                                                       |
| Anderer Arbeit-<br>geber: gering-<br>fügiges Entgelt | oder wenn bei geringf.<br>Entgelt unter 300 DM die<br>RV Beiträge aufgestockt<br>werden.                                                                                     | Beliebiger mo-<br>natlicher Be-<br>trag   | Nein                                                               | Ja                                                                    | Nein                                                                       |

#### Einmalzahlungen und sonstige Bezüge

Neben den laufenden Bezügen gehören zum Arbeitsentgelt auch sog. sonstige Bezüge oder Einmalzahlungen. Kennzeichen dieser Einmalzahlungen ist es, dass sie neben dem laufenden Lohn bezahlt werden. Zum laufenden Lohn gehört alles, was der Arbeitnehmer regelmäßig verdient, das sind neben dem Grundgehalt auch Überstundenvergütungen, Zuschläge, lfd. gewährte Sachbezüge. Steuerlich werden die Einmalzahlungen als sonstige Bezüge bezeichnet. Für die sonstigen Bezüge gelten grundsätzlich die gleichen Steuerbefreiungen wie für den laufenden Arbeitslohn. Allerdings wird die Lohnsteuer für sonstige Bezüge nach einem besonderen Verfahren berechnet, für einige Bezüge (z. B. Abfindungen) kommen besondere Steuerbegünstigungen in Betracht. Auch Einmalzahlungen bis 155 € (die steuerlich wie lfd. Bezüge behandelt werden), geben Sie in der Abteilung "Einmalzahlungen, sonstige Bezüge" an. PA32 berechnet für diese Zahlungen die Steuer wie für laufende Bezüge.

Bei Einmalzahlungen muss für die Sozialversicherungsbeiträge eine anteilige Beitragsbemessungsgrenze hinzugezogen werden. Ob und in welcher Höhe eine Einmalzahlung beitragspflichtig ist, hängt dann davon ab, inwieweit die anteiligen Jahresbeitragsbemessungsgrenzen schon ausgeschöpft sind. Einmalzahlungen, die bis zum 31.3. ausbezahlt werden, sind für die Sozialversicherung dem Vorjahr zuzurechnen. Dies gilt jedoch nur dann, wenn eine der Beitragsbemessungsgrenzen durch die Zahlung des einmaligen Arbeitsentgelts überschritten wird.

| Art                                                    | Voraussetzungen,                                                                                                    | Betrag                                                 | Steuer-                                        | SV-                                         | Pausch.                         |
|--------------------------------------------------------|----------------------------------------------------------------------------------------------------|--------------------------------------------------------|------------------------------------------------|---------------------------------------------|---------------------------------|
|                                                        | Bemerkung                                                                                                    |                                                        | pflicht                                        | Pflicht                                     | Steuer                          |
| Einmal-<br>zahlung                                     | Hierunter fallen die meisten<br>Einmalzahlungen, z. B. Weih-<br>nachtsgeld, Urlaubsgeld, Tan-<br>tieme etc.                                                     | Beliebiger<br>Betrag                                   | Ja                                             | Ja                                          | Nein                            |
| Einmal-<br>zahlung<br>geringfügig<br>Beschäf-<br>tigte | Geringfügig Beschäftigte<br>(Minijobber)                                                                                                    | Max. 450€ x<br>12 - lfd.<br>Bezüge im<br>gesamten Jahr | Ja                                             | Ja                                          | Minijob                         |
| Nach-<br>zahlung                                       | Z.B. bei rückwirkenden<br>Tariferhöhungen. In der<br>Bezeichnung ist "ab [Monat]",<br>z. B. "Nachzahlung ab Mai"<br>oder "Nachzahlung ab 5"<br>einzutragen      | Beliebiger<br>Betrag                                   | Ja                                             | Ja                                          | Nein                            |
| Entschä-                                               |                                                                                                    | Beleibiger                                             | Ja                                             | Ja                                          | Nein                            |
| digung §24<br>EStG                                     |                                                                                                    | Betrag                                                 |                                                |                                             |                                 |
| Jubiläum                                               |                                                                                                    | Beliebiger<br>Betrag                                   | bis zu bestimm<br>grenzen steuer<br>versicheru | ten Höchst-<br>- und sozial-<br>ingsfrei    | Nein                            |
| Beihilfe                                               | Heirats- und Geburtsbeihilfen                                                                                                    | Beliebiger                                             | Ja                                             | Ja                                          | Nein                            |
|                                                        | Erholungsbeihilfen bis 156€ je<br>Arbeitnehmer, 104€ für<br>dessen Ehegatten und 56€ für<br>jedes Kind können pauschal<br>versteuert werden<br>Sonst. Beihilfen | Betrag                                                 | Ja                                             | Nein,<br>wenn pau-<br>schal ver-<br>steuert | AG oder<br>AN<br>Nein           |
| Direletuor                                             | Zusätzlich zum Lohn                                                                                                    |                                                        | Ja                                             | Noin                                        |                                 |
| sicherung                                              |                                                                                                    |                                                        | Ja                                             | 1102111                                     | (20%)                           |
| 8                                                      | Aus Einmalzahlung                                                                                                    |                                                        | Ja                                             | Nein                                        | Nein                            |
| Betriebs-                                              |                                                                                                    |                                                        | Ja                                             | Nein,                                       | $\overline{A}\overline{G}$ oder |
| veranstal-<br>tung                                     |                                                                                                    |                                                        |                                                | wenn pau-<br>schal ver-<br>steuert          | AN                              |

Die möglichen Bezüge im Einzelnen

| Abfindung,<br>Vergütung<br>aus mehrj.<br>Tätigkeit  | Abfindungen aus Anlass der<br>Auflösung des Dienstverhält-<br>nisses | Beliebiger<br>Betrag | bis zu bestim<br>grenzen steue<br>versiche | mten Höchst-<br>er- und sozial-<br>rungsfrei | Nein |
|-----------------------------------------------------|----------------------------------------------------------------------|----------------------|--------------------------------------------|----------------------------------------------|------|
| Vergütung<br>aus mehrj.<br>Tätigkeit                |                                                                      | Beliebiger<br>Betrag | Ja                                         | Ja                                           | Nein |
| Einmal-<br>zahlung<br>Versor-<br>gungsbezug         |                                                                      | Beliebiger<br>Betrag |                                            |                                              | Nein |
| Sterbegeld                                          |                                                                      | Beliebiger<br>Betrag |                                            |                                              | Nein |
| Versor-<br>gungsbe-<br>züge für<br>mehrere<br>Jahre |                                                                      | Beliebiger<br>Betrag |                                            |                                              | Nein |

#### Laufende Abzüge

Die hier eingetragenen Beträge werden netto (ohne Steuer- oder SV-Berechnung) abgezogen. Sie können negative Beträge angeben, um Nettobezüge zu erreichen.

| Art                          | Erläuterung                                                                              |
|------------------------------|------------------------------------------------------------------------------------------|
| Sonstige Abzüge (1)          | Pfändungen, Miete für Werkswohnung, Ge-                                                  |
| Sonstige Abzüge (2)          | werkschaftsbeitrage, Kantinenmanizeiten etc.                                             |
| Verrechneter Sachbezug       | Gegenposten zu Sachbezügen, geldwertem Vorteil etc.                                      |
| Freiw. KV Beitrag (veraltet) | die vom Arbeitgeber an die Krankenkasse<br>überwissenen freiwilligen Beiträge nicht kran |
| Freiw. PV Beitrag (veraltet) | kenversicherungspflichtiger Arbeitnehmer.                                                |
|                              | (Diese Abzüge verwaltet PA32 automatisch.<br>Bitte nicht mehr verwenden!).               |
| VWL Überweisung              | vom Arbeitgeber überwiesenen Beiträge für<br>eine vermögenswirksame Anlage               |

# Zeiten

Mit Einführung des Mindestlohns wird für geringfügig Beschäftigte (Minijobs) und Arbeitnehmer bestimmter Branchen (u.a. Personenbeförderung, Gebäudereinigung, Bau, Gastronomie) ein detaillierter Zeitnachweis verlangt. Darin sind Beginn und Ende der Arbeitszeit und die Anzahl der geleisteten bzw. abzurechnenden Stunden anzugeben. In PA32 wurde der bisher vorhandene rudimentäre Zeitnachweis daraufhin überarbeitet und ergänzt. Um mit dem Zeitnachweis zu arbeiten, sind zunächst die Vertragsdaten (Wochenarbeitszeit, Arbeitstage) anzulegen. Die geleistete Arbeit ist dann zeitnah (innerhalb einer Woche) zu dokumentieren.

Machen Sie zunächst Angaben in den Feldern "Wochenarbeitszeit" und "Arbeitstage" entsprechend dem Arbeitsvertrag.

#### Wochenarbeitszeit

Geben Sie die Wochenarbeitszeit in Stunden an, z. B. "38,5".

#### Arbeitstage

Geben Sie die Arbeitstage als Abkürzungen, getrennt durch Kommata ein, z. B. "Mo,Di,Mi,Do,Sa". Der Tag "Fe" kennzeichnet, dass auch an Feiertagen gearbeitet wird.

| erson Stever     | Soz.Vers. Gehi | at Zeten | Abn                   | echnungen Lo   | itinkanta SV  | Meldunger   | Akte Ko | antierung      |               |         |      |
|------------------|----------------|----------|-----------------------|----------------|---------------|-------------|---------|----------------|---------------|---------|------|
| Nochenarbeits    | zeł            |          |                       | Arbeitstage (M | a,DiMiDa,Fr.S | a,Sol Fe)   |         |                |               |         |      |
| Ab               | Stu            | nden     |                       | Ab             |               | Tage        |         |                | N             |         | 5    |
| 01.09.2012       | 1              | 13       |                       | 01.09.2012     | No,D          | N.MI,Da,Fr; | Sa .    |                | hr Zetra      | chiveis |      |
|                  |                |          |                       |                |               |             |         |                | 000 00        | CARE II | -    |
| Datum            | Arb begins     | 1 Arbe   | ofe.                  | Daves          | . 1           | 748         | Set 7at | Differenz      | Sobliggel     |         | į,   |
| 01.01.2015       | Historyan      |          | inere :               | - reade        |               | 2.10        | 210     | 0:00           | Feiertad      |         | t    |
| 2.01.2015        | 10.00          | 12:20    |                       | -              |               | 2.20        | 2.10    | 0:10           | Normal        |         | ľ    |
| 3.01.2015        | 10.00          | 12:00    |                       |                |               | 2.00        | 2.10    | -0:10          | Normal        |         | 1    |
| 4.01.2015        |                | -        |                       |                |               | 0.00        | 2.00    | 0:00           | (Arbeitsfrei) |         |      |
| 5.01.2015        |                |          |                       |                |               | 2:10        | 2:10    | 0:00           | Normal        | . (i)   | ŀ    |
| 6.01.2015        |                | 1        |                       |                |               | 2:10        | 2:10    | 0.00           | Feiertag      |         |      |
| 7 01.2015        |                |          |                       |                |               | 2:10        | 2:10    | 0:00           | Normal        |         |      |
|                  | vbeitstage)    |          |                       | Genanmener I   | Jriauti       |             |         | Usterbrechunge | en ab 5 Tagen |         |      |
| pritesuriduo 1/  | 7              | ipe      | *                     | Jahr           | Monat         | Ta          | ge 🔮    | Jahr           | 1 1/1         |         | H    |
| Ab               |                |          | and the second second |                |               |             |         |                |               |         | 1000 |
| Ab<br>01.09.2012 | - 1 - "        | 10       | •                     | 2013           |               | 1           |         |                |               |         |      |

Abbildung 26 Mitarbeitverwaltung - Zeiten

#### Zeitnachweis

Betätigen Sie "+", um einen weiteren Tag in die Liste einzugeben. Vorgegeben wird das auf den letzten eingetragenen Tag folgende Datum. Wenn der neue Eintrag der erste Eintrag ist, wird der erste Tag des Jahres oder das Eintrittsdatum des Mitarbeiters, wenn dieses später ist, vorgegeben. Weiter vorgegeben wird eine aus den Einträgen in "Wochenarbeitszeit" und "Arbeitstage" errechnete "Arb.zeit" und ein aus "Arb.zeit" und "Stundenlohn für pauschal versteuerte Aushilfen" errechneter "Lohn". Die Vorgaben können Sie ändern.

ZEITNACH-WEIS UND MINIJOB Für Minijobs ist zu beachten, dass maximal eine Wochenarbeitszeit von 13 Std. vereinbart werden darf (wenn nur der Mindestlohn gezahlt wird). Überstunden dürfen dann nicht geleistet werden, der (gesetzl. Mindest-) Urlaub muss genommen werden und darf nicht ausgezahlt werden. Wird dies nicht beachtet, wächst der Entgeltanspruch über die Minijobgrenze von 450 € und das Arbeitsverhältnis kann nicht mehr wie eine geringfügige Beschäftigung behandelt werden (es ist davon auszugehen, dass die Zeitnachweise nicht nur vom für den Mindestlohn zuständigen Zoll sondern auch von der BKN ausgewertet werden. Es ist ebenso davon auszugehen, das stichprobenhaft die korrekte Führung der Zeitnachweise überprüft wird). Eine rückwirkende Umwandlung des Beschäftigungsverhältnisses (z.B. nach einer Prüfung) verursacht Ihnen erheblichen Aufwand! In der Vorschau zum Druck des Zeitnachweises (nicht beim eigentlichen Druck) erhalten Sie jeweils Auskunft zu dem Betrag, der bei Anwendung des Mindestlohns abgerechnet werden muss.

#### Jahresurlaub

Geben Sie den Urlaubsanspruch in Arbeitstagen an, z. B. "25" = 5 Wochen bei 5-Tage-Woche bzw. 4 Wochen, 1 Tag bei 6-Tage-Woche

#### **SV-Meldungen**

Die Sozialversicherungsmeldungen müssen papierlos per Datenübertragung erfolgen. Sie sind verpflichtend für alle Arberitnehmer durchzuführen. PA32 liefert Vorlagen für die Meldungen und speichert die Meldedaten, überträgt sie aber nicht an die Krankenkassen. Verwenden Sie hierzu das kostenlose Programm SV.NET (<u>www.itsg.de</u>). Soweit Angaben für die Meldungen an anderer Stelle im Programm angegeben sind, können Sie unter SV-Meldungen nicht geändert werden.

#### Anmeldungen/Ummeldungen

Bei Aufnahme einer neuen Beschäftigung meldet der AG mit Abgabegrund 10 die Sozialversicherungs- und Tätigkeitsmerkmale des Arbeitnehmers sowie den Beschäftigungsbeginn. Gegebenenfalls muss zusätzlich eine Sofortmeldung (Abgabegrund 20) abgegeben werden. Ändern sich Sozialversicherungs- oder Personengruppenmerkmale, muss der Arbeitnehmer nach Abmeldung (Abgabegründe 31-36) neu angemeldet werden (Abgabegründe 11-13). Dies ist z.B. der Fall, wenn dem Ende einer Ausbildung eine Hauptbeschäftigung beim gleichen Arbeitgeber anschließt (Wechsel der Personengruppe; Abgabegründe 33 und 13) oder eine Hauptbeschäftigung in einen Minijob umgewandelt wird (Abgabegründe 31 und 11 – Wechsel der Kasse zur BKN oder 30 und 10 – Ende und Neuaufnahme eines Arbeitsverhältnisses).

Der Abgabegrund 40 (An- und gleichzeitige Abmeldung) wird bei sehr kurzfristigen Beschäftigungen verwendet.

#### Jahresmeldungen

Mit den Jahresmeldungen (Abgabegrund 50), die immer bei Fortbestehen einer Beschäftigung am Jahresende (31.12.) abzugeben sind, werden die Tätigkeitsdauer in diesem Jahr (1.1. bzw. Eintrittsdatum bis 31.12.), das zur Rentenversicherung beitragspflichtige Einkommen in dieser Zeit und Angaben zur gesetzlichen Unfallversicherung gemeldet.

| Personalabrechnung (Prt<br>Date: Einstefunsen Wer | te Aus        | wettungen                                                  | Dienste 1                                                                                                 | stem                            | Hilfe                  |                         |                        |        |              |                      |
|---------------------------------------------------|---------------|------------------------------------------------------------|----------------------------------------------------------------------------------------------------|---------------------------------|------------------------|-------------------------|------------------------|--------|--------------|----------------------|
| Terthau, Erika                                    |               |                                                            |                                                                                                    |                                 |                        |                         | Virtuell einsch.       | Euro + | Mustekesiste |                      |
| Person Steuer Soz Vers. 1                         | Gehat 3       | Zeden Abreck                                               | niegen                                                                                                    | ohnkonto                        | SY Melds               | ngen Akte               | Kordening              |        |              |                      |
| Doten Sto<br>05 01 2012 10 Avenuary               | nd<br>(Expire | Wain<br>Net 01 01 201                                      | 0 u<br>1 - 11 - 22                                                                                        |                                 | New<br>Meldy           | na O                    |                        |        |              | Vanduau<br>A Duackee |
| Versicherungsnummer                               |               |                                                            |                                                                                                    |                                 |                        |                         |                        |        |              |                      |
| Name, Vorsatz, Zusatz,                            | Titel         | Testheu                                                    |                                                                                                    |                                 |                        |                         |                        |        |              |                      |
| Vomane                                            |               | Eika                                                       |                                                                                                    |                                 |                        |                         |                        |        |              |                      |
| Shafe und Ni                                      |               | Ain Zuck erioci                                            | h1                                                                                                    |                                 |                        |                         |                        |        |              |                      |
| (Ländesküszel), FLZ. Ort                          |               | 4711                                                       | Kolnio                                                                                                    | dwamme                          |                        |                         |                        |        |              |                      |
| Grund der Meldung                                 | - 1           | 10 Anneldung                                               | Beginn er                                                                                                 | er Bescha                       | ngung                  |                         | •                      |        |              |                      |
|                                                   | 4             | Ervigelt in der G                                          | letzone                                                                                                   | -                               |                        | 11 Na                   | nensänderung           |        |              |                      |
| Beschältigungszeit                                | 01.01.21      | 013 bis                                                    | 1 12 2013                                                                                                 |                                 |                        | Mahdad                  | beschälligung          |        |              |                      |
| Betriebunummer (AG)                               | 4289658       | 53                                                         | Persona                                                                                                   | ngruppe                         | 101 +                  | Batishrot               | üte West               |        |              |                      |
| Beitragsgruppen                                   | W 1 .         | . RV 1                                                     | AV 1 +                                                                                                    | PV 1                            | •                      |                         |                        |        |              |                      |
| Täligkeit                                         | 71394         | 8.9<br>1 bline Sc<br>2 Haupt-/<br>3 Millere I<br>4 Abbus/8 | <ul> <li>1 = 1</li> <li>Hulabochkus</li> <li>Volkoschula</li> <li>Nete oder gli<br/>voftabitus</li> </ul> | • Stee<br>bochkuss<br>schwertig | tsangehö<br>en Abschiu | rigkeit 000<br>stuikenn | Deutich<br>reichen 1 × |        |              |                      |
| Zusätzliche Angaben fü                            | k die Ve      | igat V ment                                                | a unbellage                                                                                               |                                 |                        |                         |                        |        |              |                      |
| Geburtsname, Vorsatz, Zusa                        | yz Mein       | hold                                                       | bei de                                                                                                    | EB                              | Geb                    | atout Havb              | ug                     |        |              |                      |
| Gebuttideture 37.03.195                           | 6             |                                                            |                                                                                                    |                                 | Gen                    | hiechi                  | weblich                |        |              |                      |

Abbildung 27 Mitarbeiterverwaltung - SV Meldung

#### Abmeldungen, Unterbrechnungsmeldungen und Sondermeldungen

Abmeldungen werden bei Beendigung der Beschäftigung (Abgabegrund 10) und bei wesentlichen Änderungen (Krankenkassenwechsel, Personengruppenwechsel etc.) abgegeben. Zeitraum ist, je nach dem was später liegt, der Jahresbeginn oder das Eintrittsdatum bis zum Austrittsdatum. Für diesen Zeitraum werden das beitragspflichtige Entgelt und die Unfallversicherungsdaten angegeben.

Bei Unterbrechnungsmeldungen ist der Zeitraum, je nach dem was später liegt, der Jahresbeginn oder das Eintrittsdatum bis zum Eintritt des Unterbrechungsanlasses (Mutterschaft, Bezug von Krankengeld etc.). Bezogen auf diesen Zeitraum werden das beitragspflichtige Entgelt und die Unfallversicherungsdaten angegeben.

In Sondermeldungen ist der Bezugszeitraum Beginn bis Ende des Monats, in dem das gemeldete Ereignis stattfindet (z.B. Einmalzahlung nach Beschäftigungsende).

# Akte (Notizen, Memos, Briefe, Personalbogen)

Hier können Sie beliebig Notizen, Arbeitsverträge etc. eingeben. Jede Notiz wird mit einem Datum und einem Betreff gespeichert. Es besteht die Möglichkeit, die Notizen als an den jeweiligen Mitarbeiter gerichteten Brief zu drucken. Die Adresse des Mitarbeiters wird dabei aus der Datenbank entnommen.

## Kontierung

Die Kontierungsvorgaben werden für Buchungslisten und die Schnittstelle zu einer Finanzbuchhaltung verwendet. Soweit Sie hier für den einzelnen Mitarbeiter keine Einträge vornehmen, werden die Kontierungsvorgaben des Betriebes verwendet.

Weitere Erläuterungen finden Sie im Kapitel 9.

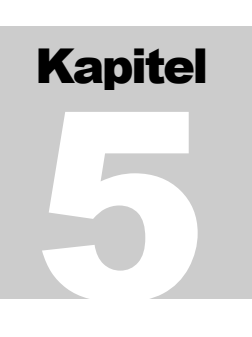

# Abrechnungen

Entgeltabrechnungen sollten Sie erst erzeugen, wenn Sie die Stammdaten für den Betrieb und für den Mitarbeiter vollständig eingegeben haben. Mit Einführung der neuen Beitragsfälligkeiten in der Sozialversicherung vor einigen Jahren, wurde in PA32 der virtuelle Modus eingeführt. Er dient in erster Linie der präzisen "Schätzung" der SV-Beiträge, kann aber auch für Probeabrechnungen etc. verwendet werden. Alle Abrechnungen, die nach Einschalten des virtuellen Modus eutomatisch gelöscht. Lesen Sie zu weiteren Einzelheiten in *Kapitel 8 Dienste – Beitragsnachweise berechnen*.

## Eine neue Abrechnung erstellen

Betätigen Sie "+" im Abrechnungen-Navigator (unten links auf der "Seite" *Abrechnungen*)

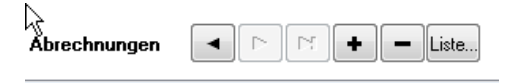

#### Abbildung 28 Abrechnungen-Navigator

Das Programm erstellt eine neue Abrechnung. Dazu werden zunächst die Daten der Seite "Gehalt" ausgewertet und in die Abrechnung übertragen, dann die gesetzlichen Abzüge berechnet.

# **Die Abrechnung**

#### Bezüge

In die Abteilung *Beziige* werden die im Moment der Abrechnungserstellung auf der Seite *Gehalt* verzeichneten *lfd. Beziige* übertragen (deshalb sollten Änderungen der Bezüge, zB nach einer Gehaltserhöhung, vor Erstellung einer Abrechnung auf der Seite *Gehalt* geändert werden). Wenn für den Abrechnungsmonat eine Einmalzahlung vorgesehen ist, wird diese ebenfalls in die Abteilung *Beziige* eingefügt. Zu den verschiedenen Bezugsarten lesen Sie bitte die Ausführungen unter "Gehaltsstammdaten".

#### KAPITEL 5 - ABRECHNUNGEN

| ermm Steuer Soz Vers Es                                                                                           |                                                                                                    |                       |          |                                                                                                    |                               | and the second second                                    |                                                   | an dall brack      |         |
|----------------------------------------------------------------------------------------------------|----------------------------------------------------------------------------------------------------|-----------------------|----------|----------------------------------------------------------------------------------------------------|-------------------------------|----------------------------------------------------------|---------------------------------------------------|--------------------|---------|
| CONTRACTOR OF A CONTRACTOR OF A CONTRACTOR OF A CONTRACTOR OF A CONTRACTOR OF A CONTRACTOR OF A CONTRACTOR OF A   | hat Zeien Alzechnungen Loteko                                                                                                    | mio SV Neidungen Akte | Konkeung | i                                                                                                    |                               | -                                                        | 2                                                 | _                  | _       |
| At                                                                                                    | rechnungszeitzaum                                                                                                    |                       | E re     | *n 1. 1.                                                                                                    | T A                           | Voischau                                                 | Anak                                              | en 1 🗇 Ka          | open.   |
|                                                                                                    |                                                                                                    | Contraction of the    | 110,400  | Carl Carls They                                                                                                    | -                             |                                                          |                                                   |                    |         |
| beeconing von UNUL2013                                                                                            | bic pum 31.01.2013 wrotelt any                                                                                                    | 16.12.2013            |          |                                                                                                    |                               |                                                          | -                                                 | gen                | pul i   |
| rizahi der Tage ohne Anspruch                                                                                     | au Autetterägel 0 🖄                                                                                                    |                       |          |                                                                                                    |                               |                                                          | Neuber                                            | chnung gege        | III III |
| anige                                                                                                    |                                                                                                    |                       |          |                                                                                                    |                               |                                                          |                                                   | Contractor Do stat |         |
| At                                                                                                    | Serenning<br>- Supplied                                                                                                    | É.                    | Betrag   | 1 509 97                                                                                                    | Stpl.                         | 1 3                                                      | V-ph                                              | 52 pauch           |         |
|                                                                                                    | <ul> <li>dordyna:</li> </ul>                                                                                                    |                       |          | 1.500,57                                                                                                    | . (90)                        | -                                                        | 30.                                               | 1944               |         |
|                                                                                                    |                                                                                                    |                       |          |                                                                                                    |                               |                                                          |                                                   |                    |         |
| nige                                                                                                    | 3                                                                                                    | Summe der Beslige     |          | 1.508.97                                                                                                    |                               |                                                          |                                                   |                    |         |
| inige Art                                                                                                    | Beering                                                                                                    | Summe der Boolige     | Bring    | 1.508.97                                                                                                    | 2                             |                                                          |                                                   |                    |         |
| ssige<br>Art<br>objenietuum-Mag                                                                                   | Berenning<br>• Lofroteur<br>• Soldentabourchieg                                                                                                    | Summe der Besäge      | betag    | 1.508.97                                                                                                    | 4- Geret                      | clicke Abou                                              | 9.                                                |                    |         |
| znige<br>Art<br>oktanist.cn                                                                                       | Serenning<br>- Lofentiue<br>- Solidatiahaunchiag<br>- we Kachenteue                                                                                 | Summe der Bosige      | Bring    | 1.508.37<br>100.83<br>3.96<br>8.07                                                                                                    | ¢- Geret<br>≇ werde           | diche Abeu                                               | 94.<br>4                                          | Alusiee            |         |
| tnige Art<br>Gebruiten<br>oldentistener Mag<br>x Kachenstener<br>sekanwesstentung                                 | Serenning<br>- Lofenteue<br>- Soldanistrambig<br>- vr. Koherenteue<br>- Soelaarveidneurg                                                            | Summe der Boolge      | Betrag   | 1.508.37<br>100.83<br>3.56<br>8.07<br>123.74                                                                                                    | t-Geret<br>≅ verde<br>© resde | skohe Absu<br>n benediren<br>n merveli e                 | ge<br>e<br>esgegeben                              | Alusiee            |         |
| tnige Art<br>ofdentaturum Hag<br>x. Kathamaturum<br>Jackamastiteurug<br>Tegenestiteurug                           | Beenning<br>- Lofenteue<br>- Solderlichaurchlag<br>- ev Kochensteue<br>- Kochensteue<br>- Regeweicheurg<br>- Regeweicheurg                          | Summere der Bosige    | bing     | 1.50837<br>100.83<br>3.56<br>8.07<br>123.74<br>15.41                                                                                                    | t-Genet<br>≅ weaks<br>© weaks | cliche Abeu<br>n beschne<br>n nervel e                   | pe.<br>e<br>wigegeten                             | Alusiare           |         |
| orige Art<br>octanos<br>detantitosumhing<br>r: Karbanstewa<br>selvan-wasthenung<br>fegeresachenung<br>selvan-wast | Beervarg<br>- Lofrsitoue<br>- Soldanisharching<br>- ev Kichensteam<br>- Faelamveicheung<br>- Plaguestheung<br>- Fortenvesicheung                    | Summe der Besige      | Betag    | 1.508.37<br>100.03<br>3.96<br>10.77<br>10.77<br>10. | e-Geret<br>Reneda             | diche Atos<br>n besches<br>n nevel e<br>Automat          | 9t.<br>e<br>sigegeben<br>alacheite                | Allusion           |         |
|                                                                                                    |                                                                                                    | hanna an fharinn      |          | 1 500 57                                                                                                    |                               |                                                          |                                                   |                    |         |
| lanige Art<br>Foreither<br>Teldenistanam Mag<br>ar: Kacharatanam<br>Usedow-exactlering<br>Yege-exactlering        | Evenning<br>- Lofnsteie<br>- Soldentabarchig<br>- Kichenteue<br>- Kichenteue<br>- Findenweicheung<br>- Pflegmeischeung                              | Summer der Bosige     | bring    | 1.508.37<br>396<br>8.07<br>120.74<br>15.40                                                                                                    | - Geret<br>S rende<br>S rende | diche Abra<br>n benef e<br>Automat                       | 9°.<br>a<br>signation                             | AlluSiere          |         |
| nige<br>Art<br>oblatilitaan-Nag<br>x Kacharataan<br>oolam-eanibhang<br>fegerenachenag<br>eetervenichenang         | Setemang<br>- Lofentoue<br>- Solderlahourchig<br>- ev. Kichennteue<br>- Kichenneicheung<br>- Pflegweicheung<br>- Pflegweicheung<br>- Pflegweicheung | Summere der Boolige   | bing     | 1.508.57<br>100.60<br>3.55<br>8.07<br>123.74<br>15.40<br>142.55                                                                                                    | t-Geret<br>≇ mede<br>© mede   | tkite Abra<br>n beschier<br>n norel e<br>Automat<br>nung | 9t.<br>e<br>sigegeten<br>Jache Bere<br>alsschalte | Allusiere          |         |

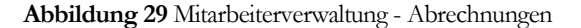

Intern speichert das Programm in der Abteilung *Bezüge* einen auf 30 Tage bezogenen Betrag für jeden Bezug. Wenn Sie die *Anzahl der Tage ohne Anspruch auf Arbeitsentgelt* verändern oder wenn Sie eine Abrechnung nicht für den vollen Monat anfordern, werden die Beträge für bestimmte Bezugsarten automatisch entsprechend ermäßigt.

| Abrechnung von 1 | Anipuch of Athensengek | endelitam 16.12.2013 |        |       |       | gop       | et 🗐 |
|------------------|------------------------|----------------------|--------|-------|-------|-----------|------|
| Bernige          |                        |                      | 1000   |       |       |           |      |
| Ärt              |                        | Berennung            | Bultag | Stati | SV-pE | St pearch | 2    |
| 5.00.SP          | + Ginindgehak          |                      | 754.8  | 8) R  | 12    | 222       |      |
|                  |                        |                      |        |       |       |           |      |

Abbildung 30 Mitarbeiterverwaltung - angepasster Bezug

| Arten mit automatischer Ermäßi-<br>gung und -Anpassung | Arten ohne automatische Er-<br>mäßigung aber mit autom. An-<br>passung | Arten ohne automatische Er-<br>mäßigung oder -Anpassung |
|--------------------------------------------------------|------------------------------------------------------------------------|---------------------------------------------------------|
| Gehalt                                                 | AFG Leistung                                                           | Zeitlohn                                                |
| Gehalt (geringf.)                                      | MuSchG Leistung                                                        | Akkordlohn                                              |
| Ausbildungsvergütung                                   | Aufstockungsbetrag                                                     | Urlaubslohn                                             |
| Zulage                                                 | And. Lohnersatz                                                        | Krankheitslohn                                          |
| Zuschlag                                               | Fahrgeld                                                               | Überstunden                                             |
| Prämie                                                 | Zuschuss zur FKV, PV                                                   | Aushilfslohn                                            |
| Verpflegung                                            | Zuschuss zur PKV, RV                                                   | Reisekosten                                             |
| sonstige lfd. Bezüge                                   | Kinderbetreuungszuschuss                                               | Auslagenersatz                                          |
|                                                        | Direktversicherung etc.                                                | Entschädigung                                           |
|                                                        | Sachbezug                                                              | Aushilfslohn Landwirtschaft                             |
|                                                        | Doppelte Haushaltsführung                                              | Bergmannprämie                                          |
|                                                        | lfd. Beihilfe                                                          |                                                         |

Sie können die einzelnen Positionen der Abteilung *Bezüge* beliebig ändern oder löschen bzw. weitere Positionen hinzufügen.

Änderungen bei den Beträgen zu einzelnen Positionen oder von Bezugsarten führen immer zu einer Neuberechnung der Abzüge. Dies gilt auch für das Hinzufügen oder Löschen von Positionen. **Beachten Sie, dass bei**  Sachbezügen beim Hinzufügen kein Abzug "(autom.) verrechneter Sachbezug" eingetragen wird bzw. beim Löschen ein Abzug "(autom.) verrechneter Sachbezug" nicht gelöscht oder geändert wird. Das Programm fügt den Eintrag nur bei Erstellung einer Abrechnung automatisch ein.

#### Abzüge

In die Abteilung *Abzüge* werden die vom Programm auf Grundlage der verschiedenen Eckdaten berechneten gesetzlichen Abzüge eingetragen und die in den Gehaltstammdaten vermerkten lfd. Abzüge übertragen. Die gesetzlichen Abzüge können von Ihnen nicht modifiziert werden, wenn *Gesetzliche Abzüge werden berechnet* geschaltet ist. Das Hinzufügen von gesetzlichen Abzügen ist nicht möglich. Andere Abzüge können, wie die Bezüge, beliebig geändert, gelöscht oder hinzugefügt werden.

Wenn Sie Gesetzliche Abzüge werden manuell eingegeben schalten, werden die gesetzlichen Abzüge vom Programm berechnet und für Veränderungen freigegeben. Auch bis dahin nicht sichtbare Abzüge (unrelevante Kirchensteuerarten, Arbeitnehmerkammerbeiträge) werden sichtbar und können mit Beträgen versehen werden. Die Arbeitgeberanteile an den Sozialversicherungsbeiträgen können nicht manuell geändert werden!

Das Schalten von "Gesetzliche Abzüge werden manuell eingeben" sollte in der Regel nicht nötig sein.

## **Besonderheiten**

#### Privat krankenversicherte Mitarbeiter

Das Programm nimmt keine automatischen Einträge für Zuschüsse zur privaten Sozialversicherung oder für vom Arbeitnehmer zu überweisende freiwilligen Sozialversicherungsbeiträge vor. In diesen Fällen gehen Sie wie folgt vor:

Tragen Sie in jede Abrechnung, oder besser, in den Gehaltstammdaten für den Zuschuss zur PKV einen Bezug "Zusch. zur priv. KV" und für die private Pflegeversicherung einen Bezug "Zusch. zur PV" ein. Als Betrag ist jeweils maximal die Hälfte des tatsächlichen von der Versicherung bescheinigten Beitrags anzugeben.

# Lohnfortzahlung im Krankheitsfall oder wegen des MuSchG

Prinzipiell sollten Sie die Aufwendungen für Lohnfortzahlungen von den normalen Barlohnaufwendungen absetzen. Das Programm bietet keine Funktionen zur Berechnung des jeweiligen Anteils von Lohnfortzahlung und sonst. Barlohn.

- 1. Lohnfortzahlungsaufwendungen wegen Krankheit. Bei Erstattungsanspruch aus der U1 (Arbeiter, Auszubildende) sollten Sie für den Fortzahlungsanteil die Bezugsart "Lohnfortzahlung" eintragen. Bei fehlendem Erstattungsanspruch kann bei 100 % Lohnfortzahlung eine Absetzung unterbleiben, bei geringerer Lohnfortzahlung sollten Sie eine Aufteilung zwischen "Gehalt" bzw. "…lohn" und "Lohnfortzahlung" vornehmen. Auch die Lohnfortzahlung ist natürlich steuer- und sozialversicherungspflichtig.
- 2. Lohnfortzahlungsaufwendungen wegen Beschäftigungsverboten / Krankheit nach dem MuSchG. Bei Erstattungsanspruch aus der U2 sollten

Sie für den Lohnfortzahlungsanteil bei Krankheit oder Beschäftigungsverbot die Bezugsart "MuSchG Leist." eintragen. Diese Lohnfortzahlung ist steuerund sozialversicherungspflichtig. Durch den Eintrag als "MuSchG Leist." werden die Lohnfortzahlung und die darauf entfallenden SV-Beiträge für den Erstattungsanspruch vermerkt.

3. Zuschuss zum Mutterschaftsgeld. Der Zuschuss ist steuer- und sozialversicherungsfrei. Geben Sie als Bezugsart "MuSchG Leist." an.

#### Abrechnungen nach Ablauf der Lohnfortzahlung

Ist ein Mitarbeiter länger krank, endet Ihre Verpflichtung zur Lohnfortzahlung, nicht aber das Beschäftigungsverhältnis. Erzeugen Sie in diesem Fall eine leere Abrechnung indem Sie alle relevanten Bezüge löschen (nicht aber vereinbarte Bezüge, z. B. Zuschüsse zur privaten KV, Zuschüsse zu vermögenswirksamen Leistungen). Tragen Sie unter *Zeiten* ein U (Unterbrechung) ein.

#### **Nebenjobs und Minijobs**

Solange nur ein Hauptarbeitsverhältnis abzurechnen ist, gestaltet sich die Abrechnung fast unkompliziert. Kommen Nebenjobs ins Spiel, kann sich das ändern.

Hat ein Arbeitnehmer mehrere Arbeitsverhältnisse, entscheidet er in der Regel selbst, welches das Hauptarbeitsverhältnis und welches das Nebenarbeitsverhältnis ist. Dies gilt allerdings mit der Maßgabe, dass das als Hauptarbeitsverhältnis gewählte Arbeitsverhältnis nicht geringfügig ist, es sei denn, alle Arbeitsverhältnisse des Arbeitnehmers wären geringfügig! Neben einem Hauptarbeitsverhältnis darf der Arbeitnehmer nur einen Minijob haben, weitere geringfügige Beschäftigungen sind normal sozialversicherte und besteuerte Nebenarbeitsverhältnisse. Hat ein Arbeitnehmer nur Minijobs und überschreitet Summe der Bezüge daraus die Geringfügigkeitsgrenze, wird einer der Minijobs als Hauptarbeitsverhältnis behandelt, die anderen als Nebenarbeitsverhältnisse. Ein Minijob ist in diesem Fall nicht möglich. Arbeitsverhältnisse, die für sich die Geringfügigkeitskriterien erfüllen, sind arbeitslosenversicherungsfrei. Bei einem Arbeitgeber bzw. an einer Betriebsstätte kann ein Arbeitnehmer nur einen Hauptjob, einen Nebenjob **oder** einen Minijob ausüben.

In der Tabelle werden folgende Fallkonstellationen verwendet. Die Abrechnungen erstellt Arbeitgeber A, es gibt weitere Arbeitgeber B, C und D. Hauptarbeitsverhältnisse bei den jew. Arbeitgebern sind hjA, hjB, Nebenarbeitsverhältnisse njA, njB, njC, njD, Minijobs entsprechend mjA, mjB, mjC ...

| Arbeitnehmer übt                        | Arbeitgeber A muss beachten:                                                                                                    | Sozialversich.                                                                 | Steuer       | Arbeitslosenvers.                 |
|-----------------------------------------|----------------------------------------------------------------------------------------------------|--------------------------------------------------------------------------------|--------------|-----------------------------------|
| hjA 2000€<br>mjB 400€                   | Normale Abrechnung hjA                                                                                                    | Normal                                                                         | ElStAM<br>HA | ja                                |
| mjA → njA 200€<br>mjC 200€<br>hjB 1400€ | Abrechnung mit Steuerkl. 6                                                                                                    | Ja. Keine Gleit-<br>zone zulassen                                              | ElStAM<br>NA | nein, Einkom-<br>men ist geringf. |
| hjA 500€<br>mjB 400€<br>mjC → njC 300€  | Abrechnung mit zusätzlicher<br>Angabe des Bezugs (and. AG<br>lfd. Bez. 300€, für die<br>Gleitzone gilt ein Einkommen<br>i.H.v. 800€) | Ja. Gleitzone zu-<br>lassen! Die<br>Beiträge werden<br>mit 5/8 ange-<br>setzt. | ElStAM<br>HA | ja                                |
| mjA → njA 300€<br>mjB 400€<br>hjC 500€  | Abrechnung mit zusätzlicher<br>Angabe des Bezugs (and. AG<br>lfd. Bez. 500€, für die<br>Gleitzone gilt ein Einkommen<br>i.H.v. 800€) | Ja. Gleitzone<br>zulassen! Die<br>Beiträge werden<br>mit 3/8 ange-<br>setzt.   | ElStAM<br>NA | nein, Einkom-<br>men ist geringf. |

#### KAPITEL 5 - ABRECHNUNGEN

| mjA → hjA 300€ | Alle Minijobs werden addiert.  | Ja. Gleitzone    | ElStAM    | Nein, Einkom-    |
|----------------|--------------------------------|------------------|-----------|------------------|
| mjB → njB 100€ | Nur von Minijobs zu leben,     | zulassen! Die    | HA        | men 1st geringt. |
| mjC → njC 200€ | ist nicht vorgesehen.          | Beiträge werden  |           |                  |
| mjD → njD 200€ | Abrechnung mit zusätzlicher    | mit 3/8 ange-    |           |                  |
| , ,            | Angabe des Bezugs (and. AG     | setzt.           |           |                  |
|                | lfd. Bez. 500€, für die Gleit- |                  |           |                  |
|                | zone gilt ein Einkommen        |                  |           |                  |
|                | i.H.v. 800€)                   |                  |           |                  |
| mjA 200€       | Normale Minijobabrechnung      | Minijobregelung. | Keine     | Nein. Minijob    |
| mjB 200€       |                                | Gleitzone nicht  | ElStAM o. |                  |
|                |                                | zulassen.        | ElStAM    |                  |
|                |                                |                  | HA/NA     |                  |
| njA 2000€      | Abrechnung mit zusätzlicher    | Normal           | ElStAM    | ja               |
| hjB 4000€      | Angabe des Bezugs (and. AG     |                  | NA        |                  |
| mjC 400€       | lfd. Bez. 2000€, für die Be-   |                  |           |                  |
|                | rücksichtigung der Bemes-      |                  |           |                  |
|                | sungsgrenzen gilt ein Ein-     |                  |           |                  |
|                | kommen i.H.v. 6000€)           |                  |           |                  |

## Lohnsteuerjahresausgleich

Im letzten Abrechnungsmonat des Jahres (bis 31.12) erscheint, falls die rechtlichen Voraussetzungen (ganzjährige Beschäftigung, keine "U"s, keine Steuerklassenwechsel, keine besondere Tabelle) erfüllt sind, ein Markierungsfeld "*Jahresausgleich durchführen*" unter dem Markierungsfeld "*gesperrt*". Wenn Sie dieses Feld angehakt lassen, führt das Programm für den Mitarbeiter einen Lohnsteuerjahresausgleich durch. Sie müssen den Jahresausgleich durchführen, wenn Sie mehr als 10 Mitarbeiter beschäftigen und der Mitarbeiter nicht ausdrücklich auf die Durchführung verzichtet. **Das Ergebnis des Jahresausgleichs können Sie nur über die Druckvorschau (bzw. den Ausdruck) oder im Lohnjournal zum Lohnkonto ansehen**.

# Druck der Abrechnung(en)

Sie können direkt auf der Seite "Abrechnungen" den Druck der erstellten Abrechnung veranlassen. Die Abrechnung kann auf Ihre Briefbögen gedruckt werden, sofern diese nach DIN ausgelegt sind. Das Programm setzt dann nur die Adressdaten des Mitarbeiters und die Daten der Abrechnung ein. Sie können auch Blankobögen verwenden: Dabei setzt das Programm dann zusätzlich Ihre Adressdaten ein und verwendet, je nach Einstellung, einen grafischen Briefkopf (siehe Betriebsstammdaten) oder den Betriebsnamen in Großschrift.

Je nach Anzahl der Positionen wird die Abrechnung auf mehrere Seiten gedruckt. Die Druckvorschau (Schalter "Vorschau") zeigt Ihnen aber immer nur eine Seite der Abrechnung.

## Lohnkonto

Die Seite "Lohnkonto" in der Mitarbeiterverwaltung ist eine reine Auswertungsseite, das angezeigt Lohnjournal im Prinzip eine tabellarische Zusammenstellung der bisherigen Abrechnungen für ein Jahr. Hier finden Sie auch Spalten, die über Beträge Auskunft geben, die auf der Abrechnungsseite nicht angezeigt werden, z. B. Summierungen der steuerpfl., steuerfreien, pauschal versteuerten Bezüge, Arbeitsgeberbelastungen etc. Sie können direkt auf der Seite "Lohnkonto" den Druck des aktuellen Lohnkontos veranlassen. Der Ausdruck enthält neben dem Lohnjournal wichtige Mitarbeiterstammdaten.

TIPP

In Lohnkonto nicht enthaltene Daten sollten Sie über Akte festhalten.

# Kapitel

# **Beispiele**

In diesem Kapitel werden beispielhaft die Einstellungen für verschiedene Beschäftigungsverhältnisse dargestellt.

# Normales Arbeitsverhältnis oder Ausbildung

| Festfrau, Erika      |                |              |             |           | Vistuell ein        | sch. | Euro +         | Mitabeller | iste          | • • | J. |
|----------------------|----------------|--------------|-------------|-----------|---------------------|------|----------------|------------|---------------|-----|----|
| Person Steuer So     | z.Ven.   Gehal | Zeiken /     | brechnungen | Lohnkonto | SV Meldungen   Akte | 8.00 | tiening        |            |               |     |    |
| Pers.Nr. (Fillu-Kto) | 1 1            | Programminte | me Nr 77    | 4         | Eintrittedetum      | 01   | 01.2012        |            |               |     |    |
| Familianname         | Testhau        |              |             |           | Aushiltudatun       |      |                |            |               |     |    |
| Zusałz/Votsałz       |                |              | 2           | • Î       | B ank verbindu      | ng   |                |            |               |     |    |
| Geburtoname          |                |              |             |           | Kito-Nir/ BLZ       |      |                |            |               |     |    |
| Zusalz/Vosselz       |                |              | 5           | 2         | IBAN                |      |                |            |               |     |    |
| Titul                |                |              |             |           | BIC                 |      |                |            |               |     |    |
| Vomame[n]            | Eska           |              |             |           | abw. Klo-Inh.       |      |                |            |               |     |    |
| Straße/Hausnr /Zus   | Heimweg        |              | 13 a        |           | Bank                |      |                |            |               |     |    |
| Anschriftenzusetz    |                |              |             |           | Emplanger           | -    |                |            | 1             |     |    |
| Land /PLZ/ Da        | 47111          | Kolnischwa   | sser        |           | Kto-Nr. FiBu        | 1    |                |            |               |     |    |
| Bundesland           | Bayern         |              |             |           | Kto-Nr / BLZ        |      |                |            |               |     |    |
| Gebutsdatum          | 31.03.1995     |              |             |           | IBAN                | 1    |                |            |               |     |    |
| Geburtzort           | Henburg        |              |             |           | BIC                 | -    |                |            | Concession of |     |    |
| Staatsangehörigkeit  | Deutsch        |              |             |           | Bank                |      | -              | _          | weiten        |     |    |
| Geschlecht           | weblich        |              |             |           | Verhaginum          | -    |                | Wic        | htigt         |     |    |
| Familienstand        | Ab             | 51           | and 3       | 2         |                     |      | -              | 1          | -             |     |    |
|                      | 01 01 201 2    | led          |             |           | Stake               | Ha   | suplatieitorei | hailnis    | •             |     |    |
|                      |                |              |             |           | Abteilung           |      |                |            |               |     |    |
|                      |                |              |             |           | Kostenstelle        |      |                |            |               |     |    |

#### Abbildung 31 Beispiel

Um sicherzustellen, dass Sie die richtigen Daten aufnehmen, lassen Sie sich den Personalausweis und den Sozialversicherungsausweis vorlegen. Als Status kommen *Hauptarbeitsverhältnis* und *Nebenarbeitsverhältnis* in Frage.

#### Steuer

Erfragen Sie sich die Steueridentifikationsnummer oder lassen sie sich zeigen. Sollte der Arbeitnehmer diese nicht wissen, kann er sie bei seinem Finanzamt erfragen. Wenn Ihnen der Arbeitnehmer seine Identifikationsnummer nicht mitteilt, erfragen Sie seine Kirchenzugehörigkeit und tragen unter *Steuer* Klasse 6, keine Kinderfreibeträge, Kirchenzugehörigkeit ein.

Liegt Ihnen die Id-Nummer vor, melden Sie den Mitarbeiter bei ElStAM an. Frühestes Anmeldedatum ist der Beschäftigungsbeginn! Mit der Anmeldebestätigung erhalten Sie die Steuerabzugsmerkmale. Diese werden vom Programm automatisch eingetragen.

Ist der Arbeitnehmer bei ElStAM gesperrt, kann er Ihnen eine Bescheinigung des Finanzamts über die Steuerabzugsmerkmale vorlegen. Die Bescheinigung gilt nur im aktuellen Jahr! Tragen Sie in diesem Fall die bescheinigten Abzugsmerkmale und die Daten der Bescheigung unter *Steuer* ein. **Die Bescheinigung nehmen Sie zur Personalakte.** 

#### Sozialversicherung

| Sales and             |                    |                                                                                                    |                  | 10000000    | 2.2000     | eren eren eren eren eren eren eren eren | Contractor of | ALC: NOT     |      |
|-----------------------|--------------------|----------------------------------------------------------------------------------------------------|------------------|-------------|------------|-----------------------------------------|---------------|--------------|------|
| esthau, Enka          |                    |                                                                                                    |                  | Virtue      | ll einsch. | Euro ·                                  | Mkatbellerist |              |      |
| ercon Stever 500      | Vers Gehalt Zeite  | n Abrechnungen                                                                                                    | Lohnkonto (5)    | V Meldungen | Akte Kon   | terung                                  |               |              |      |
| Gankenversicherung    |                    |                                                                                                    |                  |             | Beitagab   | enessungs                               | genze KV + PV | <i>i</i>     |      |
| Ab                    | Kasse              | Gruppe                                                                                                    | Beitag (priv     | (at) 😤      |            | Ab                                      | saate vaare.  |              | 1    |
| 01.01.2012            | DAK •              | eholterB =                                                                                                    |                  | 0.00        | 01.01.20   | 13                                      | West.         |              |      |
| Ptlegeversicherung    |                    |                                                                                                    |                  |             | Beitingeb  | emessungs                               | gerze RV + A  | ,            |      |
| Ab                    |                    |                                                                                                    | Beitrag (prival) | *           |            | Ab                                      |               |              |      |
| 01.01.2012            | gesetzt ohne Zuset | zbeiù •                                                                                                    |                  | 0,00        | 01.01.20   | 13                                      | West          |              |      |
| Renterwerticherung    |                    |                                                                                                    |                  |             | Unlagen    | 8                                       |               |              |      |
| Ab                    | бирре              |                                                                                                    | Vers nummer      | ۲           |            | Ab                                      | UI            | U            |      |
| 01 01.2012            | DR voller Seitrag  |                                                                                                    |                  |             | 01.01.20   | 12                                      | ja .          | ₹ [jo        | - 20 |
| Arbeitslosenversichen | ung                |                                                                                                    |                  |             | Arbeimeh   | merkammer                               |               |              |      |
| Ab                    | Stal               | lus 🗄                                                                                                    |                  |             |            | Ab                                      |               | Milgl schaft | 1    |
| 01 01 2012            | voller Beittag     | •                                                                                                    |                  |             | 01.01.20   | 12                                      | nem           |              | 1    |
|                       | nein bei A         | uszubildender<br>anderen                                                                                                    | L,               |             |            | ne                                      | in bei Aus    | zubildenden, |      |
| Gleitzone anwenden    |                    | and the second second s |                  |             | Geringve   | dene                                    | ja bei a      | nderen       |      |
| Ab                    |                    | 3                                                                                                    | 2                |             |            | Ab                                      | 1             |              | 1.   |
| 01.04.2002            | with RV            |                                                                                                    |                  |             | 01.04.19   | 99                                      | nein          |              |      |

Abbildung 32 Beispiel

#### Abrechnung

Eine Abrechnung für Frau Testfrau (Auszubildende):

| and the second second sec |                                                                     | Virtuell einsch.                 | Euro · Mitarbeiterliste                    | · · · -       |
|----------------------------------------------------------------------------------------------------|---------------------------------------------------------------------|----------------------------------|--------------------------------------------|---------------|
| erson Steuer Soz.Veta                                                                                                    | Gehalt Zeiten Abrechnungen Lohnkonto S                              | V Meldungen   Akte   Kon         | terung                                     |               |
|                                                                                                    | 8                                                                   | Test -> 1 1 1 1                  | Vonchau 📇 Drucken                          | 1 🔮 Kopien    |
| biechnung vom 01.01.201<br>Inzahl der Tage ohne Anspru                                                                                                    | 3 bis zum 31.01.2013 erstellt am 18.12.3<br>ch auf Albeitsen/geit 0 | 2013<br>Unterhal<br>Geringverdie | b der<br>nergrenze                         | gespent       |
| Adt Adt                                                                                                    | Benennung                                                           | Betrag                           | Stplt. SV-plt.                             | St pausch     |
|                                                                                                    | Summe der Bezüge                                                    | 300,00                           | Der AG trägt den                           | gesamten      |
| Art                                                                                                    | Beremund                                                            | Betrag                           | Sozialversicheru                           | ngsbeitrag    |
| Accessed                                                                                                    | • Lohnsteuer                                                        | 0.00                             | (- Secetziche Abzige                       |               |
|                                                                                                    |                                                                     |                                  | werden berechnet     werden manuell eingeg | Aktualitierer |
|                                                                                                    |                                                                     |                                  |                                            |               |

Abbildung 33 Beispiel für eine Abrechnung mit Bezug unterhalb der Geringv.grenze

Nach der Ausbildung erhält Sie vielleicht folgende Abrechnung:

#### KAPITEL 6 - BEISPIELE

| ater contenungen w                                                                                                    | rene wusdrucke Dienste Syste                                                                                                    | in rang                                                                                                    |                                                     |                                                                                                    |                                                               |         |            | -      |
|----------------------------------------------------------------------------------------------------|----------------------------------------------------------------------------------------------------|----------------------------------------------------------------------------------------------------|-----------------------------------------------------|----------------------------------------------------------------------------------------------------|---------------------------------------------------------------|---------|------------|--------|
| lestfrau, Erika                                                                                                    |                                                                                                    |                                                                                                    |                                                     | Euro •                                                                                                    | R.                                                            | 12      | • •        |        |
| Person Steuer Scc.Vers                                                                                                    | Gehalt Zeten Altechnungen Lo                                                                                                    | ohnkonto   SV Meklungen   Akte                                                                                                    | K.04                                                | viewng                                                                                                    |                                                               |         |            |        |
|                                                                                                    |                                                                                                    |                                                                                                    |                                                     | Vorscha                                                                                                    | u 🔒 Druck                                                     | en 1    | Kopier     | 0      |
| Abrechnung vom 01.01.3                                                                                                    | 017 bis zum 31.01.2017 erstellt                                                                                                    | am 18122013                                                                                                    |                                                     |                                                                                                    |                                                               |         | gespert    | 10     |
| Anzahil der Tage ohne Ans                                                                                                    | pruch auf Arbeitzen/gelt 0 🗃                                                                                                    |                                                                                                    |                                                     |                                                                                                    |                                                               |         |            |        |
| Reside                                                                                                    | ······································                                                                                                    |                                                                                                    |                                                     |                                                                                                    |                                                               |         |            |        |
| At                                                                                                    | Benennung                                                                                                    | Betran                                                                                                    |                                                     | Certi                                                                                                    | and the                                                       |         | A Division |        |
|                                                                                                    |                                                                                                    | a nerely                                                                                                    |                                                     | and the second second s | SV-pft                                                        | 100     | of paulion | 104    |
|                                                                                                    | + Lohn (178 Std. a' 8.506)                                                                                                    | 1.513,                                                                                                    | 00                                                  | Ĩ                                                                                                    | 50-pit                                                        |         | N Denscol  | •      |
|                                                                                                    | + Lohn (178 Std. a' 8.506)<br>Summe de                                                                                                    | 1.513,<br># Beolige 1.513                                                                                                    | 00                                                  | <u></u>                                                                                                    | 5*PR                                                          |         | N Dension  |        |
| bouge Art                                                                                                    | + Lohn (178 Std. a' 8.506)<br>Summe de<br>Benemnum                                                                                                    | e Beolige 1.513,<br>Retire                                                                                                    | 00<br>L00                                           | <b>P</b>                                                                                                    | 5~pt                                                          |         | N Dension  |        |
| Abbige<br>At                                                                                                    | Lohn (178 Std. a' 8:506)  Summe de Benemnung  Lohnnteuer                                                                                                    | e Beolige 1.513,<br>Betrag 92                                                                                                    | 00<br>LOO                                           | Ĩ                                                                                                    | 5~pt.                                                         |         | N Denson   |        |
| Abasige<br>Art<br>Lohnstever<br>Sokdantbiszuschlag                                                                                                | Lohn (178 Std. a' 8:506)      Summe de     Benennung     Lohniteuer     Soldaritätszuschlag                                                                                                    | e Beolge 1.513,<br>Betrag 90<br>3                                                                                                    | 00                                                  | <- Ges                                                                                                    | sv-pil                                                        |         | i peuton   | •      |
| Antige<br>Art<br>Lohnsteuer<br>Sokdantitiszuschlag<br>ev Kischensteuer                                                                            | Lohn (178 Std. a' 8,506)  Summe de Benemung Lohnsteuer Soldwikstreuschlag ev. Krohensteuer                                                                                                    | 1.513,<br>1.513,<br>Betrag<br>90<br>3,<br>7,<br>7                                                                                                    | 00<br>100<br>16<br>43<br>85                         | <- Gess<br>• vess                                                                                                    | sv-pil                                                        |         | Aituali    |        |
| Abbilge<br>Abbilge<br>Aut<br>Lahnsteuer<br>Solidantätszuschlag<br>Krankenversichesung                                                             | Lohn (178 Std. a' 8,506)      Summe de     Benemung     Lohnsteuer     Soldaribätsuschlag     ev. Kichensteuer     Krankerwersicherung                                                             | Beetige 1.513<br>Betrag<br>90<br>33<br>7<br>7<br>124                                                                                                    | 00<br>00<br>16<br>43<br>85<br>87                    | <- Gest<br>• Gest<br>• weet<br>• weet                                                                                                    | sv-pil.                                                       | Jam 1   | Aituali    | ieten  |
| Abouge<br>Abouge<br>Aut<br>Lohnoteuer<br>Sokdantärzuschkag<br>ev Kischensteuer<br>Krankervenschenung<br>Pflegeversichenung                        | Lohn (178 Std. a' 8,506)      Summe de     Benemnung     Lohnsteuer     Soldansucchlag     ev. Kichensteuer     Krankerversicherung     Pflegeversicherung                                         | Bezige 1.513,<br>Bezige 1.513<br>Betrag<br>98,<br>3,<br>7,<br>7,<br>124,<br>15,                                                                                                    | 00<br>00<br>16<br>43<br>85<br>57                    | <- Gest<br>were<br>were                                                                                                    | sv-pil.                                                       | Jama 1  | Aktuale    | ieten  |
| Abourge<br>Abourge<br>Aut<br>Lohnotever<br>SokdantBitzuschlag<br>ev Kinchensteuer<br>Kankenvensicherung<br>Pflegeweischerung<br>Rentenvenicherung | Lohn (178 Std. a' 8:506)  Summe de Benennung Lohniteuer Soldaritätszuschlag e sv. Kischensteuer Kisarkerversicherung Pflegeversicherung Renterversicherung Renterversicherung Renterversicherung   | * Beolige 1,513,<br>Beolige 1,513<br>Betrag<br>98<br>3,<br>7,<br>124,<br>151<br>3,<br>124,<br>142,<br>142,                                                                                                    | 00<br>100<br>16 *<br>43<br>15<br>51<br>38           | <- Gess<br>weator<br>weator<br>weator                                                                                                    | stylet<br>etalche Abdüge<br>len beischnet<br>len manuell eing | j 📰     | Aktuale    | ileten |
| Abolige<br>Add<br>Lohnstever<br>Sokdatibizzuschlag<br>ev. Kischenstesung<br>Pflegeversicherung<br>Reitenversicherung<br>Abeitslozenversicherung   | Lohn (178 Std. a' 8:506)  Summe de Benennung Lohniteuer Solidaritätszuschlag e. Krohensteuer Krankerwenischerung Phlepevenischerung Renterwenischerung Renterwenischerung Arbeitstonervenischerung | 1.513,<br>1.513,<br>1.514,<br>1.513,<br>1.513,<br>1.514,<br>1.514, | 00<br>1.00<br>16<br>43<br>17<br>57<br>88<br>97<br>- | <- Ges<br>were<br>were<br>were                                                                                                    | stypt.                                                        | Jegeben | Aktuali    | Lieten |

Abbildung 34 Beispiel für eine Abrechnung

# Minijob

| Geburtsdatum        | 31.02.1995             |       | IBAN            |                                                    |
|---------------------|------------------------|-------|-----------------|----------------------------------------------------|
| Gebuitsort          | Hamburg                |       | BIC             | Hauptarbeitsverhältnis oder                        |
| Staatsangehörigkeit | Deutsch                |       | Bank            | pauschal versteuerter Minijob                      |
| Geschlecht          | weiblich               | •     | Vertragsnummer  |                                                    |
| Familienstand       | Ab<br>01.01.2012   lod | Stand | Status          | chall verstoverter Ministe                         |
|                     |                        |       | <br>Abteilung H | auptarbeitsverhaltnis<br>eiteres Arbeitsverhaltnis |
|                     |                        |       | Kostenstelle g  | eingt Beschäftigung                                |

Abbildung 35 Beispiel

#### Steuer

Bei einem pauschal versteuerten Minijob werden hier keine Angaben gemacht. Auch ist keine ElStAM-Anmeldung erforderlich. Wechselt ein Mitarbeiter aus dem Status "Hauptarbeitsverhältnis" oder "Nebenarbeitsverhältnis" in einen pauschal versteuerten Minijob, so ist er bei ElStAM abzumelden.

Wird der Minijob nach den persönlichen Besteuerungsmerkmalen abgerechnet, ist eine ElStAM-Anmeldung wie bei normalen Arbeitsverhältnissen erforderlich. Wenn der AN bereits für Ihren Betrieb bei ElStAM angemeldet ist, ändert sich bei der Steuer nichts.

#### Sozialversicherung

|                          |                                 |                            | 1               | · · · · ·            |                 |            |            |
|--------------------------|---------------------------------|----------------------------|-----------------|----------------------|-----------------|------------|------------|
| esthou, Erika            |                                 |                            | Vistuell einsch | Euro =               | Mitorbeiteriste | 1 100      |            |
| erson Stever             | Sog Vers. Gehat Zeiten Abrechou | ngen   Lohnkonto   SV Meld | ungen Alte Ko   | nkening              |                 |            |            |
| <b>Canitanvierzichen</b> | ung Sala                        |                            | Beitags         | benessungs           | grenze KV + PV  |            |            |
| Ab                       | Kame Gruppe                     | Beihag (privat)            |                 | Ab                   | San garronte    |            | 12         |
| 0.01.0012                | BKN - pauch Be                  |                            |                 | 013                  | West            |            |            |
|                          |                                 | privat ve                  | insicherte      |                      |                 |            |            |
|                          |                                 | Gru                        | ppe"            |                      |                 |            |            |
| Regeventicherun          | 9                               |                            |                 | emetrungs            | granze RN + AV  |            |            |
| Ab                       |                                 | Seltrag (privat)           |                 | Ab                   |                 |            |            |
| 01.01.2012               | kono 💌                          |                            | 0.00 01.01.2    | 013                  | West            |            |            |
|                          | -                               |                            |                 |                      |                 |            |            |
|                          |                                 | Die volle                  | 1.000           |                      |                 |            | _          |
| enterwersichen.          |                                 | Rentenversicherung is      | Unlager         |                      |                 |            |            |
| Ab                       | Gnope                           | Zwischen der normals       |                 | Ab                   | UT              | U2         | 1          |
| 01.01.2012               | DR voler Selt Miniob) *         |                            | 01.01.2         | 012                  | ja .            | + 10       |            |
|                          |                                 |                            |                 |                      | 1.000           |            |            |
|                          |                                 |                            |                 |                      |                 |            |            |
| Vibeltstorenversio       | heung                           | (a)                        | Aubeime         | htteskamme           |                 |            |            |
| AD                       | Statue<br>Line Balance          | -                          | Dr. Dr. 7       | AD                   | - 1000          | rigischaft | 1.5        |
| 1.01.2012                | Nen periog                      | -                          | 01.01.4         | nis                  | nen             |            | - <b>N</b> |
|                          |                                 |                            |                 |                      |                 |            |            |
| 10 V                     | <i>r</i>                        |                            | 0.1             | 1                    | 100             |            |            |
| serzone arwend           | en.                             | -                          | George          | erdierwergeen.<br>Ab | se ignoseren    |            |            |
| 05                       |                                 | Case.)                     |                 |                      | Lat.            |            | 1.00       |
| Ab.                      | F11227                          | -                          | D1 D4 3         | 000                  | line .          |            | -          |

#### Abbildung 36 Beispiel

Auf schriftlichen Antrag des Arbeitnehmers gegenüber dem Arbeitgeber kann nur der pauschale Beitrag zur Rentenversicherung herangezogen werden. Dann wählen Sie "DR pausch. Beitrag".

#### Abrechnung

| our unschungen m                                        |                                                                |                                   |                                         |                                                                                        |                                              |                                                                                                    | _      |
|---------------------------------------------------------|----------------------------------------------------------------|-----------------------------------|-----------------------------------------|----------------------------------------------------------------------------------------|----------------------------------------------|----------------------------------------------------------------------------------------------------|--------|
| esthau, Erika                                           |                                                                |                                   | Virtuell einsch                         | Euro +                                                                                 | Mitorboitediste                              |                                                                                                    | -      |
| Verson Steven Soz Vers                                  | Sehal Zeiten Abied                                             | hnungen Lahnkonto SVM             | eldungen Akte I                         | Contierung                                                                             |                                              |                                                                                                    |        |
|                                                         |                                                                | E le                              |                                         | Vorschau                                                                               | Drucken                                      | 1 2 Kopien                                                                                                    |        |
| Abrechnung vom 01.01.21                                 | 117 bis zum 31.01.20                                           | 7 entellt am 18.12.2013           | )                                       |                                                                                        |                                              | pesperit                                                                                                    | -      |
| Anzahi dei Tage ohne. Ansp                              | ruch auf Arbeitsenigelt                                        | 0                                 |                                         |                                                                                        |                                              |                                                                                                    |        |
| Berüge                                                  |                                                                |                                   |                                         |                                                                                        |                                              |                                                                                                    |        |
|                                                         |                                                                |                                   | - Buch inc                              | Real                                                                                   | Phi will                                     | Et aussele                                                                                                    | 1.00   |
| Art                                                     | Ben                                                            | ennung                            | penag                                   | ogn                                                                                    | SA-be                                        | or barrets                                                                                                    | ( ) (E |
| Art                                                     | + Gehalt                                                       | ennung                            | 420.00                                  |                                                                                        | <u>976</u>                                   | ST passen                                                                                                    |        |
| Art<br>Abrige                                           | ∎en<br>• Gehak                                                 | Summe der Bozüge                  | Die Diffe<br>vollem u                   | ivenz zwisch<br>nd pauscha<br>Beitrag                                                  | ien jem                                      |                                                                                                    | -      |
| Art<br>Abrüge<br>Art<br>Lohnsteuer                      | • Gehalt<br>• Gehalt<br>Ben<br>• Lohnsteuer                    | Summe der Bazüge<br>ennung        | Die Diffe<br>vollem u<br>Bendy          | erenz zwisch<br>nd pauscha<br>Beitrag                                                  | ien                                          | ar powers                                                                                                    |        |
| At<br>Abrige<br>At<br>Lohnsteuer<br>Renterwessicherung  | Ben<br>• Gehalt<br>Ben<br>• Lohnsteuer<br>• [Rentenversicherun | Summe der Bezüge<br>ennung        | Die Diffe<br>Vollem u<br>Betra<br>16.38 | stenz zwisch<br>nd pauscha<br>Beitrag                                                  | ien<br>Jen<br>Jen                            | Aktuska                                                                                                    | eren   |
| An<br>Norige<br>Ast<br>Lohnsteuer<br>Renterwensicherung | Fighal<br>Gehal<br>Ben<br>Lohnsteuer<br>Fighantenversicherun   | Summe des Bezüge<br>ennung<br>9 J | Die Diffe<br>vollem u<br>Beinz<br>16,38 | errenz zwisch<br>nd pauscha<br>Beitrag<br>C-Gaset<br>Se werde<br>O werde<br>Autzahlung | ten<br>lem<br>n berchvet<br>n nanust eingege | theread a first the second second sec | eren   |

Abbildung 37 Beispiel für eine Minijobabrechnung

Beim Minijobber im Hauptarbeitsverhältnis würde unter "St.pauschal" nein angegeben werden.

# Geschäftsführender Gesellschafter

Frau Testfrau hat eine GmbH gegründet und ist dort Geschäftsführerin. Gesellschafter mit betimmendem Einfluss auf den Betrieb werden als Unternehmer behandelt aber trotzdem abgerechnet.

#### KAPITEL 6 - BEISPIELE

| hootkude           | Hamburg                |       | p)r                | (THE STATE) |
|--------------------|------------------------|-------|--------------------|-------------|
| taatsangehörigkeit | Deutsch                |       | D with             | weitere     |
| eschiecht .        | weiblich               |       | Verbauer           |             |
| amilienstand       | Ab<br>01.01.2012   led | Stand | Status Interneting | •           |

Abbildung 38 Beispiel

#### Steuer

Es ist, wie bei normalen Arbeitnehmern, eine Anmeldung beim ElStAM-Verfahren erforderlich.

#### Sozialversicherung

| Personalabrec      | hnung (Fritz Meier)        |           |                                          |        |                  |                                         | 0 0 00   |
|--------------------|----------------------------|-----------|------------------------------------------|--------|------------------|-----------------------------------------|----------|
| Datei Einstellun   | igen Werte Ausdrucke 1     | Siendle S | dem Hille                                |        |                  |                                         |          |
| Textfray, Enka     |                            | gesetz    | n wenn bei einer<br>I. Kasse versichert: | itueli | einsch. Euro     | Mitarbeiterkstel                        | ++-      |
| Person Stellet     | Soz.Verr. Gehalt Zeiten Ab | ter kei   | ne Gruppe und                            | n A    | Ate Kontierung   |                                         |          |
| Krankenvesischen   | ng                         | Desc      | neinigter beitrag                        |        | Beilagsbenessur  | ngsgeenze KV + PV                       |          |
| Ab                 | Karse                      | Gruppe    | Finiting (prival)                        | 1      | Ab               |                                         | 2        |
| 01.01.2012         | PKV + kein                 | e Beit =  | 415.00                                   |        | 01.01.2013       | Weat                                    | •        |
|                    |                            |           |                                          | 10     |                  |                                         | N        |
| Priegeverscherung  | 2                          |           | Robins Industry                          | -      | Demogroemetrum   | gigenze nv + /vv                        | 108      |
| PD<br>ALC: CALLER  | 1 (1 × 1)                  | a         | Hereiag (privac)                         | 1      | AD .             | 10.000                                  |          |
| 01.01.2012         | peval                      |           | 53.0                                     |        | 01.01.2013       | West                                    | •        |
| Rentenverscherun   | ng .                       |           |                                          |        | Unlagen          |                                         | -        |
| Ab                 | Gruppe                     |           | Vers nummer                              |        | Ab               | U1                                      | UZ 🚝     |
| 01.01.2012         | kein Beitrag               | -1        |                                          |        | 01.01.2012       | nein +                                  | nein ·   |
| Arbeitzkozenvenici | Net Land                   |           |                                          | 201    | Arbeitrehnerkaru | Tel                                     |          |
| Ab                 | Status                     |           |                                          |        | Ab               | Mitol                                   | echari 🦛 |
| 01.01.2012         | kein Beitrag               | •         |                                          |        | 01.01.2012       | nein                                    | •        |
| Gieltone aneend    | en                         | _         |                                          |        | Geingverdenerg   | enze konsteren                          |          |
| Ab                 |                            | *         |                                          |        | Ab               | ana ang ang ang ang ang ang ang ang ang | 9        |
| 01 04 2003         | nein                       |           |                                          |        | 01.04.1999       | ja 🖯                                    |          |
|                    |                            |           |                                          |        |                  |                                         |          |

Abbildung 39 Beispiel

#### Abrechnung

| estfrau, Erika                                  |                                                                       |                     | Virtuell einsch    | Euro +                    | Mitarbeiteräste                        | - · ·                          |
|-------------------------------------------------|-----------------------------------------------------------------------|---------------------|--------------------|---------------------------|----------------------------------------|--------------------------------|
| Verson Steuer Soc Ve                            | rs. Gehat Zeiten Abrechn                                              | ungen Lohnkonto SVI | Meldungen Akte Ko  | grunde                    |                                        | 100 IN 10                      |
|                                                 |                                                                       |                     | lest -> 1 1 1 1    | Vorschau                  | a Dsucken                              | 1 🔮 Kopian                     |
| Abiechnung vom 01.0<br>Arizohi dei Tage ohne Ar | 1.2017 bit zum 31.01.2017<br>repruch auf Arbeitsenigeit               | entell an 18.12.20  | 13                 |                           | Alle Bezu<br>sozialversi<br>fre        | ige sind et  <br>cherungs<br>i |
| Beblige                                         | Bener                                                                 | nund                | Betrac             | Stell                     | SV-et                                  | Stoward                        |
| Gehalt                                          | + Gehat                                                               |                     | 4.500.00           | 12                        | T ne                                   | ein -                          |
| Gehat                                           | · Zuschutt z. priv. Kiter                                             | kenvers.            | 215.00             | 121                       | ne ne                                  | • ni                           |
|                                                 | · Zuschum z. priv. Piles                                              | Jevera              | 26.50              | 121                       |                                        | • •                            |
| Abouge Die Bezu<br>priv. KV<br>ver              | igsarten "Zuschuss zur<br>" etc. dürfen hier nicht<br>rwendet werden! | enne der Bezüge     | 4.741.50<br>Betrag | 24                        | Steuerfreie<br>schüsse gibt e<br>nicht | IS .                           |
| Lohnsteije                                      | · Consistent                                                          |                     | 979.75             | _                         |                                        |                                |
| Solidantatizuschlag                             | - Solidarkätszuschlag                                                 |                     | 53.88              | c- Geteb                  | liche Abelige                          |                                |
| ev Kirchensteuer                                | <ul> <li>[ev. Kirchensteuer</li> </ul>                                |                     | 78.39              | <ul> <li>weide</li> </ul> | n benichnes<br>n bianuell eingegeb     | Aktualisien                    |
|                                                 |                                                                       | Commentary Marchine | 111201             | da makking                |                                        | 3,629,49                       |

Abbildung 40 Beispiel für die Abrechnung eines geschäftsführenden Gesellschafters

Bei der Abrechnung von Gesellschafter-Geschäftsführern geht es nur um die Steuer. Damit keine Umlagen berechnet werden, sind alle Bezüge sozialversicherungsfrei zu stellen. Als Krankenkasse ist immer **PKV** anzugeben.

# Kapitel

# Auswertungen

Die unten beschriebenen Auswertungen können über das Menü durch Anwahl von Auswertungen veranlasst werden.

Bei einigen Auswertungen geben Sie an, für welche Mitarbeiter bzw. Krankenkassen die Auswertungen erfolgen sollen. Bei Aufruf einer Auswertungsfunktion sind alle möglichen Mitarbeiter bzw. Krankenkassen markiert. Eine Selektion mehrerer einzelner Mitarbeiter oder Krankenkassen nehmen Sie vor, indem Sie bei gedrückter Taste **Strg** die jeweiligen Positionen markieren (wie in Windows üblich).

Mit den Auswertungen wird kein interner "Erledigt"-Vermerk angelegt. Sie können die Auswertungen beliebig oft wiederholen.

Ab dem 1.1.2005 bzw. 2006 ist die Übersendung von Lohnsteuerbescheinigungen, Lohnsteueranmeldungen, Beitragsnachweisen und Sozialversicherungsmeldungen auf Papier nicht mehr vorgesehen! Für die Finanzamtsdaten bietet PA32 entsprechende Funktionen unter Dienste. Die vorgeschriebene elektronische Datenübermittlung der Sozialversicherungsdaten ist in PA32 nicht implementiert! Verwenden Sie hierzu bitte das kostenlose Programm der Krankenkassen

"SV.NET/classic", herunterzuladen bei www.itsg.de.

#### Entgeltabrechnungen

Sie erreichen diese Funktion über das Menü unter dem Punkt Auswertungen-Entgeltabrechnungen.

Bei Aufruf der Funktion sind alle Mitarbeiter markiert. Entgeltabrechnungen werden allerdings nur für die Mitarbeiter gedruckt, deren Entgeltabrechnung für den angegeben Abrechnungszeitraum bereits angefertigt wurde.

Wählen Sie die Mitarbeiter, deren Abrechnung gedruckt werden soll und den Abrechnungszeitraum. Betätigen Sie dann Drucken.

Einzelne Abrechnungen können auch auf Seite "Abrechnungen" der Mitarbeiterverwaltung gedruckt werden. Dort steht auch eine Vorschaufunktion zur Verfügung.

#### Lohnkonten

Sie erreichen diese Funktion über das Menü unter dem Punkt Auswertungen-Lohnkonten.

Bei Aufruf der Funktion sind alle Mitarbeiter markiert.

Wählen Sie die Mitarbeiter, für die ein Lohnkonto gedruckt werden soll und das Jahr. Betätigen Sie dann *Drucken*.

Einzelne Lohnkonten können auch auf der Seite "Lohnkonto" der Mitarbeiterverwaltung gedruckt werden. Dort steht auch eine Vorschaufunktion zur Verfügung.

### Lohnjournal

Sie erreichen diese Funktion über das Menü unter dem Punkt Auswertungen-Lohnjournal.

Wählen Sie den Zeitraum. Markieren Sie dazu einen der Monate 1 bis 12 oder Kalenderjahr. Das Lohnjournal erscheint in einer Vorschau. Betätigen Sie dann *Drucken*.

#### Lohnsteueranmeldung

Sie erreichen diese Funktion über das Menü unter dem Punkt Auswertungen-Lohnsteueranmeldung.

Wählen Sie den Anmeldungszeitraum. Markieren Sie dazu einen der Monate 1 bis 12 oder eines der Quartale I. bis IV. oder das Kalenderjahr (keine Markierung). Welcher Anmeldungszeitraum für Sie gilt, sollte Ihnen Ihr Finanzamt mitgeteilt haben (bis 800€ jährl. Lohnsteuer - jährlich, 800€ - 3000€ vierteljährlich, sonst monatlich). Es zählt das Vorjahr.

Sie können die Daten direkt auf das Formular drucken. Zur Justierung des Ausdrucks verstellen Sie "linker Rand" und "oberer Rand". Es besteht auch die Möglichkeit, ein Anmeldeformular vom Programm erzeugen zu lassen.

Bestimmen Sie den Abrechnungszeitraum und nehmen die gewünschten Einstellungen vor. Betätigen Sie dann Drucken.

### Beitragsnachweise

Sie erreichen diese Funktion über das Menü unter dem Punkt Auswertungen-Beitragsnachweise.

Bei Aufruf der Funktion sind alle eingetragenen Krankenkassen markiert, wenn bei ihnen eine Beitrags- bzw. Betriebsnummer angegeben ist (Einstellungen-Sozialversicherung). Beitragsnachweise werden allerdings nur für Krankenkassen angefertigt, die mit einem Mitarbeiter des aktuellen Betriebes verbunden sind und für die Krankenkasse, die als zuständige Krankenkasse des Betriebes ausgewählt wurde. Daten des Beitragsnachweises werden ab 1.1.2006 als Tribut an die dann neue Fälligkeitsregelung nach einem geänderten Verfahren ermittelt, lesen Sie hierzu mehr in den Ausführungen zu **Dienste-Beitragsnachweis berechnen**.

Wählen Sie die Krankenkassen aus, für die ein Beitragsnachweis erstellt werden soll. Markieren Sie den Abrechnungszeitraum und betätigen Sie *Drucken*. Wird *Detailausweis* markiert, erstellt PA32 als Anlage zu den Beitragsnachweisen eine nach Mitarbeitern aufgeschlüsselte Aufstellung.

Für den Fall, dass im Zusammenhang mit Einmalzahlungen die Märzklausel greift, werden auch Korrekturbeitragsnachweise für das Vorjahr gedruckt.

#### Überweisungsliste

Sie erreichen diese Funktion über das Menü unter dem Punkt Auswertungen-Überweisungsliste.

Das Programm erstellt eine Aufstellung aller für den eingestellten Abrechnungszeitraum zu tätigenden Überweisungen. Zugrunde gelegt werden die Mitarbeiterbankverbindungen (Mitarbeiterverwaltung-Person) und die Finanzamtsbankverbindung (Einstellungen-Betriebsstätte) und die Krankenkassen-Bankverbindungen (Einstellungen-Sozialversicherung). Wird eine benötigte Bankverbindung vom Programm nicht gefunden, fehlt die entsprechende Überweisung.

Wählen Sie den Abrechnungszeitraum und den Lohnsteueranmelderhythmus. Betätigen Sie dann **Drucken**.

#### **Buchungsliste**

Sie erreichen diese Funktion über das Menü unter dem Punkt Auswertungen-Buchungsliste.

Das Programm erstellt eine Aufstellung aller für den eingestellten Abrechnungszeitraum zu tätigenden Buchungen. Zugrunde gelegt werden die unter Einstellungen-Kontierungsvorgaben (Betrieb) und Kontierung (Mitarbeiter) angegebenen Konten sowie die Einträge in Finanzamt Fibu-Kto. (Einstellungen-Betriebsstätte) und Krankenkassen-Fibu-Kto. (Einstellungen-Sozialversicherung).

# Fehlt die Angabe eines vom Programm benötigten FiBu-Kontos, wird eine Null eingetragen.

Wählen Sie den Abrechnungszeitraum und geben Sie gegebenenfalls eine Belegnummer an. Betätigen Sie dann **Drucken**.

#### KAPITEL 7 - AUSWERTUNGEN

# Kapitel

# Dienste

Sie erreichen die nachfolgend beschriebenen Funktionen über das Menü durch Wahl von **Dienste**.

# Zertifikate

Meldungen an das Finanzamt (Lohnsteueranmeldungen und Lohnsteuerbescheinigungen, An- und Abmeldungen beim ElStAM-Verfahren) und die Anforderung von Änderungslisten im ElStAM-Verfahren erfolgen mittlerweile "elektronisch", d.h. über das Internet. Das Projekt der Finanzverwaltung, mit dem diese digitalen Verfahren abgewickelt werden, heißt ElStEr (Elektronische Steuer-Erklärung). Um am Verfahren teilnehmen zu können, muss sich der Arbeitnehmer bzw. sein Beauftragter gegenüber ElStEr identifizieren. Dies geschieht durch ein digitales Zertifikat (dies ist eine Art Unterschrift). Das verwendete Zertifikat muss bei ElStEr registriert sein bzw. es wird direkt von ElStEr ausgegeben werden. ElStEr bietet zur Zeit drei Möglichkeiten, an ein Zertifikat bzw. dessen Registrierung zu gelangen:

- 1. Das Zertifikat ist passwortverschlüsselt in einer Datei gespeichert (Softtoken). Diese Dateien mit der Endung .pfx werden von ElSter kostenlos ausgegeben. Der Weg dahin wird nachfolgend beschrieben.
- 2. Das Zertifikat wird passwortverschlüsselt auf einem USB-Stick gespeichert (Hardtoken). Dieser Stick kann theoretisch nicht unbefugt ausgelesen werden.
- 3. Das Zertifikat befindet auf einer Signaturkarte (Hardtoken). Da ElStEr keine Signaturkarten ausgibt, werden diese Zertifikate nur bei ElStEr registriert.

Der Weg zur Anforderung oder Registrierung eines Zertifikats führt immer über das Elster-Portal (<u>www.elster.de</u>) im Internet. Die Zertifikate werden immer für eine bestimmte Steuernummer oder Identifikationsnummer registriert. Scheinbar ist bei mehreren registrierten Zertifikaten für eine Steuer-/Id-Nummer immer nur das zuletzt registrierte Zertifikat gültig. Für die Verwendung in PA32 sind nur die für eine Steuernummer registrierten Zertifikate geeignet. Die persönlichen Zertifikate (registriert für eine Id-Nummer) dienen der Signierung persönlicher Steuererklärungen oder sind für den Abruf der eigenen ElStAM notwendig.

# Kurzanleitung zur Erlangung eines Software-Zertifikats (\*.pfx–Datei) und zur Verwendung in PA32

Steueranmeldungen (Lohnsteuer, Umsatzsteuer), Lohnsteuerbescheinigungen, Meldungen und Anforderungen im ElStAM-Verfahren müssen elektronisch signiert übertragen werden. Die elektronische Signatur ist ein kryptografischer Schlüssel, der nach bestimmten Vereinbarungen mit der zu versendenden Nachricht verbunden wird. Der Empfänger der Nachricht kann im Endeffekt ermitteln, wer die Nachricht signiert hat und dass sie auf dem "Postweg" nicht verändert wurde. Entscheidend ist, dass die elektronische Signatur einerseits eindeutig ist (niemand hat den gleichen Schlüssel) und es weiter eine Stelle gibt, die die Zuordnung des Schlüssels zum Versender bestätigen kann (Trustcenter bzw. hier: ElStEr). Der elektronische Schlüssel (bzw. die Schlüssel) und die elektronische Unterschrift der Ausgabestelle werden in einem Zertifikat zusammengefasst. Dieses kann in Hardware (Signaturkarte, -chip, Sicherheitsstick) oder in Software aufbewahrt werden. Sie können ein für ElStEr geeignetes Zertifikat nicht selbst herstellen!

Die Finanzverwaltung stellt Ihnen auf Antrag kostenlos ein Software Zertifikat zur Verfügung, dies kann ein persönliches Zertifikat (für Personen) oder ein nicht persönliches Zertifikat (für Organisationen, Firmen etc.) sein. Das Zertifikat wird in Form einer Datei mit der Endung pfx geliefert. Diese Datei enthält vier elektronische Schlüssel:

- öffentlicher Schlüssel zum Verschlüsseln von Nachrichten (Ihr öffentlicher Schlüssel muss dem Absender der Nachricht bekannt sein),
- geheimer Schlüssel zum Entschlüsseln von Nachrichten, die mit Ihrem öffentlichen Schlüssel verschlüsselt wurden),
- öffentlicher Schlüssel zum Prüfen Ihrer Signatur,
- geheimer Schlüssel zum Signieren einer Nachricht.

Das Software Zertifikat wird mit einer PIN gesichert. Sie sollten die Datei sicher verwahren und auf keinen Fall an E-Mail-Nachrichten anhängen o.ä. Signiert wird unter Verwendung der Schlüssel. Die Schlüssel (oder die \*.pfx-Datei) selbst sind nicht die Signatur.

Nun die Anleitung, wie Sie das Zertifikat beschaffen:

#### 1. Internet http://www.elsteronline.de

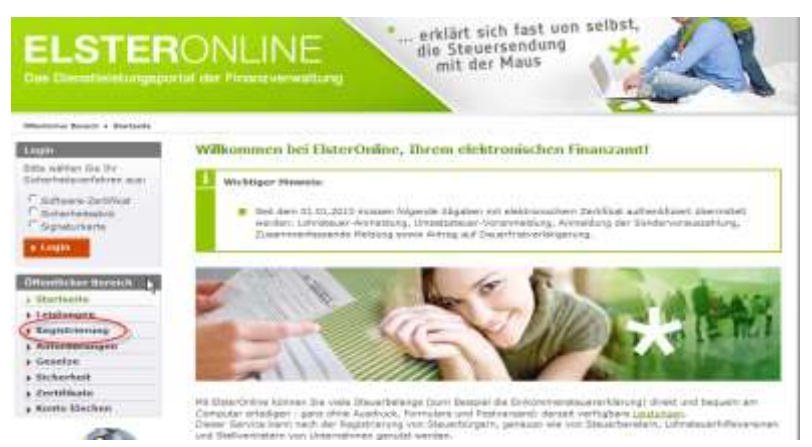

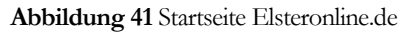

2. Auswahl des Verfahrens. Hier wird nur erklärt, wir es mit dem kostenlosen ElsterBasis funktioniert

|            | Zertifikat als Date: suf Drem Computer | Zertificat and Dream        | Paratelicities Zertifikat vor               |
|------------|----------------------------------------|-----------------------------|---------------------------------------------|
| Sicherheit | hoch                                   | sehr boch                   | sehr hoch                                   |
| Kowlant    | kaine                                  | 41 Euro                     | 50 bis 150 Curo*                            |
| genumborh  | einfach.                               | ninfach                     | konveiplane                                 |
| Bewertung  | 00                                     | 00                          | 0                                           |
| /          | Infosturial Registrierung mit Java     | • Infili Linit Registrierun | <ul> <li>Diffus and Registrerung</li> </ul> |
| C          |                                        | )                           |                                             |

#### Abbildung 42

3. Klicken Sie unter ELSTERBasis auf Registrierung.

Art der Registrierung und Art des Logins

Tipp: Cetails our Detensicherheit im Zusammenhang mit Three Registrierung bei ElsterOnline

Die Registnerung bei ElsterOnline erfolgt aus Sicherheitsgründen in mehreren Schritten: <u>Überblick Sicherheitsverfahren</u>. Sie müssen die Registrierung nur einmal durchführen.

Nach der Registrierung stehen Ihnen abhängig von der Art des Logins und der damit verbundenen Sicherheitsstufe unterschiedliche Dienate bei EisterOnline zur Verfügung. Die Art des Logins können Sie hier euswählen.

|            | ELSTERBasis                                | ELSTERSpezial                            | ELSTERPlus                                         |
|------------|--------------------------------------------|------------------------------------------|----------------------------------------------------|
|            | Zertifikat als Datai auf Ihrem<br>Computer | Zertifikat auf Ihrem<br>Sicherheitsstick | Persönliches Zertifikat von<br>Direc Signaturkarte |
| Sicherheit | hoch                                       | sehr hoch                                | sehr hoch                                          |
| Kosten     | keine                                      | 41 Euro                                  | 50 bie 150 Euro*                                   |
| Bedienung  | einfach                                    | einfach                                  | komplex                                            |
| Bewertung  | 00                                         | 90                                       | 0                                                  |
|            | + tinfos und Registrienung ohne Java       | Finfoo and Repatrierung                  | Infoo and Registrierung                            |

| ELSTERBasis                                                                                                    |                   |
|----------------------------------------------------------------------------------------------------|-------------------|
| Funktionen  Funktionen  Funktionen  Finkommenteuerenklärung, Umsatzsteuer-Voranmeldung, Lohnsteuer- Anmeldung, Kapitalertragsteuer-Anmeldung, Lohnsteuerbescheinigung und weiterer Formulare (sinhe Ludistungen) direkt uber ElsterOnline  Papierlose Abgaben mit elektronischem Zertifikat über ein Steuerprogramm  ** (z. B.: ElsterFormular)  Auskunft zur elektronischen Lohnsteuerkarte (nur bei einer Registrierung mit Identifikationsnummer möglich) | ×                 |
| Sicherheit    Ihr Software-Zertifikat wird als Datei auf Ihram Computer gaspeichert  Hochste Benutzerfreundlichkeit, hohe Sicherheitsstufe                                                                                                    | Martin School In  |
| Voraussetzungen<br>Identifikationsnummer oder Steuernummer ***, Browser Internet Explorer<br>ab 10, Firefox oder Chrome mit aktiviertem JavaScript                                                                                                    | zur Registrierung |

Abbildung 43

4. Angaben zur Person und gegebenenfalls Organisation. Sie können auch zunächst die Eignung Ihres Computers für ElsterBasis testen.

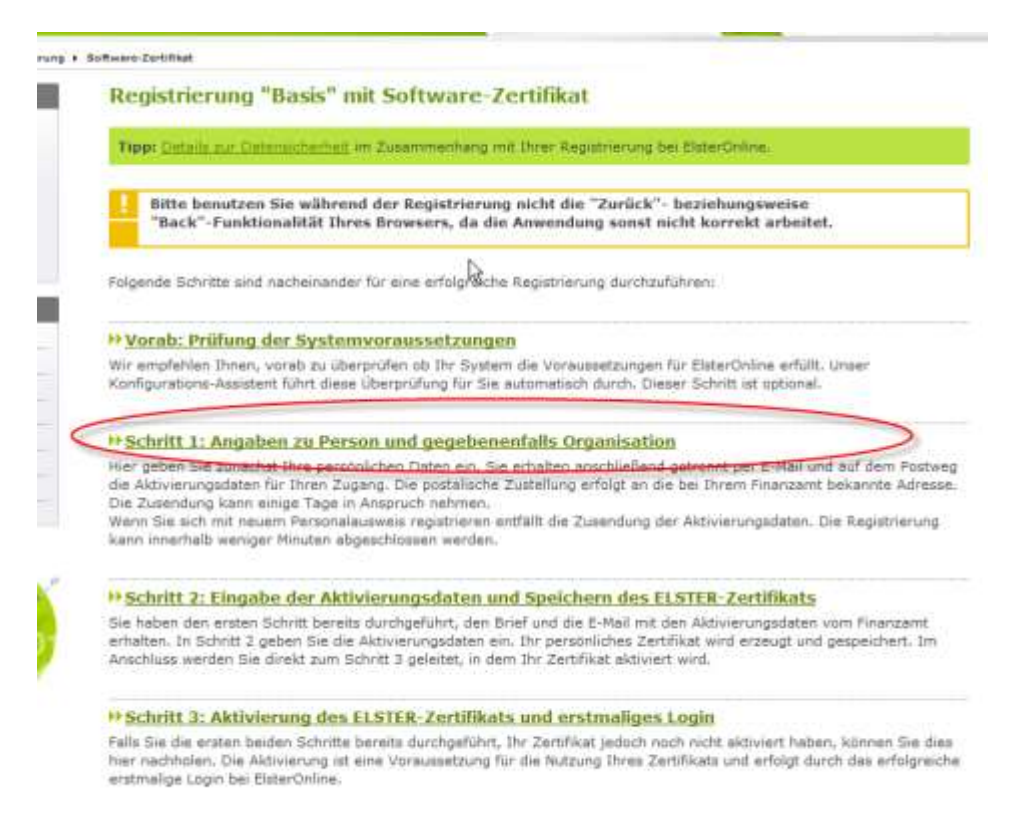

#### Abbildung 44

5. Jetzt benötigen Sie Ihre Steuerunterlagen. Für die Beantragung eines nichtpersönlichen Zertifikats benötigen Sie weitere Daten.

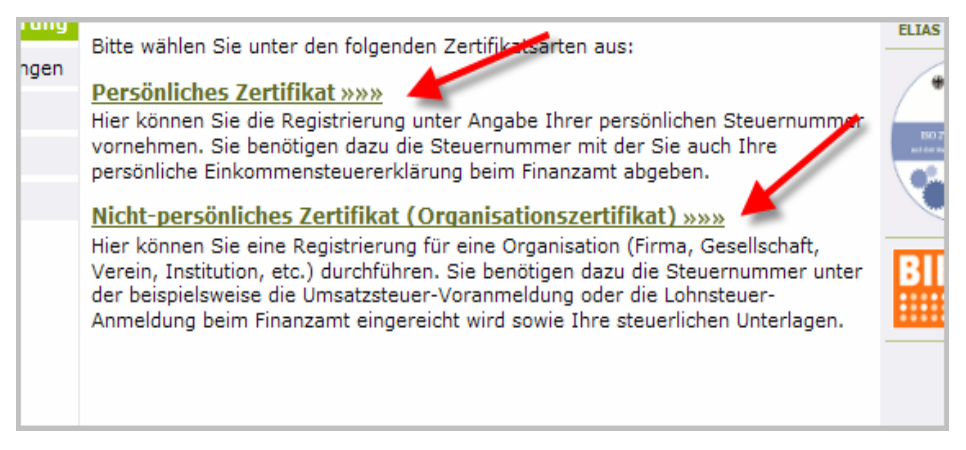

#### Abbildung 45

Ich erkläre im Weiteren das Vorgehen zur Erlangung des nicht-persönlichen Zertifikates. Das Vorgehen zum Erlangen eines persönlichen Zertifikats ist ähnlich, es fehlt aber die Kontrollfrage.
# 6. Registrierungsdaten und Sicherheitsabfrage

| Izilallie Kolito                                                                                                    |                                                                                                    |
|----------------------------------------------------------------------------------------------------|----------------------------------------------------------------------------------------------------|
| Kurzname Konto<br>(max. 8 Zeichen) *                                                                                                    | PA32 ?                                                                                                    |
| ame der Organisation / Firme                                                                                                    | nname                                                                                                    |
| Name der Organisation /<br>Firmenname *                                                                                                    | PA32 Stiftung                                                                                                    |
| teuernummer der Organisatio                                                                                                    | n *                                                                                                    |
| iitte wählen Sie zunächst I<br>teuerlich geführt wird.                                                                                                    | Land und Finanzamt aus, bei dem die Organisation                                                                                                    |
| Hier muss die Steuernummer<br>verwendet werden, für die Sie «<br>Steuernummer eintragen, unte<br>Johnsteuer-Anmeldung beim F                                                                                                | der Firma, der Gesellschaft, des Vereins, der Institution, etc.<br>die Registrierung durchführen. Das bedeutet, Sie müssen die<br>r der beispielsweise die Umsatzsteuer-Voranmeldung oder die<br>Finanzamt eingereicht wird.                                                                                                    |
| Land                                                                                                    | Baden-Württemberg                                                                                                    |
| Einanzamt                                                                                                    | (hadiaaaa) At 3                                                                                                    |
| T manzame                                                                                                    | Oberingen (Bodensee)                                                                                                    |
| Steuernummer                                                                                                    | 87 134 / 24454                                                                                                    |
| Steuernummer                                                                                                    | 87 134 / 24454                                                                                                    |
| Steuernummer<br>Ansprechpartner<br>Anrede * , Titel                                                                                                    | Bitte auswählen V keine Angabe V                                                                                                    |
| Steuernummer<br>Ansprechpartner<br>Anrede * , Titel<br>Name *                                                                                                    | 87     134     / 24454       Bitte auswählen v     keine Angabe v       Feldmüller                                                                                                    |
| Steuernummer<br>nsprechpartner<br>Anrede * , Titel<br>Name *<br>Vorname *                                                                                                    | Bitte auswählen v       keine Angabe v       Feldmüller       Ulrich                                                                                                    |
| Steuernummer<br>Ansprechpartner<br>Anrede * , Titel<br>Name *<br>Vorname *<br>E-Mail *                                                                                                    | 87     134     / 24454       Bitte auswählen v     keine Angabe v       Feldmüller       Ulrich       info@feldmueller.de                                                                                                    |
| Steuernummer<br>Ansprechpartner<br>Anrede * , Titel<br>Name *<br>Vorname *<br>E-Mail *                                                                                                    | 87     134     / 24454       Bitte auswählen v     keine Angabe v       Feldmüller       Ulrich       info@feldmueller.de                                                                                                    |
| Suchen Sie sich aus der Au<br>Suchen Sie sich aus der Au<br>Suchen beide Angaben ber<br>Suchen beide Angaben ber                                                                                                    | Bitte auswählen v       keine Angabe v         Feldmüller       Vlrich         Ulrich       ?         uswahl eine Frage aus, die Sie im darunter liegenden tieren Sie sowohl Ihre Frage als auch Ihre Antwort: Sie öötigen, falls Sie Ihr Benutzerkonto löschen möchten.                                                                                                    |
| Steuernummer<br>Ansprechpartner<br>Anrede * , Titel<br>Name *<br>Vorname *<br>E-Mail *<br>icherheitsabfrage<br>Suchen Sie sich aus der Au<br>eld beantworten. Bitte not<br>verden beide Angaben ber<br>Sicherheitsabfrage * | Bitte auswählen        keine Angabe          Bitte auswählen        keine Angabe          Feldmüller          Ulrich       info@feldmueller.de         auswahl eine Frage aus, die Sie im darunter liegenden tieren Sie sowohl Ihre Frage als auch Ihre Antwort: Sie nötigen, falls Sie Ihr Benutzerkonto löschen möchten.         An welche Telefonnummer aus Ihrer Kindheit erinnern Sie sich?        ? |

## Abbildung 46

Nach Klick auf "Weiter" werden für ein nicht-persönliches Zertifikat Berechtigungsdaten abgefragt:

### 6a. Berechtigungsdaten

|             | Berechtigungsdaten                                                                                                    |                                                                                                    |
|-------------|----------------------------------------------------------------------------------------------------|----------------------------------------------------------------------------------------------------|
|             | Tipp: Details zur Datensicherheit                                                                                                    | t im Zusammenhang mit Ihrer Registrierung bei ElsterOnline.                                                                                                    |
| Jing<br>Jen | Bitte achten Sie auf die richti<br>Zeitraum und Betrag): Seher<br>Betrag richtig einzutragen.                                                                                                    | ge Eingabe der Berechtigungsdaten (Steuerart,<br>n Sie in Ihren steuerlichen Unterlagen nach, um den                                                                                                    |
|             | Felder und Formularabschnitte, d<br>ausgefüllt werden.                                                                                                    | ie mit einem Stern "*" gekennzeichnet sind, müssen                                                                                                    |
|             | Ihre Angaben                                                                                                    |                                                                                                    |
|             | Name der Organisation /<br>Firmenname                                                                                                    | PA32 Stiftung                                                                                                    |
|             | Land                                                                                                    | Baden-Württemberg                                                                                                    |
|             | Finanzamt                                                                                                    | Überlingen (Bodensee)                                                                                                    |
|             | Steuernummer                                                                                                    | 87134/24454                                                                                                    |
|             | Berechtigungsdaten                                                                                                    |                                                                                                    |
|             | Wichtige Hinweise     Es wird dringend empfohlen,     sorgfältig durchzulesen: <u>Him</u> Falls die von Ihnen eingetrag     Finanzverwaltung abweichen     Schritt 1 der Registrierung n     diesem Fall keine Fehlermele | vor der Auswahl einer Steuerart, folgende Hinweise<br>weise zur Steuerart<br>genen Berechtigungsdaten von den Daten der<br>, wird Ihnen kein Aktivierungs-Code zugestellt und<br>nuss wiederholt werden. Aus Sicherheitsgründen wird in<br>dung angezeigt. |
|             | Steuerart *                                                                                                    | Bitte auswählen                                                                                                    |
|             | Zeitraum *                                                                                                    | Bitte auswählen<br>verbiebende Umsetasteuer-Vorauszahlung/Überschuss                                                                                                    |
|             | Betrag in Euro, Cent *                                                                                                    | Verbleibende Lohnsteuer<br>festgesetzte/verbielbende Umsatzsteuer<br>Vorauszahlung Körberschaftsteuer                                                                                                    |
|             | Wiederholung<br>Betrag in Euro, Cent *                                                                                                    | festgesetzte/verbleibende Körperschaftsteuer                                                                                                    |
|             | Zurück                                                                                                    | Weiter                                                                                                    |

## Abbildung 47

Wählen Sie zum Beispiel "verbleibende Lohnsteuer" und aus den zur Wahl stehenden Zeiträumen "II.Quartal 2009", so ist der Betrag anzugeben, der für diesen Zeitraum unter Kennziffer 48 (Lohnsteuer vor Soli und Kirchensteuer) angemeldet wurde. Der Betrag darf nicht 0 sein. Ausführliche Erläuterungen erhalten Sie, wenn Sie "Hinweise zur Steuerart" anklicken.

| Steuerart *     verbleibende Lohnsteuer       Zeitraum *     II.Quartal 2009       Betrag in Euro, Cent *     56,00 | sorgfältig durchzules n: Him<br>Falls die von Ihnen eingetrag<br>Finanzverwaltung abweichen<br>Schritt 1 der Registrierung n<br>diesem Fall keine Fehlermelo | weise zur Steuerart<br>genen Berechtigungsdaten von den Daten der<br>I, wird Ihnen kein Aktivierungs-Code zugestellt und<br>nuss wiederholt werden. Aus Sicherheitsgründen wird in<br>dung angezeigt. |
|----------------------------------------------------------------------------------------------------|----------------------------------------------------------------------------------------------------|----------------------------------------------------------------------------------------------------|
| Zeitraum * II.Quartal 2009  Betrag in Euro, Cent * 58,00 ?                                                          | Steuerart *                                                                                                    | verbleibende Lohnsteuer                                                                                                    |
| Betrag in Euro, Cent * 58.00 ?                                                                                      | Zeitraum *                                                                                                    | II.Quartal 2009                                                                                                    |
|                                                                                                    | Betrag in Euro, Cent *                                                                                                    | 58,00 ?                                                                                                    |
| Betrag in Euro, Cent *                                                                                              | Wiederholung<br>Betrag in Euro, Cent *                                                                                                    | 58,00                                                                                                    |

# Abbildung 48

7. Senden Sie die Registrierungsdaten ab.

| egistrierungsaaten absende                                                                                                    | an                                                                                                    |
|----------------------------------------------------------------------------------------------------|----------------------------------------------------------------------------------------------------|
| itte überprüfen Sie Ihre Angabe                                                                                                    | n und klicken Sie anschließend auf "Absenden                                                                                                    |
| enutzerkonto / Organisation                                                                                                    |                                                                                                    |
| Kurzname Konto                                                                                                    | PA32                                                                                                    |
| Name der Organisation /<br>Firmenname                                                                                                 | PA32 Stiftung                                                                                                    |
| Land                                                                                                    | Baden-Württemberg                                                                                                    |
| Finanzamt                                                                                                    | Überlingen (Bodensee)                                                                                                    |
| Steuernummer                                                                                                    | 87134/24454                                                                                                    |
| Anrede, Titel                                                                                                    | Herr                                                                                                    |
| nsprechpartner                                                                                                    |                                                                                                    |
| Anrede, Titel Name                                                                                                    | Herr<br>Feldmüller                                                                                                    |
| Anrede, Titel<br>Name<br>Vorname                                                                                                    | Herr<br>Feldmüller<br>Ulrich                                                                                                    |
| Anrede, Titel<br>Name<br>Vorname<br>E-Mail                                                                                            | Herr<br>Feldmüller<br>Ulrich<br>info@feldmueller.de                                                                                                    |
| Anrede, Titel Anrede, Titel Name Vorname E-Mail erechtigungsdäten Steuerart                                                           | Herr<br>Feldmüller<br>Ulrich<br>info@feldmueller.de                                                                                                    |
| Anrede, Titel Anrede, Titel Name Vorname E-Mail erechtigungsdaten Steuerart Betrag in Euro, Cent                                      | Herr<br>Feldmüller<br>Ulrich<br>info@feldmueller.de<br>verbleibende Lohnsteuer II.Quartal 2009<br>56.00                                                                   |
| Anrede, Titel Anrede, Titel Name Vorname E-Mail erechtigungsdaten Steuerart Betrag in Euro, Cent icherheitsabfrage                    | Herr<br>Feldmüller<br>Ulrich<br>info@feldmueller.de<br>verbleibende Lohnsteuer II.Quartal 2009<br>56,00                                                                   |
| Anrede, Titel Anrede, Titel Name Vorname E-Mail erechtigungsdaten Steuerart Betrag in Euro, Cent icherheitsabfrage Sicherheitsabfrage | Herr<br>Feldmüller<br>Ulrich<br>info@feldmueller.de<br>verbleibende Lohnsteuer II.Quartal 2009<br>56,00<br>An welche Telefonnummer aus Ihrer Kindheit erinne<br>Sie sich? |

Abbildung 49

#### KAPITEL 8 - DIENSTE

### Nach Absenden der Daten erhalten Sie eine Email mit einer Aktivierungs-ID:

Sehr geehrter Herr Feldmüller,

vielen Dank für Ihre Registrierung beim ElsterOnline-Portal der Steuerverwaltung - Registrierungsart ELSTER-Basis.

Mit dieser E-Mail erhalten Sie die persönliche Aktivierungs-ID für Ihr Benutzerkonto im ElsterOnline-Portal.

Die Aktivierungs-ID benötigen Sie für den zweiten Schritt der Registrierung zusammen mit dem Aktivierungs-Code, den Sie gesondert per Post erhalten. Bewahren Sie deshalb diese E-Mail unbedingt auf, bis auch der Brief mit dem Aktivierungs-Code bei Ihnen vorliegt. Für die Zusendung des Aktivierungs-Codes wird die zu Ihrer Steuernummer gespeicherte Adresse verwendet.

Kurzname des Kontos: XY Aktivierungs-ID: 47116784294328573544

Dort benötigen Sie obige Aktivierungs-ID und Ihren Aktivierungs-Code.

Falls Sie innerhalb von 14 Tagen noch keinen Brief mit Aktivierungs-Code erhalten haben, wenden Sie sich bitte an Ihr Finanzamt Überlingen (Bodensee).

Die Sicherheitsabfrage, die Sie bei der Angabe Ihrer persönlichen Daten ausgewählt und beantwortet haben, benötigen Sie zum Löschen Ihres Benutzerkontos bzw. zum Ändern der gespeicherten E-Mail-Adresse. Ihr Benutzerkonto sollten Sie auf jeden Fall löschen, falls Sie einen Missbrauch vermuten. Bitte merken Sie sich die Angaben zur Sicherheitsabfrage und verwahren Sie diese sicher.

Mit freundlichen Grüßen

Ihre Finanzverwaltung

#### Abbildung 50

Den Aktivierungs-Code XXXX-XXXX-XXXX erhalten Sie nach einigen Tagen an die zur angegebenen Steuernummer gehörenden Adresse per Post. Sobald der Aktivierungs-Code da ist, sollten Sie mit Schritt 2 fortfahren.

8. Aktivierung. Hierzu klicken Sie entweder auf den in der Email genannten Link oder wiederholen den beschriebenen Weg bis 4.

| tartseite<br>eistungen<br>legistrierung | Registrierung "Basis" mit Software-Zertifikat<br>Tipp: Details zur Datensicherheit im Zusammenbang mit Ihrer Registrierung bei ElsterOnline.                                                                                                    |
|-----------------------------------------|----------------------------------------------------------------------------------------------------|
| nforderungen<br>lesetze                 | Bitte benutzen Sie während der Registrierung nicht die "Zurück"- beziehungsweise     "Back"-Funktionalität Thres Browsers, da die Anwendung sonst nicht korrekt arbeitet.                                                                                                    |
| icherheit                               | 1 Card and the                                                                                                    |
| ertifikate                              | Folgende Schritte sind nacheinander für eine erfolgreiche Registrierung<br>durchzuführen:                                                                                                    |
|                                         | Vorab: Prüfung der Systemvoraussetzungen »»»<br>Wir empfehlen Ihnen, vorab zu überprüfen ob Ihr System die Voraussetzungen für<br>ElsterOnline erfüllt. Unser Konfigurations-Assistent führt diese Überprüfung für Sie<br>automatisch durch. Dieser Schritt ist optional.                                                                                                    |
|                                         | Schritt 1: Angaben zu Person und gegebenenfalls Organischen »»»<br>Hier geben Sie zunächst Ihre persönlichen Daten ein. Sie erhalter anschließend<br>getrennt per E-Mail und auf dem Postweg die Aktivierungsdater für Ihren Zugang.<br>Die postalische Zustellung erfolgt an die bei Ihrem Finanzamt bekannte Adresse.<br>Die Zusendung kann einige Tage in Anspruch nehmen. |
| C                                       | Schritt 2: Aktivierung und erstmaliges Login »»»<br>Sie heben den ersten Schritt bereits durchgeführt, des Java Runtime Environment<br>ab Version 5.0 installiert und den Brief und die E-Mail mit den Aktivierungsdaten<br>vom Finanzamt erhalten. In Schritt 2 aktivieren Sie mit diesen Daten Ihren<br>Zugang und erhalten Ihr Zertifikat.                                 |

Abbildung 51

Tragen Sie nun Aktivierungs-ID (aus der Email) und Aktivierungs-Code (aus dem Brief) in das Formular ein.

|                    | ELSTERONLINE                                                                                                    | Forum<br>Detensicherheit<br>Bemerefreiheit |
|--------------------|----------------------------------------------------------------------------------------------------|--------------------------------------------|
| ite<br>jen         | Aktivierung I - Aktivierungsdaten                                                                                                    |                                            |
| rierung<br>srungen | Tipp: <u>Details zur Datensicherheit</u> im Zusammenhang mit Ihrer Registrierung bei ElsterOnline.<br>Bitte tragen Sie hier die Aktivierungsdaten ein, die Sie per E-Mail und auf dem<br>Postweg erhalten haben. | ELIAS fragen +                             |
| eit                | (A) Wenn Sie die Aktivierungsdaten 3-mal falsch eingeben, werden Ihre<br>Registrierungsdaten gesperrt und Sie müssen sich erneut registrieren (ab Schritt 1).                                                    | Determined                                 |
| ate                | Applet: Infos zur Barrierefreiheit                                                                                                    | IS G KA 128                                |
|                    | Aktivierungs-ID *                                                                                                    | 90                                         |
|                    |                                                                                                    | /eiter                                     |
|                    |                                                                                                    |                                            |

Abbildung 52

Als ich meine Aktivierung vornahm, erschienen zunächst mehrere Male Fehlermeldungen. Wiederholen Sie dann den Vorgang einfach. Wurden die ID und der Code akzeptiert, erhält man nach nochmaliger Eingabe des Codes die pfx Datei. Sollten, wie in meinem Fall, Fehlermeldungen erscheinen, wiederholen Sie bitte den Vorgang ab 8.

Die PIN zur \*.pfx-Datei bestimmen Sie selbst. Bei der ersten Verwendung ist die PIN die Aktivierungs-ID. Wenn Sie Ihre PIN vergessen, bleibt Ihnen nichts, als den Vorgang ab 1. zu wiederholen.

# Verwendung des Software-Zertifikats in PA32

Wenn Sie über ein Zertifikat verfügen, sollten Sie in PA32 an entsprechender Stelle (zB LSt-Anm.) auf Testversand klicken. Es erscheint folgende Abfrage:

|                     | Signaturangaben                                                                      |                                                                                                    |
|---------------------|--------------------------------------------------------------------------------------|----------------------------------------------------------------------------------------------------|
|                     | Signaturverfahren                                                                    | Softtoken (*.pfx:Datej)<br>Elsterstick (Elsterstick)<br>ElsterStick (Aladdinstick)<br>Signaturkarte |
|                     | Datei oder DLL<br>(*.pfx für Soft-<br>token; DII für<br>Signaturkarte<br>oder Stick) | C:\Dokumente und Einstellun                                                                         |
|                     | PIN (falls<br>erforderlich)                                                          | *****                                                                                               |
| Signiert versender  | Angaben (außer<br>PIN) speichern                                                     | Abbruch                                                                                             |
| KZ10 Berichtigte A  | PIN speichern                                                                        | OK                                                                                                  |
| KZ29 Verrechnung    | l erwünscht                                                                          |                                                                                                    |
| KZ26 Einmaliger W   | /iderruf der EZE                                                                     |                                                                                                    |
| Berater soll angebe | en werden                                                                            |                                                                                                    |

Wählen Sie "Softtoken", geben Sie Ihre \*.pfx-Datei an (Durchsuchen), tragen Sie die PIN ein. Wenn die \*.pfx-Datei existiert, kann der Sendevorgang fortgesetzt werden.

Sie können die Angaben, die Sie hier machen, speichern. Beim nächsten Versand muss dann nur Ok geklickt werden.

Treten beim Signieren Fehler auf, erscheinen Meldungen im Status-Feld. Eine solche Meldung könnte z.B. "Fehler beim Signieren Falsche PIN" lauten.

Abbildung 53 Signaturabfrage

# Elektronische Lohnsteueranmeldung

Hierzu dient der Menüpunkt **Dienste-Elektronische Lohnsteueranmeldung** oder **Auswertungen-Lohnsteueranmeldung**. Beachten Sie, dass die vierstellige Finanzamtsnummer und die Steuernummer (ohne Leer- oder Trennzeichen) unter Einstellungen-Betriebsstätte korrekt eingetragen sind.

| Laborateuer-Generalizung (Fort: Mear)                                                                                                    |                                                                                   |
|----------------------------------------------------------------------------------------------------|-----------------------------------------------------------------------------------|
| 2013         (1.1.2.13)(4.15)(6)           (1.1.2.13)(4.15)(6)         (1.1.2.13)(4)(6)(6)           (1.1.1.13)(1.1.13)(1.1.13)         (1.1.13)(1.1.13)(1.1.13)                                                                                                    |                                                                                   |
| Meetics           Sig. / Nogurage - Classifier Takine - 31902055040515502057 / Transfer Takine - Cleatorelises 7000000044 / Testwerk are - (HeuteleielDis 50557 / Al-<br>entellistic) - Cleater Links - Cleatorelises - Cleatorelises - 7000000044 / Testwerk are - (HeuteleielDis 50557 / Al-<br>entellistic) - Cleater Links - Cleatorelises - Cleatorelises - Cleatorelises - (Mercelikes - Cleatorelises - HeuteleielDis 50557 / Al-<br>entellistic) - Cleatorelises - Cleatorelises - Cleatorelises - Cleatorelises - Mitto ND Cleatorelises - Mitto ND Cleatorelises - Mitto ND Cleatorelises - Mitto ND Cleatorelises - Mitto ND ND Cleatorelises - Mitto ND ND Cleatorelises - Mitto ND ND Cleatorelises - Mitto ND ND ND Cleatorelises - Mitto ND ND ND Cleatorelises - Mitto ND ND ND ND ND ND ND ND ND ND ND ND ND | State                                                                             |
| Emilie 2011. Textiondurg Dates cenders Prog Environment                                                                                                    | Server   Mgc//62.157.211.53.80/Eldes2/EM5 +<br>Zetüberschreitung nach   10.5ek. + |
| Aesiaht Dock                                                                                                    | Schlieben                                                                         |

Abbildung 54 Fehlgeschlagene Lohnsteueranmeldung

In Abb. 54 sehen Sie rot markiert die eigentliche Fehlermeldung (Fehlerhafte Steuernummer) des Finanzamtsservers (danach folgt ein in diesem Zusammenhang wenig hilfreicher Hinweis auf das ElStAM-Verfahren).

Die Funktion "elektronische Lohnsteueranmeldung" ist im Prinzip so zu bedienen wie der Ausdruck des Formulars. Wählen Sie den Anmeldungszeitraum, markieren Sie dazu einen der Monate 1 bis 12 oder eines der Quartale I. bis IV. oder das Kalenderjahr (Markierung durch nochmaliges Anklicken aufheben). Welcher Anmeldungszeitraum für Sie gilt, sollte Ihnen Ihr Finanzamt mitgeteilt haben (bis 1000 € jährl. Lohnsteuer → jährlich, bei 1000 € - $4000 \notin \rightarrow$  vierteljährlich, sonst  $\rightarrow$  monatlich). Es zählt die Lohnsteuersumme des Vorjahrs.

"Erstelle XML" erstellt eine Datei, die der Fianzamtsserver versteht, er antwortet in derselben Sprache. XML ist eine Datenbeschreibungssprache mit folgendem Aufbau:

<ThemaA ....>InformationA</ThemaA> oder

<ThemaA ...><UnterthemaB...>InformationB</UnterthemaB></ThemaA>.

Das "<...>" beginnt und benennt einen Ausdruck, das "</...>" beendet ihn. Unterausdrücke können Bestandteile (Inhalt) von Ausdrücken sein. Ein Ausdruck enthält i.d.R. entweder Unterausdrücke oder Text.

```
<Fehler> oder zB
<Code>1234</Code> <Fehler>Code:1234;Text:Ich bin ein Fehler</Fehler>
<Text>Ich bin ein Fehler</Text>
</Fehler>
```

"Testsendung" übermittelt Ihre Lohnsteueranmeldung an den Finanzamtsserver. Allerdings wird diese dort nur geprüft, nicht verarbeitet. Diese Funktion sollten Sie beim ersten Versand von LStA mit PA32 nutzen.

"Daten senden" initiiert zunächst einen Testversand. Bei Erfolg werden die Daten echtversandt (ohne Testmarker). Nach erfolgreichem Versand wird ein Formular mit Vermerk der Transaktionsnummer zur elektronischen Übermittlung für Ihre Unterlagen gedruckt.

Solange Sie an Ihren Einstellungen (Steuer-/ Finanzamtsnummer, Datenübermittler) nichts ändern, sollte ein ausdrücklicher Testversand unnötig sein.

Vor dem Versand von Daten muss eine Verbindung zum Internet aufgebaut sein. Bei Problemen mit dem Versand beachten Sie bitte die Hinweise weiter unten.

# Elektronische Lohnsterkarte (ElStAM)

## Rückblick. Die Lohnsteuerkarte

So war es früher: Die Einwohnermeldeämter stellten für jeden Arbeitnehmer mind. eine Lohnsteuerkarte aus. Arbeitnehmer mit mehreren Beschäftigtigungen konnten weitere Lohnsteuerkarten erhalten.

Die Lohnsteuerkarte enthielt die Steuerklasse (I – V auf der ersten, die ungünstigste Klasse VI auf allen weiten LSt-Karten), Kinderfreibeträge (auf der ersten Lohnsteuerkarte), Religionszugehörigkeit des Arbeitnehmers und evtl. seines Ehegatten. Das Finanzamt konnte auf Antrag Frei- oder Hinzurechnungsbeträge auf der Karte eintragen. Die Rückseiten der Lohnsteuerkarten enthielten ein Formular für die Lohnsteuerbescheinigung.

Die Lohnsteuerkarten wurden den Arbeitgebern übergeben, der nach den aufgedruckten Steuermerkmalen (Steuerklasse, Kinderfreibeträge etc.) die Lohnund Kirchensteuern berechnete. Die Lohnsteuerkarte verblieb bis zum Jahresende oder bis zum Ende des Arbeitsverhältnisses beim Arbeitgeber (abgesehen von kurzfristigen Überlassungen an den Arbeitnehmer, z.B. zur Eintragung von Änderungen). Zum Ende des Jahres oder des Arbeitsverhältnisses bescheinigte der Arbeitgeber auf der Lohnsteuerkarte die gezahlten Arbeitsentgelte und die darauf abgeführten Steuern. Wichtig an dieser Regelung war, dass die Arbeitnehmer nur einem Arbeitgeber zur gleichen Zeit die erste (günstige) Lohnsteuerkarte vorlegen und aushändigen konnte.

Als Folge der sich eröffnenden Möglichkeiten digitaler Technik (Computerisierung) wurde zunächst die Lohnsteuerbescheinigung auf der LSt-Karte durch ein digitales Übermittlungsverfahren ersetzt. Die Einführung eines digitalen Verfahrens für die Verwaltung der Steuermerkmale wurde für den Jahresbeginn 2011 beschlossen und Gesetz. Da die Realisierung sich etwas verzögerte, konnte die Einführung des digitalen Verfahrens (ElStAM-Verfahren) erst zum Jahresende 2013 weitgehend abgeschlossen werden. In den Jahren 2011-2013 galt die Lohnsteuerkarte 2010 weiter oder es wurden alternativ Steuermerkmalsbescheinigungen von den Finanzämtern ausgestellt. Für Auszubildende gab es die Sonderregelung, dass pauschal Steuerklasse I ohne Kinder- oder andere Freibeträge angewendet werden konnte.

#### **Das EIStAM-Verfahren**

Jetzt (Anfang 2014) werden die Steuermerkmale aller Bundesbürger in einer zentralen Datenbank verwaltet. Steuerrelevante Änderungen sollen der ElStAM-Datenbank von den Behörden (Einwohnermeldeämtern, Standesämtern, Finanzämtern) zeitnah gemeldet werden. Der Arbeitgeber fordert die anzuwendenden Steuermerkmale der Arbeitnehmer nach deren Beschäftigungsbeginn bzw. bis zum 31.12.2013 elektronisch an (Anmeldung des Arbeitsverhältnisses bei Elster). Er erhält die Steuerabzugsmerkmale der Arbeitnehmer entweder als deren Arbeitgeber im Hauptarbeitsverhältnis (entsprechend ehemaliger 1. LSt-Karte) oder als Arbeitgeber in einem Nebenarbeitsverhältnis (entsprechend ehemaliger weiterer LSt-Karten) des jeweiligen Arbeitnehmers. Für die angemeldeten Arbeitsverhältnisse erhält der Arbeitgeber monatliche Aktualisierungen der Steuerabzugsmerkmale (Monatslisten). Wird ein beim ElStAM-Verfahren angemeldetes Arbeitsverhältnis beendet, meldet der Arbeitgeber dieses Arbeitsverhältnis beim ElStAM-Verfahren ab. Ändert sich das Arbeitsverhältnis von einem Hauptarbeitsverhältnis zu einem Nebenarbeitsverhältnis oder umgekehrt, muss das Arbeitsverhältnis abgemeldet und dann mit dem neuen Status wieder angemeldet werden. Hat ein Arbeitnehmer (beim Finanzamt) Hinzurechnungsbeträge für sein Hauptarbeitsverhältnis beantragt (er zahlt Steuern auf das abgerechnete Entgelt und zusätzlich auf die Hinzurechnungsbeträge), können diese im Rahmen der Anmeldung des Arbeitsverhältnisses durch den Nebenarbeitgeber dort als Freibeträge beantragt werden.

| <b>D</b> ' | • • |   |
|------------|-----|---|
| BOIC       | n10 | • |
| DUIS       | DIC |   |

|              | Entgelt   | Hinzurechnungs- | Zu versteuern |
|--------------|-----------|-----------------|---------------|
|              | (monatl.) | bzw. Freibetrag |               |
|              |           | (monatl.)       |               |
| HAG (Stkl 3) | 3000      | 1000            | 4000          |
| NAG (Stkl 6) | 1000      | -1000           | 0             |

## Das ElStAM-Verfahren technisch gesehen

- Die ElStAM-Datenbank enthält die Steuerabzugsmerkmale je für Hauptarbeitsverhältnisse und evtl. Nebenarbeitsverhältnisse für jeden Bürger, dem eine Steueridentifikationsnummer zugeteilt wurde. Diese Daten werden permanent durch Finanz-, Standes- oder Meldeämter aktualisiert.
- Arbeitgeber melden Ihre Arbeitsverhältnisse bei der ElStAM-Datenbank an oder ab. Für die Meldung werden nur die Steuernummer des Arbeitgebers, Id-Nr. und Geburtsdatum des Arbeitnehmers, ein Referenzdatum (ab diesem Datum werden ElStAM übermittelt), Beschäftigungsbeginn (das ist das frühest mögliche Referenzdatum) bei Anmeldungen bzw. Beschäftigungsende bei Abmeldungen, Art des Arbeitsverhältnisses (Haupt- oder Nebenarbeitsverhältnis) bei Anmeldungen angegeben. Wichtig: Vom ElStAM-Verfahren erfolgt bei An-, Ab- oder Ummeldungen keine Rückmeldung außer der Fehlernummer 0 bei technisch erfolgreicher Übertragung.
- Das ElStAM-Verfahren erzeugt nach Bearbeitung von An-, Ab- oder Ummeldungen Bestätigungslisten. Diese werden in der ElStAM-Datenbank den Arbeitgebersteuernummern zugeordnet. Außerdem erzeugt das Verfahren monatlich Änderungslisten für alle dem

Verfahren bekannten Arbeitgeber. Auch diese werden in der ElStAM-Datenbank, den Arbeitgebersteuernummern zugeordnet, gespeichert.

- Um die Bestätigungs- oder Änderungslisten zu erhalten, müssen die Arbeitgeber regelmäßig bei der ElStAM-Datenbank anfragen, ob für sie neue Listen vorliegen (gespeichert sind). Falls Listen vorhanden sind, wird dem Anfragenden eine Id-Nr für die Liste mitgeteilt.
- In zwei weiteren Schritten wird/ werden die Liste(n) zum Arbeitgeber übertragen und von diesem der Erhalt quittiert. Wie die Listen verarbeitet werden, ist programmabhängig.

PA32 versendet z.B. die Anmeldungen und kennzeichnet den Verfahrensstand als "angefordert". Wird vom ElStAM-Verfahren durch PA32 eine Liste (z.B. Anmeldebestätigungsliste) abgerufen, kennzeichnet es den Verfahrensstand bei erfolgreicher Anmeldung als bestätigt und trägt die ElStAM beim Mitarbeiter ein oder löscht im Fehlerfall die fehlgeschlagene Anmeldung. Der Erhalt der Liste wird quittiert.

Wurde Ihnen nach einer Anmeldung mit PA32 zum Beispiel die Zeit zu lang oder ELSTER teilte Ihnen mit, dass eine Liste vorliegt, und Sie rufen die Liste über ELSTER-Formular ab, wird der Erhalt dieser Liste von ELSTER-Formular quittiert und die Liste von ELSTER-Formular bearbeitet. PA32 ruft diese Liste nicht mehr automatisch ab. Der Stand des Verfahrens bleibt intern bei "angefordert".

# Manueller Listenabruf/ Einpflegen von außerhalb des PA32 initierten ElStAM-Vorgängen

Beim ersten Programmstart bzw. der ersten Auswahl eines Betriebes des Tages fragt PA32 beim ElStAM-Verfahren an, ob neue (noch nicht quittierte) Listen für den betreffenden Arbeitgeber vorliegen. Hierzu muss sich der Datenübermittler authentifizieren. Ein Abbruch der Authentifizierung hat außer einer Fehlermeldung nur zur Folge, dass die Anfrage übersprungen wird. Weren neue Listen gefunden, ruft PA32 diese ab, verarbeitet die enthaltenen Informationen, quittiert den Erhalt der Liste und speichert die Listenkennung intern als bearbeitet.

Sie können den Listenabruf mit erweiterter Funktionalität auch manuell durchführen

| ElStAM (Elektronische                   | Steuerabzugsm                                                | erkmate)                                                   |                                                                                   | Second State                                                                                    | - |
|-----------------------------------------|--------------------------------------------------------------|------------------------------------------------------------|-----------------------------------------------------------------------------------|-------------------------------------------------------------------------------------------------|---|
| Milabelle bei ESIAM anne                | iden Mitarbeite                                              | von EISIAM abmelden                                        | EISIAM Listen manuell abrulen                                                     | Dateniitermitter wechneln                                                                       |   |
| Sind neue Listen<br>de?                 | 🛛 auch bereit                                                | quittierte Listen                                          |                                                                                   |                                                                                                 |   |
| au33335uym4adimo4<br>au3403a6+2+4x7g433 | <mark>UDA Devoluta</mark><br>uB:867hyq4y3x3<br>hyy9y7a211dx2 | Ve<br>bu<br>Au                                             | n PA32 sohan bear-<br>einte Listen aus der<br>ritelbung entlemen.                 |                                                                                                 |   |
| Hole und verabeite<br>makiete Lute      |                                                              | 10000014                                                   |                                                                                   |                                                                                                 |   |
| Status                                  |                                                              | Monitor                                                    |                                                                                   | 1.731111.000                                                                                    |   |
| Connected<br>Connected                  | 58.                                                          | +0/FY3MdDFa00c2lk<br>+/AuNuEHa2asktssD<br>HNVS203n5UG:00v0 | 0oMiPgEp40SzehpGJU8gAR5C<br>7hwgAlipL20HMW2HDadw20KB<br>1282TN7CNjbign0jLVJJw9ao8 | 104dmFnQEeE788/YGsm<br>S0yz1riY1g8xGPEyr11#HMcxKimQ6Y35aw0c3pFbc8/H8Zu<br>/2p82NWKe4G3v+7ygHDYh | * |

Abbildung 55 Manueller Abruf der ElStAM-Listen

Wenn Sie "auch bereits quittierte Listen" neben dem Schalter "Sind neue Listen da?" anhaken, ruft PA32 alle für den Arbeitgeber bereitgestellten Listen (deren Kennungen) ab. Darin sind auch Listen enthalten, die außgrund von Vorgängen außerhalb des PA32 veranlasst wurden oder die außerhalb von PA32 quittiert wurden. Ohne den Haken werden nur neue (noch nicht quittierte) Listen (deren Kennungen) abgerufen. Nach Betätigung von "Sind neue Listen da?" wird unter der Schaltfläche eine Aufstellung der Listenkennungen zu den abrufbaren Listen gezeigt. Mit dem Schalter rechts neben der Listenaufstellung können die Kennungen aus der Aufstellung entfernt werden, deren zugehörige Liste PA32 bereits verarbeitet hat. Mit "Hole und verarbeite markierte Liste" wird die Liste zur blau unterlegten Listenkennung abgerufen, bearbeitet, gegenüber ElStAM quittiert und (sofern nicht schon vorher geschehen) intern als bearbeitet gespeichert (ab Version 1.26.46.2014 vom 19.1.2014 speichert PA32 die Kennungen der Listen, die es selbst verarbeitet hat).

## Anmeldung von Arbeitsverhältnissen beim EIStAM-Verfahren

Alle Arbeitsverhältnisse, deren Entgelte nicht ausschließlich pauschal besteuert werden, müssen bis zum 31.12.2013 bzw. bei Beginn der Beschäftigung beim ElStAM-Verfahren angemeldet werden.

Für die Anmeldung eines Arbeitsverhältnisses werden die Steueridentifikationsnummer (eingetragen unter "Steuern") und das Geburtsdatum (eingetragen unter "Person") des Arbeitnehmers benötigt. Die richtige Anmeldung erfordert die korrekte Angabe des Status: Hauptarbeitsverh., Nebenarbeitsverh. oder ausschl. pauschal besteuertes Arbeitsverh. (eingetragen unter "Person"). Für die korrekte Adressierung der Mitteilungsschreiben über die Steuerabzugsmerkmale muss das richtige Geschlecht angegeben sein (eingetragen unter "Person"). Das Eintrittsdatum (unter "Person") muss früher oder gleich dem aktuellen Datum sein. Anmeldungen in der Zukunft sind unzulässig. Es dürfen innerhalb eines Betriebes keine doppelten Id-Nummern vorhanden sein. **Wenn Sie Mitarbeiter aus technischen Gründen mehrfach eingerichtet haben, darf nur einmal eine Id-Nummer eingetragen sein!** 

Rufen Sie nun *Dienste-elektronische Lohnsteuerkarte (ElStAM)* auf und wählen den Karteireiter "Mitarbeiter bei ElStAM anmelden". Es werden alle noch nicht beim ElStAM-Verfahren angemeldeten Mitarbeiter aufgelistet. **Der Name in der ersten Spalte der Liste wird nicht übermittelt! Er dient ausschließlich Ihrer Orientierung.** Beachten Sie, dass Sie selbst keine Mitarbeiter in diese Auswahlliste eintragen können. PA32 listet automatisch alle Mitarbeiter, die angemeldet werden können:

- Der Mitarbeiter ist nicht bei ElStAM angemeldet bzw. ist bestätigt bei ElStAM abgemeldet.
- Der Status des Mitarbeiters lautet auf Hauptarbeitsverhältnis oder Nebenarbeitsverhältnis.
- Das Eintrittsdatum liegt nicht in der Zukunft.
- Es ist kein Austrittsdatum eingetragen! Ist der Mitarbeiter zum Zeitpunkt der Anmeldung bereits wieder ausgeschieden, darf der Austrittstermin erst nach erfolgter ElStAM-Anmeldung eingetragen werden.

#### KAPITEL 8 - DIENSTE

| Pearse 16                                                                                                    |               | lecan telepiter   | Tenend | Procession and and | na fan de ser anna an ser an ser an ser an ser an ser an ser an ser an ser an ser an ser an ser an ser an ser | 0.9008032200  |   |  |   |
|----------------------------------------------------------------------------------------------------|---------------|-------------------|--------|--------------------|----------------------------------------------------------------------------------------------------|---------------|---|--|---|
|                                                                                                    | CONTRACTOR OF | CHE HOLDE         | SURVE  | benchang           | tink (gewunsch)                                                                                               | e Frederiag y | 2 |  |   |
|                                                                                                    | 1680275126    | 31.03.1996        | - 11   | 01.01.0113         | 2                                                                                                    |               |   |  |   |
|                                                                                                    |               | _                 |        |                    |                                                                                                    |               |   |  |   |
|                                                                                                    |               |                   |        |                    |                                                                                                    |               |   |  |   |
|                                                                                                    |               |                   |        |                    |                                                                                                    |               |   |  |   |
|                                                                                                    |               |                   |        | 1.60               |                                                                                                    |               |   |  |   |
|                                                                                                    |               |                   |        | 10                 |                                                                                                    |               |   |  |   |
|                                                                                                    |               |                   |        |                    |                                                                                                    |               |   |  |   |
|                                                                                                    |               |                   |        |                    |                                                                                                    |               |   |  |   |
|                                                                                                    |               |                   |        |                    |                                                                                                    |               |   |  |   |
|                                                                                                    | _             |                   |        |                    |                                                                                                    |               |   |  |   |
| Anneldung duschühre                                                                                                  |               |                   |        |                    |                                                                                                    |               |   |  |   |
| Anneldung durchführe                                                                                                 |               |                   |        |                    |                                                                                                    |               |   |  |   |
| Anneldung duschführe                                                                                                 |               | Monitor           |        |                    |                                                                                                    |               |   |  |   |
| Anneldung durchführe                                                                                                 |               | Monitor           | l.     |                    |                                                                                                    |               |   |  |   |
| Anneldung durchführe<br>Status                                                                                       |               | Monitor           | 1      |                    |                                                                                                    |               |   |  |   |
| Annekšung durchilihre<br>Status                                                                                      |               | Monitor<br>*<br>* | Ū.     |                    |                                                                                                    |               |   |  |   |
| Anneldung duschöuhre<br>Status<br>Distensibermitter                                                                  |               | Monitor<br>~      |        |                    |                                                                                                    |               |   |  | 2 |
| Anneldung duschlühre<br>Status<br>Distemistermätter<br>Gemot Ptemistjuchser StB                                      |               | Monitor<br>•      |        |                    |                                                                                                    |               |   |  | 2 |
| Anneldung duschlühre<br>Status<br>Detenübernätter<br>Genoti Pternigtuchser StB<br>Kanal Ni 5<br>47111 Köherchauseran |               | Monitor<br>*      | ł      |                    |                                                                                                    |               |   |  |   |
| Anneldung durchführe<br>Status<br>Detenübernittler<br>Senat Pternigfuchser StB<br>Kanal Nr 5<br>47111 Köhnischwasser |               | Monitor<br>~      | ł      |                    |                                                                                                    |               |   |  |   |

Abbildung 56 Anmelden beim ElStAM-Verfahren

Über das Kontextmenü können Sie Mitarbeiter aus der Liste entfernen oder die Liste neu erzeugen. Mitarbeiter ohne ID-Nummer oder Geburtsdatum werden in der Liste aufgeführt. Eine Anmeldung kann für diese Arbeitnehmer aber nicht erfolgen.

Nach Klick auf "Anmeldung durchführen" signieren Sie die Anmeldung (s.o.) und die Daten werden versendet. Bei erfolgreichem Versand (das ist noch nicht die erfolgreiche Anmeldung) erscheint Fehlercode "0", ansonsten eine "Fehlernummer". Das Protokoll der Übertragung wird gespeichert.

Ein Blick in die Abteilung "Steuer" der Mitarbeiterin Testfrau zeigt den Status der Anmeldung:

| 鼝 Pers          | onalabre   | chnung (Fr  | itz Meie  | er)        |                |           |         |         |
|-----------------|------------|-------------|-----------|------------|----------------|-----------|---------|---------|
| Datei           | Einstellu  | ingen We    | erte A    | uswertur   | ngen Dienste   | System    | Hilfe   |         |
| Testfrau, Erika |            |             |           |            |                |           |         |         |
| Person          | Steuer     | Soz.Vers.   | Gehalt    | Zeiten     | Abrechnungen   | Lohnkonto | SV Me   | ldungen |
| Steue           | ridentifil | kationsnur  | nmer      | 5168027    | 75126          | ETI       | N       |         |
| EIS             | iam 🏾 🌘    | ) Lohnsteue | erkarte o | .entspr.Be | esch.          |           |         | Lol     |
|                 | Am         | Ar          | t         | Tran       | saktionsnummer | Sta       | atus    |         |
| 17.12.          | 2013       | An-/ Umn    | neldung   | 30304      | 4343453852025  | 3 angel   | fordert |         |
|                 |            |             |           |            |                |           |         |         |
|                 |            |             |           |            |                |           |         |         |
|                 |            |             |           |            |                |           |         |         |
|                 |            |             |           |            |                |           |         |         |
|                 |            |             |           |            |                |           |         |         |
|                 |            |             |           |            |                |           |         |         |
|                 |            |             |           |            |                |           |         |         |

Abbildung 57 ElStAM-Anmeldung angefordert.

Wenn der ElStAM-Status (s. Abb. 57) länger als 7 Tage auf "angefordert" steht, kann die Anmeldung durch Rechtsklick auf "angefordert" mauell bestätigt oder gelöscht werden. Bei jedem Programmstart wird bei ElStAM nachgefragt, ob neue (noch nicht quittierte) Listen (Bestätigungslisten, Änderungslisten) für den aktuellen Betrieb vorliegen. Etwa zwei Tage nach der Anforderung sollte eine Anmeldungsbestätigungsliste abgerufen worden sein. PA32 fertigt eine Aufstellung für den Arbeitgeber und ein Mitteilungsschreiben für den Arbeitnehmer. Außerdem wird ein neuer Status angezeigt und die ElStAM sind eingetragen.

| 🚆 Personalabre   | chnung (Fritz M     | er)            |           |           |        |       |
|------------------|---------------------|----------------|-----------|-----------|--------|-------|
| Datei Einstellu  | ingen Werte Å       | uswertungen    | Dienste   | System    | Hilfe  |       |
| Testfrau, Erika  | 1                   |                |           |           |        |       |
| Person Steuer    | Soz.Vers. Gehalt    | Zeiten Abre    | chnungen  | Lohnkonto | SV Me  | ldung |
| Steueridentifil  | kationsnummer       | 51680275126    |           | ETI       | N      | -     |
| 🖲 EIStAM 🛛 🤅     | ) Lohnsteuerkarte o | .entspr.Besch. |           |           |        |       |
| Am               | Art                 | Transaktio     | nsnummer  | Sta       | itus   |       |
| 17.12.2013       | An-/Ummeldung       | 3030443434     | 538520253 | ) best    | ätigt  |       |
| 18.12.2013       | Änderung (Anm.)     | 3035169504     | 564560253 | ) einge   | pflegt |       |
|                  |                     |                |           |           |        |       |
|                  |                     |                |           |           |        | -     |
| Steuerklasse/ Fa | aktor               |                |           |           |        |       |
| Ab               | Klasse              | Faktor 🎴       |           |           |        |       |
| 01.01.2000       | V •                 | 1,000 -        |           |           |        |       |
| 01.12.2013       | V +                 | 1,000          | >         |           |        |       |
|                  |                     | -              |           |           |        |       |

Abbildung 58 Status nach erfolgreicher ElStAM-Anmeldung

Ein Klick auf die Transaktionsnummer zeigt übrigens das Übertragungsprotokoll. Die übermittelten ElStAM dürfen nicht von Ihnen geändert oder gelöscht werden. Falls Sie mit den Werten nicht einverstanden sind, können Sie einen neuen Eintrag mit "Ab" Datum des Folgetages einfügen. Seien Sie sich aber bewusst, dass die ElStAM rechtskräftig sind und eine Berechnung mit anderen als den übermittelten Daten für den Arbeitgeber riskant ist. Die Richtigstellung fehlerhafter ElStAM-Daten hat der Mitarbeiter mit seinem Wohnsitzfinanzamt zu verhandeln. Werden die ElStAM für einen Mitarbeiter gesperrt, kann dieser normalerweise eine Bescheinigung des FA über seine ElStAM vorlegen. Diese müssen Sie zur Persdonalakte nehmen. Die Eintragung der neuen ElStAM erfolgt mit "Ab" Datum des Folgetages.

Schlägt die Anmeldung fehl (z.B. weil bereits ein Hauptarbeitsverhältnis gemeldet ist oder Id-Nummer und Geburtsdatum nicht zueinander passen, wird der Anmeldevorgang zurückgesetzt und kann nach Behebung des Fehlers wiederholt werden.

Gibt Ihnen ein Arbeitnehmer seine Id-Nummer oder sein Geburtsdatum nicht bekannt, sind seine Bezüge mit Steuerklasse 6, keinen Freibeträgen und der von ihm angegebenen Religionszugehörigkeit abzurechnen.

### Abmeldung von Arbeitsverhältnissen vom ElStAM-Verfahren

Rufen Sie nun *Dienste-elektronische Lohnsteuerkarte (ElStAM)* auf und wählen den Karteireiter "Mitarbeiter von ElStAM abmelden". Es werden alle beim ElStAM-Verfahren angemeldeten Mitarbeiter aufgelistet, deren Austrittsdatum nicht in der Zukunft liegt. **Der Name in der ersten Spalte der Liste wird nicht übermittelt! Er dient ausschließlich Ihrer Orientierung.** Beachten Sie, dass Sie selbst keine Mitarbeiter in diese Auswahlliste eintragen können. PA32 listet automatisch alle Mitarbeiter, die abgemeldet werden können:

- Der Mitarbeiter ist bestätigt bei ElStAM angemeldet.
- Das Austrittsdatum ist eingetragen, liegt nicht in der Zukunft und nicht vor dem ElStAM-Referenzdatum.

Nach Klick auf "Abmeldung durchführen" signieren Sie die Abmeldung (s.o.) und die Daten werden versendet. Bei erfolgreichem Versand (das ist noch nicht die erfolgreiche Abmeldung) erscheint Fehlercode "0", ansonsten eine "Fehlernummer". Das Protokoll der Übertragung wird gespeichert.

| Mitarbeiter bei EIS   | AM anneiden Mitat | beiter von ElStAN | A abmeiden And                           | lerungsliste anfordern                  | Datenüberniltler wechoel |
|-----------------------|-------------------|-------------------|------------------------------------------|-----------------------------------------|--------------------------|
| Abzumeidende Mit      | apolei            |                   | 10-10-10-10-1-10-10-10-10-10-10-10-10-10 | 0.0000000000000000000000000000000000000 |                          |
| Name                  | Id                | Geburtsdetum      | Benchähigt bis                           | AG Ref.datum                            |                          |
|                       | 51680275126       | 31.03.1956        | 15.12.2013                               | 81.12.2013                              |                          |
|                       |                   |                   | 12                                       |                                         |                          |
|                       |                   |                   |                                          |                                         |                          |
| Abreekdung d          | uchilinen         | Monitor           |                                          |                                         |                          |
| Abreaking d<br>Status | uctführen ]       | Monitor<br>•      |                                          |                                         | r                        |

Abbildung 59 Abmeldung vom ElStAM-Verfahren

Wie bei der Anmeldung wird nun der Status auf "angefordert" gesetzt. Mit Erhalt der Abmeldebestätigung setzt das Programm die ElStAM des abgemeldeten Mitarbeiters auf Stkl 6 und keine Freibeträge. Die Religion wird belassen wie vorher.

Nach Erhalt der Abmeldebestätigung kann der Mitarbeiter zum auf das Austrittsdatum folgenden Tag erneut angemeldet werden. Vor der erneuten Anmeldung ist das Austrittsdatum unter "Person" zu löschen und das Eintrittsdatum neu zu setzen. Eine Anmeldung zu einem Datum, an dem der Mitarbeiter beim selben Arbeitgeber bereits angemeldet war, ist unzulässig.

## Stornierung von An- oder Abmeldungen

Das ElStAM-Verfahren sieht keine Stornierungen vor!

# **Elektronische Lohnsteuerbescheinigung**

#### Vorbereitungsarbeiten

Vor der ersten Ausführung der Funktion "elektronischen Lohnsteuerbescheinigung" sind einige Vorbereitungen zu treffen.

Überprüfen Sie die Angaben auf der Personalstammseite "Person". Dummerweise akzeptiert die Finanzverwaltung die Daten nur zergliedert. Beachten Sie, dass bei der Adressangabe eine Zergliederung in Hausnummer und Hausnummernzusatz erfolgen muss! Aus 57a wird also Nummer "57", Zusatz "a". Das Feld "Int" vor der Postleitzahl ist bei Inländern freizulassen, ansonsten kommt es zu Datenfehlern bei der Verarbeitung. Außerdem muss das Bundesland des Wohnortes des Mitarbeiters eingetragen sein.

Weiterhin ist für die Arbeitnehmer auf der Seite "Steuern" gegebenenfalls die Steueridentifikationsnummer einzutragen. Für die Betriebsstätte müssen die Steuernummer ohne Leer- oder Trennzeichen und die vierstellige Finanzamtsnummer korrekt angegeben sein (Einstellungen-Betriebsstätte)!

## Durchführung

Die Funktion wird über **Dienste-elektronische Lohnsteuerbescheinigung** aufgerufen. Sie ermittelt alle Mitarbeiter, für die im angegebenen Jahr eine Bescheinigung erstellt werden muss. Beachten Sie, dass für ausgeschiedene Mitarbeiter ein Austrittsdatum angegeben sein muss, sonst wird eine Bescheinigung für das ganze Kalenderjahr übermittelt. Mitarbeiter, denen Sie die Steuer bereits schriftlich bescheinigt haben (Lohnsteuerkarte), markieren Sie bitte (bei gedrückter Strg Taste anklicken) und betätigen den Schalter **Für markierte Mitarbeiter "bereits bescheinigt" eintragen**. Dies ist nur für den Zeitraum 2005 möglich. In der Mitarbeiterliste werden nur "anstehende" Mitarbeiter angezeigt. Bei Einstellung "2006" im Laufe des Jahres 2006 also nur solche, die bis zum Tag, an dem die Funktion aufgerufen wird, inzwischen ausgeschieden sind ...

Sie können eine testweise Datenübermittlung veranlassen ... ist diese erfolgreich, sind Ihre Daten formal in Ordnung.

Die Lohnsteuerbescheingungen können, ohne dass sie gesendet worden sind, gedruckt werden ... dies ist für eine vorherige Prüfung evtl. sinnvoll. Im Rahmen der endgültigen Echtsendung mit "Daten senden" wird eine Bescheinigung zur erfolgten elektronischen Übermittlung gedruckt ... der Drucker sollte also eingeschaltet sein. Bei "Daten senden", wird vorher eine Testsendung durchgeführt.

Die erfolgreiche Übermittlung wird vom Programm verzeichnet. Bei fehlerhaften Daten in einer technisch erfolgreichen Übermittlung kann eine Korrektursendung veranlasst werden. Dafür muss sichergestellt sein, dass sich die sogenannten Ordnungsangaben nicht geändert haben. Eine Korrektursendung ist erst nach Protokollierung der Sendung durch die Clearingstelle der Finanzverwaltung möglich.

Die Bescheinigungen dürfen erst nach erfolgreicher Protokollierung ausgehändigt werden ... das Programm fordert bei jedem Neustart ein Protokoll an, solange noch eines fehlt, und meldet gegebenenfalls das OK für die Aushändigung der Bescheinigung. Dies kann nach Versendung mehrere Tage dauern!

Übermittlungsbescheinigungen werden dem Mitarbeiter übergeben, der sie für seine Steuererklärung verwenden kann.

## Fehler bei der elektronischen Übermittlung

Wenn die elektronische Übermittlung nicht funktioniert, liegt es entweder an Ihrer Internetverbindung, an Fehlern beim Finanzamtsserver oder an fehlerhaften Daten. Sollte es nicht funktionieren, kopieren Sie die Inhalte von Status und Monitor in Dateien und senden Sie mir. Die Serverantworten sind aber nicht so kryptisch, dass Sie nicht probieren sollten, Hinweise zu finden. Bei den Fehlern mit Firewall oder Proxies bin ich relativ hilflos.

# **Beitragsnachweise berechnen**

Die voraussichtlichen Monatsbeiträge zur Sozialversicherung sollen drei Bankarbeitstage vor Monatsende auf dem Konto der Einzugsstelle gebucht sein. Vor 2006 hat PA32 die Daten zur Festellung der Beitragsschuld aus den erstellten Abrechnungen gezogen … dies ist nun nicht mehr ohne weiteres möglich, da nicht alle Betriebe am 24. sagen können, wie hoch genau die Löhne ausfallen werden. PA32 arbeitet nun also wie folgt (wahlweise, aber nicht zu empfehlen, kann auch das alte Verfahren verwendet werden).

Die Funktion **Dienste-Beitragsnachweise berechnen** berechnet und speichert die Beitragszahlen jedes Mitarbeiters für den angeforderten Monat auf der Grundlage vorhandener Abrechnungen. **Vorhanden** bedeutet, im Moment der Funktionsbetätigung vorhanden! Es ist nun möglich, die Mitarbeiter "probehalber" abzurechen, nur um die Beitragsschuld zu ermitteln. Dies erfolgt, wenn das Programm in den Status "virtuelle Abrechnung" gesetzt wird. Sie können den Monat abrechnen, den Zeitnachweis vervollständigen etc. Die im Programmstatus "virtuelle Abrechnung" vorhandenen Daten werden bei Betätigung der Funktion **Dienste-Beitragsnachweis berechnen** berücksichtigt.

| :m Hilfe                              |                                               |
|---------------------------------------|-----------------------------------------------|
|                                       | Virtuell einsch. EUR - Mitarbeiterliste - + - |
| ohnkonto SV Meldungen Akte Kontierung |                                               |

Abbildung 52 Programmstatus: normal

Der Programmstatus "virtuelle Abrechnung wird durch Klick auf "Virtuell einsch." geschaltet und durch Klick auf "Virtuell aussch." wieder verlassen.

| IIIIIIII VIRTUELLE BEARBEITUNG IIIIIIII                  |                        |
|----------------------------------------------------------|------------------------|
| drucke Dienste System Hilfe                              |                        |
|                                                          | Virtuell aussch. EUR 💌 |
| Zeiten Abrechnungen Lohnkonto SV Meldungen Akte Kontieru | ng                     |

Abbildung 60 Programmstatus: virtuelle Bearbeitung

Der Ausdruck der Beitragsnachweise, wie auch die Banküberweisungsliste und die Daten im DTA- bzw. SEPA Zahlungsverkehr richten sich nach den Ergebnissen dieser Funktion. Die Buchungsliste richtet sich weiterhin nach den Ergebnissen der tatsächlichen Abrechnungen.

Es ist nicht notwendig, virtuell abzurechnen. Die Funktion **Dienste-Beitrags**nachweise berechnen richtet sich immer nach dem aktuellen Datenstand. Wenn Sie die Echtdaten bereits zur Beitragsfälligkeit bestimmen können, ist die virtuelle Abrechnung nicht notwendig.

Die Funktion Dienste-Beitragsnachweise berechnen arbeitet so:

- 1. Die Beitragsnachweise werden für den angegebenen Monat auf Grundlage der für die Funktion sichtbaren Daten berechnet. Dies ergibt den **Soll**nachweis.
- 2. Die Beitragsnachweise für den Vormonat werden berechnet. Für diesen (vorherigen) Monat sind dies die **Ist**nachweise.
- 3. Evtl. Differenzen zwischen Soll- und Istnachweis des Vormonats werden ermittelt und gespeichert.

Die Beitragsnachweisdatei enthält also für jeden Monat 1. den Sollbeitrag, 2. den Istbeitrag, 3. die Differenz aus Soll und Ist des Vormonats.

Es ist ebenso möglich, Beitragsweise nach dem alten Verfahren zu erstellen. Dann wird im Dialog Auswertungen-Beitragsnachweise "Druck nach altem Verfahren" angehakt.

Beispiel:

| Zeitraum | Soll-Beitrag | Ist-Beitrag | Differenz aus | Zu zahlen und |
|----------|--------------|-------------|---------------|---------------|
|          | _            | _           | dem           | anzumelden    |
|          |              |             | Vormonat      |               |
| Januar   | 1100         | 1200        | entfällt      | 1100          |
| Februar  | 1200         | 1200        | 100           | 1300          |
| März     | 1200         | 1200        |               | 1200          |
| April    | 1150         | 1200        |               | 1150          |

Die Funktion **Dienste-Beitragsnachweis** berechnen muss einmal monatlich aufgerufen werden.

Wenn Sie betätigt wird, dann sollten die tatsächlichen oder virtuellen Daten eingetragen sein. "*Virtuell aussch."* betätigen Sie bitte erst nach der Berechnung des Beitragsnachweises.

# **Buchungsdatei**

Nach Auswahl des Abrechnungszeitraums, Angabe einer Belegreferenz und des Beleg-(Buchungs-)datums wird unter dem angegebene Dateinamen eine Textdatei erzeugt, die Sie in unser FiBu-Programm oder in Programme anderer Hersteller einlesen können.

| 🔮 Buchungsdates                                                 |                      |                                                                        |                                                             |                                                                   |
|-----------------------------------------------------------------|----------------------|------------------------------------------------------------------------|-------------------------------------------------------------|-------------------------------------------------------------------|
| BelegNr.<br>BelegDatum<br>Währung                               | <br>21-12-20<br> EUR | 13                                                                     | Abrechnungszell<br>Januar<br>Februar<br>Marz<br>Apil<br>Mai | 2002 +<br>2003<br>2004<br>2005<br>2006                            |
| Kostenati "Perconal"<br>Verechnungskonto<br>Nir Lotin und Gehat | 0                    | (bei Angabe "0" wird ein<br>zusammengenetztei<br>Buchungszatz eideugt) | Juni<br>Juli<br>August<br>September<br>Oktober<br>November  | 2007 #<br>2008<br>2009<br>2010<br>2011<br>2012<br>2012<br>#0007 # |
| Plad<br>(Geben Sie enen vols                                    | tandigem Pt          | ad an, z.8. C \PA32, Buchungen(                                        | Format                                                      |                                                                   |
| Dateiname (Kann leer b                                          | (eben)               |                                                                        |                                                             |                                                                   |
| 🔚 Beleg ducken                                                  |                      |                                                                        | DBHphar                                                     | ei erzeugen<br>chießen                                            |
|                                                                 |                      |                                                                        |                                                             |                                                                   |

Abbildung 61 Buchungsdatei erzeugen

Sie sollten bei der Angabe des Dateinamens unbedingt den vollständigen Pfad angeben.

Der in die Datei geschriebene zusammengesetzte Buchungssatz wird aufgrund der Abrechnungsdaten und der Kontierungsvorgaben erzeugt. Dabei werden bei Vorliegen von Kontierungsvorgaben für den Mitarbeiter diese verwendet, ansonsten die für den Betrieb. Haben Sie keine oder unvollständige Vorgaben gemacht, sollte die Datei nicht in DBHplus eingelesen werden.

Sie können durch Ankreuzen der Checkbox "Beleg drucken" einen Beleg anfertigen lassen.

# Zahlungsverkehr

Das Programm erstellt eine Datei (Diskette) mit allen für den eingestellten Abrechnungszeitraum zu tätigenden Überweisungen. Zugrunde gelegt werden die Mitarbeiterbankverbindungen (Mitarbeiterverwaltung-Person), die Finanzamtsbankverbindung (Einstellungen-Betriebsstätte) und die Krankenkassen-Bankverbindungen (Einstellungen-Sozialversicherung). Außerdem wird natürlich die für den Betrieb eingegebene Bankverbindung benötigt. Stellen Sie sicher, dass alle Bankverbindungen korrekt angegeben sind. Ist das jeweilige Feld für Bankleitzahl oder Kontonummer (DTAUS) bzw. IBAN oder BIC (SEPA) leer, wird die Zahlung nicht in die Datei aufgenommen.

# Zahlungsverkehr (SEPA)

Über diese Schnittstelle können Sie eine SEPA-xml-Datei zum Einlesen in ein Zahlungsverkehrsprogramm erzeugen.

| 🎡 Schnittstelle Zahlungsverkehr (SEPA)                                                                                                    | ×                                                                                                    |
|----------------------------------------------------------------------------------------------------|----------------------------------------------------------------------------------------------------|
| Pfad       Januar         [Geben Sie einen vollständigem Pfad an, z.B. C:\ZVPR0G)       Abrechnung         Beleg drucken       Janii Junii Julii         W Mitarbeiter / VWL       September         V Krankenkassen       Dezember         Lohnsteuer       Beitragsalten Verlag         Datei erzeugen       Schließen | pszeitraum<br>2006 ▲<br>2007<br>2008<br>2010 ■<br>2010 ■<br>2011<br>2012<br>2014<br>2015<br>2016 ↓<br>2017 ★<br>ch<br>achweise nach<br>rfahren |

Abbildung 62 SEPA-xml-Datei erzeugen

Wählen Sie den Abrechnungszeitraum und den Lohnsteueranmelderhythmus. Geben Sie einen Dateinamen mit vollem Pfad an. Es empfiehlt sich, die Datei dort anlegen zu lassen, wo Ihr Zahlungsverkehrsprogramm solche Dateien sucht (lesen Sie hierzu in der Dokumentation Ihres Zahlungsverkehrsprogramms). Als Auftraggeber wird vom Programm der in den Betriebsstammdaten verzeichnete Name(1) vorgegeben.

Betätigen Sie nach Vornahme der Einstellungen Datei erzeugen.

# Zahlungsverkehr (DTAUS)

Über diese Schnittstelle können Sie entweder eine Datenträgeraustausch-Diskette zur Einreichung bei Ihrer Bank oder eine DTAUS-Datei zum Einlesen in ein Zahlungsverkehrsprogramm erzeugen. **Das DTAUS-Verfahren wird zum**  **31.1.2014 eingestellt.** In Programmversionen, die nach diesem Datum erscheinen, wird diese Funktion nicht mehr zur Verfügung stehen.

Wählen Sie den Abrechnungszeitraum und den Lohnsteueranmelderhythmus. Wählen Sie Diskette oder DTAUS-Datei. Bei Wahl von Diskette geben Sie eine Volume-Nr und ein Erstellungsdatum an. Bei Wahl von DTAUS-Datei geben Sie einen Dateinamen mit vollem Pfad an. Es empfiehlt sich, die Datei dort anlegen zu lassen, wo Ihr Zahlungsverkehrsprogramm solche Dateien sucht (lesen Sie hierzu in der Dokumentation Ihres Zahlungsverkehrsprogramms). Als Auftraggeber wird vom Programm der in den Betriebsstammdaten verzeichnete Name(1) vorgegeben. Sie können diese Vorgabe ändern, allerdings ist die Länge auf 27 Stellen begrenzt.

Wenn Sie *Beleg drucken* markieren, erzeugt das Programm bei der Einstellung "Diskette" einen "Datenträger-Begleitzettel" in zweifacher Ausfertigung. Bei der Einstellung "DTAUS-Datei" wird eine Überweisungsliste gedruckt.

Betätigen Sie nach Vornahme der Einstellungen Datei erzeugen.

Eine Datenträgeraustauschdiskette müssen Sie mit folgenden Angaben beschriften:

| Absender | [Name des Einreichers]                  |
|----------|-----------------------------------------|
|          | [Bankleitzahl der Bank des Einreichers] |
|          | [Kontonummer des Einreichers]           |
| Diskette | [VOL-Nummer der Diskette]               |
| Datei    | "DTAUS0"                                |

Diese Angaben werden auf dem Begleitzettel gedruckt und können übernommen werden.

Für die Teilnahme am Datenträgeraustauschverfahren müssen Sie mit Ihrer Bank eine Vereinbarung treffen.

# **Neue Abrechnungen in Serie**

Diese Funktion arbeitet so, als wenn Sie für jeden noch nicht ausgeschiedenen Mitarbeiter eine neue Abrechnung erstellen würden.

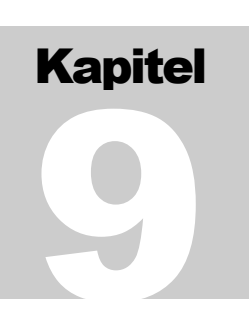

# Kontierungsvorgaben

Für die Buchungsliste (Auswertungen) und die Schnittstelle zur Finanzbuchhaltung (Dienste) werden die unter

- Betriebsstätte Finanzamt Kontonummer in der FiBu,
- Sozialversicherung Krankenkassen Kontonummer in der FiBu,
- Mitarbeiterverwaltung Person Nr. (Kontonummer in der FiBu),
- Mitarbeiterverwaltung Person VWL FiBu-Kto.Nr. und
- Kontierungsvorgaben bzw. Mitarbeiterverwaltung Kontierung

benannten FiBu-Kontonummern verwendet.

Die Zuordnung der Kontierungsvorgaben erfolgt im Einzelnen gemäß der folgenden Aufstellung:

| Kontierungsvorgabe     | Bezug/ Arbeitgeberkosten                                                       | Abzug |
|------------------------|--------------------------------------------------------------------------------|-------|
| Gehalt, Lohn           | Gehalt, Zeitlohn, Akkordlohn, Aushilfs-                                        |       |
|                        | lohn (geringf.), Gehalt (geringf.), Ausbil-                                    |       |
|                        | dungsverg., Ausn. Landwirtschaft, Ein-<br>malzahlung Lohn f. Vori. Nachzahlung |       |
| Zulagen                | Zulage                                                                         |       |
| Zuschläge              | Zuschlag                                                                       |       |
| Sonstige Bez.; Prämien | Sonstige lfd. Bezüge, Pämien                                                   |       |
| Überstunden            | Überstunden                                                                    |       |
| Sachbezüge (S)         | Sachbezüge, Direktvers., Dienstwagen etc                                       |       |
| Urlaubslohn            | Urlaubslohn                                                                    |       |
| Krankheitslohn         | Krankheitslohn                                                                 |       |
| AFG Leistungen         | AFG-Leistung                                                                   |       |
| MuSchG-Leist.          | MuSchG-Leistung                                                                |       |
| Aufstockungsbetr.      | Aufstockungsbeträge nach dem Altersteil-                                       |       |
|                        | zeitgesetz                                                                     |       |
| Sonst. Lohnersatz      | And. Lohnersatz                                                                |       |
| Fahrgelderst.          | Fahrg.erst./zuschuss                                                           |       |
| Reisekostenerst.       | Reisek.erst                                                                    |       |
| Verpl.zuschuss         | Verpfl. (Zuschuss)                                                             |       |
| Auslagenerst.          | Auslagenersatz                                                                 |       |
| Kinderbetr.zusch.      | Kinderbetr.zuschuss                                                            |       |
| Doppelte Hhführ.       | Dopp. Haushaltsf.                                                              |       |
| Versorgungsbez.        | Versorgungsbezug, Versorg.bez. f. Vorj.                                        |       |
| Entschädigung          | Entschädigung                                                                  |       |
| Abfindung              | Abfindung                                                                      |       |
| Jubiläum               | Jubiläum                                                                       |       |

| KAPITEL | 9 - | KONTIERUNG |
|---------|-----|------------|
|---------|-----|------------|

| Beihilfen           | lfd. Beihilfe, Beihilfe                                                                                              |                                                                             |
|---------------------|----------------------------------------------------------------------------------------------------|-----------------------------------------------------------------------------|
| Pausch. LSt         | vom Arbeitgeber zu tragende pauschale<br>Lohnsteuer, vom Arbeitgeber zu tragender<br>pauschaler Solidaritätszuschlag |                                                                             |
| Pausch. KiSt        | vom Arbeitgeber zu tragende pauschale<br>Kirchensteuer                                                               |                                                                             |
| Krankenvers.        | Arbeitgeberaufw. Gesetzl. Krankenvers.                                                                               |                                                                             |
| Pflegeversicherung  | Arbeitgeberaufw. Gesetzl. Pflegevers.                                                                                |                                                                             |
| Rentenvers.         | Arbeitgeberaufw. gesetzl. Rentenvers.                                                                                |                                                                             |
| Arbeitsl.vers.      | Arbeitgeberaufw. gesetzl. Arbeitslosenvers.                                                                          |                                                                             |
| SV Zuschüsse        | Arbeitgeberzuschuss zur freiw. oder privaten Sozialversicherung                                                      |                                                                             |
| U1                  | Aufwendungen Umlage U1                                                                                               |                                                                             |
| U2                  | Aufwendungen Umlage U2                                                                                               |                                                                             |
| Sonst. Abzüge (1)   |                                                                                                    | sonst. Abzüge (1), vom<br>Arbeitnehmer über-<br>nommene pauschale<br>Steuer |
| Sonst. Abzüge (2)   |                                                                                                    | sonst. Abzüge (2)                                                           |
| Verr. Sachbezug (H) |                                                                                                    | Verrechnete Sachbe-<br>züge                                                 |

Wahrscheinlich werden Sie nicht so differenziert kontieren, wie es mit den Kontierungsvorgaben von PA32 möglich ist. Wenn Sie z. B. nur ein Konto "Sozialversicherungsbeiträge (Arbeitgeber)" führen, geben Sie dieses Konto in den Feldern "Krankenvers.", "Rentenvers.", "Pflegevers." und "Arbeitslosenvers." an. Es ist wichtig, dass für alle durch Ihre Abrechnungen vorkommenden Kontierungsfälle auch Konten angegeben werden (wenn Sie die Buchungslisten oder die Schnittstelle zur FiBu verwenden möchten). Für Fälle, die nicht vorkommen können, müssen Sie keine Konten angeben. Wenn Sie z. B. keine Aufstockungsbeträge nach dem Altersteilzeitgesetz auszahlen, braucht das Feld "Aufstockungsbeträge" nicht ausgefüllt zu werden etc.

# Lizenzvereinbarung

#### 1. Gegenstand des Vertrages

Gegenstand des Vertrages sind das Computerprogramm, die Programmbeschreibung und Bedienungsanleitung sowie sonstiges schriftliches Material. Sie werden im Folgenden als »Software« bezeichnet. Ulrich Lamprecht Software macht darauf aufmerksam, dass es nach dem gegenwärtigen Stand der Technik nicht möglich ist, Computer-Software so zu erstellen, dass sie in allen Anwendungen und Kombinationen fehlerfrei arbeitet. Gegenstand des Vertrages ist daher nur eine Software, die im Sinne der Programmbeschreibung und der Benutzeranleitung grundsätzlich brauchbar ist.

#### 2. Umfang der Benutzung

Ulrich Lamprecht Software gewährt Ihnen für die Dauer dieses Vertrags das einfache nicht ausschließliche und persönliche Recht (im Folgenden auch als »Lizenz« bezeichnet), die beiliegende Kopie der Software auf einem einzelnen Computer (d.h. mit nur einer Zentraleinheit (CPU)) und nur an einem Ort zu benutzen. Ist dieser einzelne Computer ein Mehrbenutzersystem, so gilt dieses Benutzungsrecht für alle Benutzer dieses einen Systems. Als Lizenznehmer dürfen Sie die Software in körperlicher Form (d.h. auf einem Datenträger abgespeichert) von einem Computer auf einen anderen Computer übertragen, vorausgesetzt, dass sie zu irgendeinem Zeitpunkt auf immer nur einem einzelnen Computer genutzt wird. Eine weiter gehende Nutzung ist nicht zulässig.

#### 3. Besondere Beschränkungen

Dem Lizenznehmer ist es untersagt, die Software oder das zugehörige schriftliche Material an einen Dritten zu übergeben oder einem Dritten sonst wie zugänglich zu machen, es sei denn er behält keine Materialien für sich selbst zurück.

Dem Lizenznehmer ist es untersagt, die Software von einem Computer über ein Netz oder über einen Datenübertragungskanal auf einen anderen Computer zu übertragen.

Dem Lizenznehmer ist es untersagt, die Software oder das dazugehörige schriftliche Material abzuändern, zu übersetzen, zurückzuentwickeln, zu entkompilieren oder zu entassemblieren.

Dem Lizenznehmer ist untersagt, von der Software abgeleitete Werke zu erstellen.

#### 4. Inhaberschaft von Rechten

Sie erhalten mit dem Erwerb des Produkts nur Eigentum an dem körperlichen Datenträger, auf dem die Software aufgezeichnet ist. Ein Erwerb von Rechten an der Software selbst ist damit nicht verbunden. Ulrich Lamprecht Software behält sich insbesondere alle Veröffentlichungs-, Vervielfältigungs-, Bearbeitungs- und Verwertungsrechte an der Software vor.

#### 5. Vervielfältigung

Ihnen ist die Anfertigung einer einzigen Reservekopie der Software nur zu Sicherungszwecken erlaubt. Ein in der Software vorhandener Urheberrechtsvermerk sowie in ihr aufgenommene Registriernummern dürfen nicht entfernt werden. Es ist ausdrücklich verboten, die Software wie auch das schriftliche Material ganz oder teilweise in ursprünglicher oder abgeänderter Form oder in mit anderer Software zusammengemischter oder in andere Software eingeschlossener Form zu kopieren oder anders zu vervielfältigen.

#### 6. Übertragung des Benutzungsrechts

Vermietung und Verleih der Software sind ausdrücklich untersagt. Die Benutzungsrechte sind nur unter den Bedingungen dieses Vertrages übertragbar. Ein Wechsel der Inhaber des Benutzungsrechts an der Software ist Ulrich Lamprecht Software unverzüglich schriftlich mitzuteilen. Wird die Software von Händlern in versiegelter Form weitergegeben, ist dies nur gestattet, wenn die Registrierkarte ebenso weitergegeben wird.

#### 7. Dauer des Vertrages

Der Vertrag läuft auf unbestimmte Zeit. Das Recht des Lizenznehmers zur Benutzung der Software erlischt ohne Kündigung automatisch, wenn er eine der Bedingungen dieses Vertrags verletzt. Bei Beendigung des Nutzungsrechts ist er verpflichtet, die Originaldisketten sowie alle Kopien der Software einschließlich etwaiger abgeänderter Exemplare, sowie das schriftliche Material zu vernichten.

#### 8. Schadensersatz bei Vertragsverletzung

Ulrich Lamprecht Software macht Sie darauf aufmerksam, dass Sie für alle Schäden aufgrund von Urheberrechtsverletzungen haften, die Ulrich Lamprecht Software aus einer Verletzung dieser Vertragsbestimmungen durch Sie entstehen.

#### 9. Änderungen und Aktualisierungen

Ulrich Lamprecht Software ist berechtigt, Aktualisierungen der Software nach eigenem Ermessen zu erstellen. Ulrich Lamprecht Software ist nicht verpflichtet, Aktualisierungen des Programms solchen Lizenznehmern zur Verfügung zu stellen, die, sofern sie die Software nicht direkt bei Ulrich Lamprecht Software erworben haben, die Registrierungskarte nicht unterzeichnet an Ulrich Lamprecht Software zurückgesandt oder die Aktualisierungsgebühr nicht gezahlt haben.

#### 10.Gewährleistung und Haftung

Ulrich Lamprecht Software gewährleistet gegenüber dem ursprünglichen Lizenznehmer, dass zum Zeitpunkt der Übergabe der Datenträger (Diskette), auf dem die Software aufgezeichnet ist, unter normalen Betriebsbedingungen und bei normaler Instandhaltung in Materialausführung fehlerfrei ist.

Sollte der Datenträger (die Diskette) fehlerhaft sein, so kann der Erwerber Ersatzlieferung während der Gewährleistungszeit von 6 Monaten ab Lieferung verlangen. Er muss dazu die Diskette einschließlich der Reservekopie und des schriftlichen Materials und einer Kopie der Rechnung/Quittung am Ulrich Lamprecht Software oder an den Händler, von dem das Produkt bezogen wurde, zurückgeben.

Wird ein Fehler im Sinne des vorgehenden Absatzes nicht innerhalb angemessener Frist duch eine Ersatzlieferung behoben, so kann der Erwerber nach seiner Wahl Herabsetzung des Erwerbspreises oder Rückgängigmachung des Vertrags verlangen.

Aus den vorstehend unter 1. genannten Gründen übernimmt Ulrich Lamprecht Software keine Haftung für die Fehlerfreiheit der Software. Insbesondere übernimmt Ulrich Lamprecht Software keine Gewähr dafür, dass die Software den Anforderungen und Zwecken des Erwerbers genügt oder mit anderen vom ihm ausgewählten Programmen zusammenarbeitet. Die Verantwortung für die richtige Auswahl und die Folgen der Benutzung der Software sowie der damit beabsichtigten oder erzielten Ergebnisse trägt der Erwerber. Das Gleiche gilt für das die Software begleitende schriftliche Material.

Ist die Software nicht im Sinne von 1. grundsätzlich brauchbar, so hat der Erwerber das Recht, den Vertrag rückgängig zu machen. Das gleiche Recht hat Ulrich Lamprecht Software, wenn die Herstellung von im Sinne von 1. brauchbarer Software mit angemessenem Aufwand nicht möglich ist.

Ulrich Lamprecht Software haftet nicht für Schäden, es sei denn, dass ein Schaden durch Vorsatz oder grobe Fahrlässigkeit seitens Ulrich Lamprecht Software verursacht worden ist. Eine Haftung wegen eventuell von Ulrich Lamprecht Software zugesicherter Eigenschaften bleibt unberührt. Eine Haftung für Mangelfolgeschäden, die nicht von der Zusicherung umfasst sind, ist ausgeschlossen.